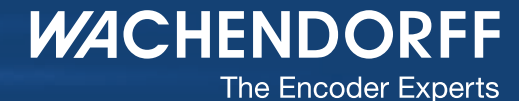

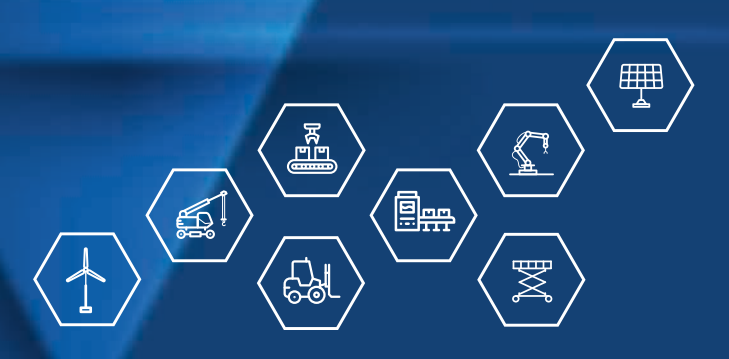

Technisches Handbuch Absolute Drehgeber WDGA mit PROFIBUS-Schnittstelle

wachendorff-automation.de

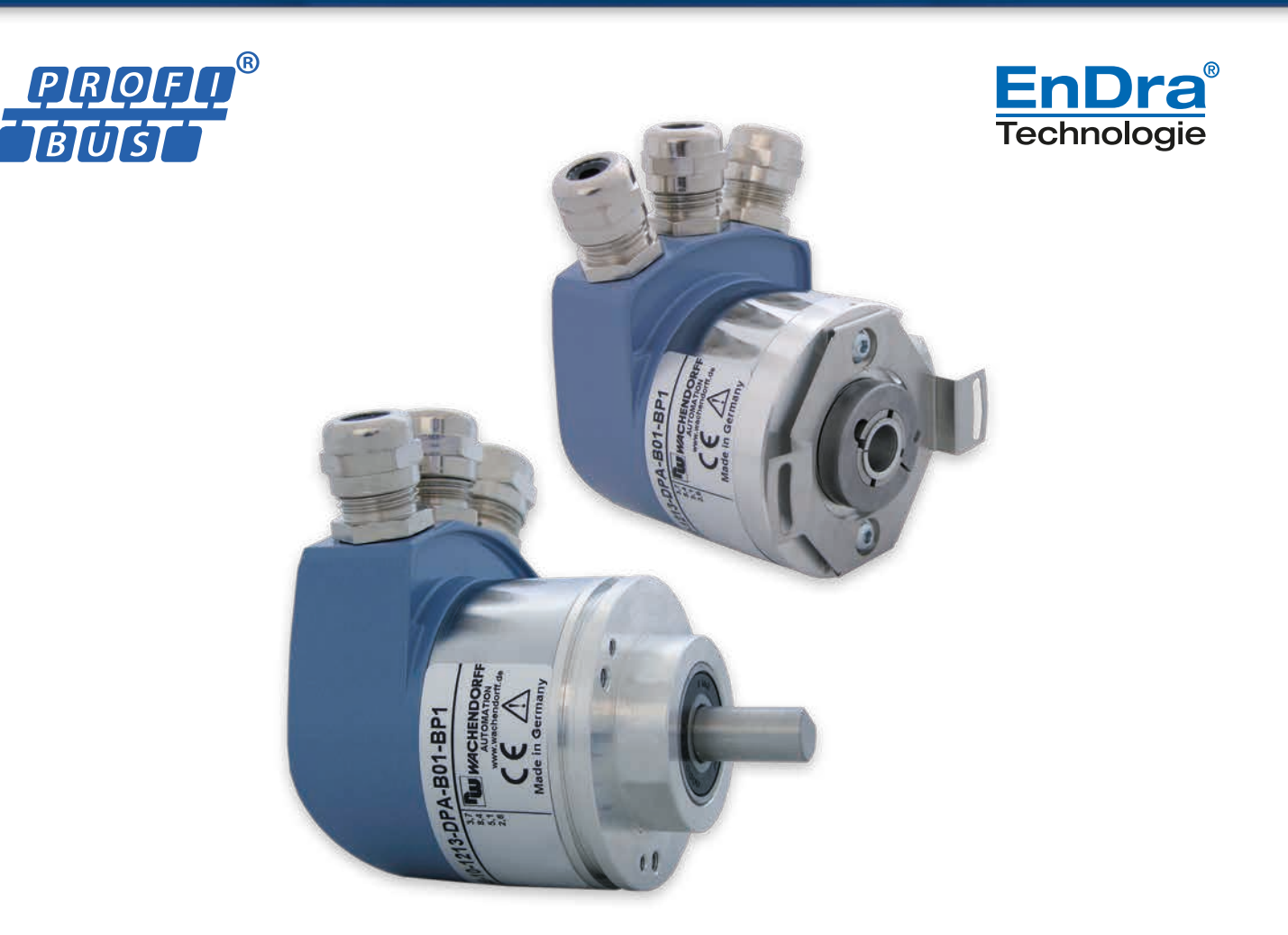

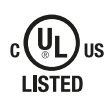

Industrie ROBUST

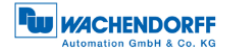

## Impressum

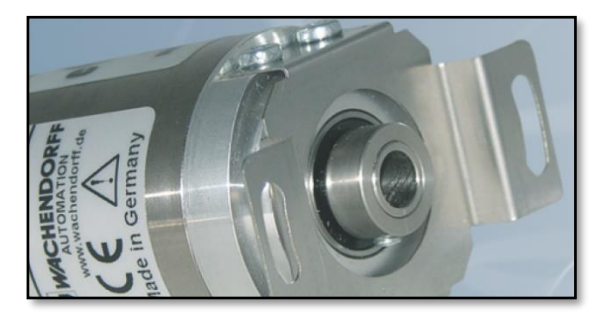

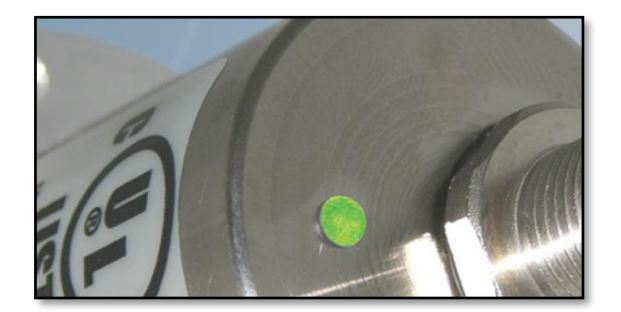

## Wachendorff Automation GmbH & Co. KG

Industriestrasse 7 D-65366 Geisenheim Tel: +49 (0) 67 22 / 99 65 25 E-Mail: support-wa@wachendorff.de Homepage: www.wachendorff-automation.de Amtsgericht Wiesbaden HRA 8377, USt.-ID-Nr: DE 814567094 Geschäftsführer: Robert Wachendorff

#### Garantieverzicht, Änderungsvorbehalt, Urheberrechtsschutz:

Die Firma Wachendorff Automation übernimmt keine Haftung oder Garantie für die Richtigkeit dieses Handbuches, sowie indirekte oder direkte Schäden, die daraus entstehen können. Im Sinne der stetigen Innovation und Zusammenarbeit mit Kunden behalten wir uns vor, technische Daten oder Inhalte jederzeit zu ändern.

Für dieses Handbuch beansprucht die Firma Wachendorff Automation Urheberrechtsschutz. Es darf ohne vorherige schriftliche Genehmigung weder abgeändert, erweitert, vervielfältigt, noch an Dritte weitergegeben werden.

Kommentare:

Sollten Sie Korrekturen, Hinweise oder Änderungswünsche haben, laden wir Sie ein, uns diese zukommen zu lassen. Senden Sie Ihre Kommentare an: support-wa@wachendorff.de

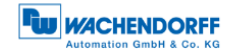

| 1 | Eir  | nleitung1 |                                         |          |
|---|------|-----------|-----------------------------------------|----------|
|   | 1.1  | Zu        | diesem Handbuch 1                       |          |
|   | 1.1  | 1         | Symbolerklärung 2                       | )<br>-   |
|   | 1.1  | 2         | Was Sie nicht im Handbuch finden 2      | )        |
|   | 1.2  | Pro       | duktzuordnung                           | }        |
|   | 1.3  | Leis      | stungsbeschreibung4                     | ŀ        |
|   | 1.4  | Lief      | erumfang 4                              | ŀ        |
| 2 | Sic  | her       | heitshinweise5                          | )        |
|   | 2.1  | Allg      | emeines5                                | ;<br>;   |
|   | 2.2  | Bes       | stimmungsgemäße Verwendung5             | )        |
|   | 2.3  | Sich      | neres Arbeiten                          | ;        |
|   | 2.4  | Ent       | sorgung 6                               | ;        |
| 3 | Ge   | räte      | beschreibung7                           | •        |
|   | 3.1  | Allg      | emein7                                  | ,        |
|   | 3.2  | WD        | GA – Grundlagen                         | ,        |
|   | 3.2  | 1         | Singleturn – ST                         | }        |
|   | 3.2  | 2         | Multiturn – MT (EnDra®)                 | }        |
|   | 3.2  | 3         | Drehrichtung                            | }        |
|   | 3.2  | 4         | Preset                                  | }        |
|   | 3.2  | 5         | Skalierung                              | }        |
|   | 3.3  | Def       | ault-Einstellungen 10                   | )        |
|   | 3.3  | 1         | Allgemein 10                            | )        |
|   | 3.3  | 2         | Drehgeber – mit Bushaube                | )        |
|   | 3.3  | 3         | Drehgeber – ohne Bushaube               | )        |
|   | 3.4  | LED       | D-Signalisierung                        |          |
|   | 3.5  | ΒP        | 1 – Bushaube mit 3x PG-Verschraubung 12 | <b>,</b> |
|   | 3.6  | BP2       | 2 – Bushaube mit 3x M12 13              | 3        |
|   | 3.7  | DB4       | 4 – ohne Bushaube 2x M12, 1x M8 14      | ŀ        |
|   | 3.8  | SD        | 9/SE9 – ohne Bushaube, D-Sub15          | )        |
|   | 3.9  | Dre       | hgeber- und Bushauben-Etikett 16        | ;        |
|   | 3.10 | G         | SD-Datei                                | ,        |
| 4 | Ins  | tall      | ation18                                 | 5        |
|   | 4.1  | Allg      | emeines                                 | }        |
|   | 4.2  | Me        | chanische Anbindung 19                  | )        |

|   | 4.2.1 |           | 1    | Vollwellendrehgeber                              | 19 |
|---|-------|-----------|------|--------------------------------------------------|----|
|   | 4.2.2 |           | 2    | Endhohlwellendrehgeber                           | 19 |
|   | 4.    | 4.3 Schir |      | irmung                                           | 20 |
|   | 4.4   |           | Ans  | chließen des Drehgebers – mit Bushaube           | 21 |
|   |       | 4.4.      | 1    | Allgemeines                                      | 21 |
|   |       | 4.4.      | 2    | Einstellen der Slave-Adresse                     | 22 |
|   |       | 4.4.      | 3    | Terminierung                                     | 23 |
|   |       | 4.4.      | 4    | Anschließen der Signal- und Versorgungsleitungen | 23 |
|   | 4.    | 5         | Ans  | chließen des Drehgebers – ohne Bushaube          | 28 |
|   |       | 4.5.      | 1    | Einstellen der Slave-Adresse                     | 28 |
|   |       | 4.5.      | 2    | Terminierung                                     | 29 |
|   |       | 4.5.      | 3    | Anschließen der Signal- und Versorgungsleitungen | 30 |
| 5 |       | Pro       | ojek | tierung                                          | 32 |
|   | 5.    | 1         | Allg | emeines                                          | 32 |
|   | 5.    | 2         | Inst | allieren der GSD-Datei                           | 32 |
|   | 5.    | 3         | Eint | binden des WDGAs                                 | 34 |
|   |       | 5.3.      | 1    | Mitteilen der Slave-Adresse                      | 35 |
|   |       | 5.3.      | 2    | E/A-Adressen einstellen                          | 36 |
|   |       | 5.3.      | 3    | Parametrierung – Klasse 4                        | 37 |
|   |       | 5.3.      | 4    | Diagnose-Adresse einstellen                      | 38 |
|   | 5.    | 4         | Anle | egen der Symboltabelle                           | 39 |
|   | 5.    | 5         | Pos  | ition & Geschwindigkeit                          | 40 |
|   | 5.    | 6         | Pres | setwert setzen – Klasse 4                        | 42 |
|   | 5.    | 7         | Feh  | lersteuerung                                     | 45 |
|   | 5.    | 8         | Aus  | lesen der Diagnose                               | 47 |
|   | 5.    | 9         | S7-  | Beispielprogramm                                 | 47 |
| 6 |       | Dre       | ehg  | eber – Klasse 4                                  | 48 |
|   | 6.    | 1         | Allg | emeines                                          | 48 |
|   | 6.    | 2         | Kon  | figuration                                       | 48 |
|   |       | 6.2.      | 1    | Telegrammstrukturen                              | 49 |
|   |       | 6.2.2     |      | Signalliste                                      | 50 |
|   | 6.    | 3         | Para | ametrierung                                      | 50 |
|   |       | 6.3.      | 1    | Code Sequence                                    | 51 |
|   |       | 6.3.      | 2    | Class 4 functionality                            | 51 |
|   |       | 6.3.      | 3    | G1_XIST1 preset control                          | 52 |

| 6.3.  | .4   | Scaling function control             | 52 |  |
|-------|------|--------------------------------------|----|--|
| 6.3.5 |      | Alarm channel control                |    |  |
| 6.3.6 |      | Compatibility mode                   | 52 |  |
| 6.3.7 |      | Measuring units per revolution       | 53 |  |
| 6.3.  | .8   | Total measuring range                | 53 |  |
| 6.3.  | .9   | Maximum Master Sign-Of-Life failures | 54 |  |
| 6.3.  | .10  | Speed measuring unit                 | 54 |  |
| 6.4   | Date | enaustausch                          | 55 |  |
| 6.4.  | .1   | Telegrammstruktur                    | 55 |  |
| 6.4.  | .2   | G1_STW                               | 55 |  |
| 6.4.  | .3   | G1_ZSW                               | 57 |  |
| 6.4.  | .4   | G1_XIST1                             | 58 |  |
| 6.4.  | .5   | G1_XIST2                             | 58 |  |
| 6.4.  | .6   | G1_XIST3                             | 60 |  |
| 6.4.  | .7   | NIST_A & NIST_B                      | 61 |  |
| 6.4.  | .8   | Debug_STW & Debug_ZSW                | 61 |  |
| 6.4.  | .9   | STW2_ENC & ZSW2_ENC                  | 61 |  |
| 6.5   | Dia  | gnose                                | 63 |  |
| 6.6   | I&M  | I-Funktionen                         | 64 |  |
| 6.6.  | .1   | I&M0                                 | 64 |  |
| 6.6.  | .2   | I&M1                                 | 65 |  |
| 6.6.  | .3   | I&M2                                 | 65 |  |
| 6.6.  | .4   | I&M3                                 | 65 |  |
| 6.6.  | .5   | I&M4                                 | 65 |  |
| 6.7   | Azy  | klischer Parameterzugriff            | 66 |  |
| 6.7.  | .1   | Grundlagen                           | 66 |  |
| 6.7.  | .2   | Parameter lesen                      | 69 |  |
| 6.7.  | .3   | Parameter schreiben                  | 70 |  |
| 6.7.  | .4   | Fehlerbehandlung                     | 71 |  |
| 6.7.  | .5   | PROFIdrive-Parameter                 | 72 |  |
| 6.7.  | .6   | Herstellerspezifische Parameter      | 75 |  |
| 6.7.  | .7   | Drehgeberspezifische Parameter       | 76 |  |
| 6.8   | Slav | ve-Querverkehr – DxB                 | 78 |  |
| 6.9   | lsoc | chroner Modus – IsoM                 | 79 |  |
| 6.9.  | .1   | Zustandsautomat                      | 79 |  |
| 6.9.  | .2   | Offline                              | 79 |  |

|       | 6.9.3   | 3    | Preparation Phase 1                           | 80  |
|-------|---------|------|-----------------------------------------------|-----|
| 6.9.4 |         | 4    | Preparation Phase 2                           | 80  |
| 6.9.5 |         | 5    | Synchronization                               | 80  |
|       | 6.9.6   | 6    | Operation                                     | 81  |
| 7     | PRO     | OFI  | IBUS                                          | 82  |
| 7.    | 1       | Allg | jemeines                                      | 82  |
| 7.2   | 2       | Teil | nehmer                                        | 83  |
| 7.3   | 3       | Phy  | vsical Layer – Layer 1 [2]                    | 84  |
|       | 7.3.′   | 1    | Busleitung                                    | 84  |
|       | 7.3.2   | 2    | Übertragungsgeschwindigkeit                   | 85  |
|       | 7.3.3   | 3    | Terminierung                                  | 87  |
| 7.4   | 4       | Dat  | a Link Layer – Layer 2                        | 88  |
|       | 7.4.′   | 1    | Allgemeines                                   | 88  |
|       | 7.4.2   | 2    | Buszugriffsverfahren                          | 88  |
| 7.    | 5       | Арр  | blication Layer – Layer 7                     | 89  |
|       | 7.5.′   | 1    | Kommunikationsprotokoll – DP-V0, DP-V1, DP-V2 | 89  |
| 7.0   | 6       | Kor  | nmunikationsbeziehungen                       | 91  |
|       | 7.6.′   | 1    | MS0-Kommunikationsbeziehung                   | 92  |
|       | 7.6.2   | 2    | MS1-Kommunikationsbeziehung                   | 92  |
|       | 7.6.3   | 3    | MS2-Kommunikationsbeziehung                   | 93  |
| 7.    | 7       | DP-  | Slave – Zustandsautomat                       | 94  |
| 7.8   | 8       | Par  | ametrierung                                   | 97  |
|       | 7.8.′   | 1    | Allgemein                                     | 97  |
|       | 7.8.2   | 2    | Telegrammstruktur – Standardparametrierung    | 97  |
|       | 7.8.3   | 3    | Telegrammstruktur – DP-V1-Parameter           | 98  |
|       | 7.8.4   | 4    | Parameterblock für isochrone Parameter        | 99  |
| 7.9   | 9       | Kor  | nfiguration 1                                 | 100 |
| 7.    | 10      | D    | iagnose 1                                     | 101 |
|       | 7.10    | .1   | Erweiterte Diagnose 1                         | 103 |
|       | 7.10    | .2   | Module status 1                               | 105 |
|       | 7.10    | .3   | Diagnosis alarm1                              | 105 |
| 7.    | 11      | D    | atenaustausch 1                               | 06  |
| 7.    | 12      | 8    | M-Funktionen 1                                | 07  |
| 7.    | 7.13 \$ |      | lave-Querverkehr – DxB 1                      | 111 |
| 7.    | 14      | ls   | ochroner Modus – IsoM 1                       | 111 |

| 7.15   | Арр   | olikationsprofile          | 114 |
|--------|-------|----------------------------|-----|
| 7.1    | 5.1   | Drehgeberprofile           | 115 |
| 7.1    | 5.2   | PROFIdrive                 | 116 |
| 7.16   | Del   | pugsteuerwort              | 117 |
| 8 FA   | Q     |                            |     |
| 8.1    | Proje | ktierung                   | 118 |
| 8.2    | LED-  | Signalisierung – Drehgeber | 118 |
| 9 Te   | chnis | che Beratung               |     |
| Litera | turve | rzeichnis                  |     |

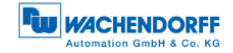

# Abbildungsverzeichnis

| Abbildung 3.1: WDGA mit PROFIBUS-DP                                     | 7         |
|-------------------------------------------------------------------------|-----------|
| Abbildung 3.2: WDGA58A, BP1 – 3x PG-Verschraubung                       | 12        |
| Abbildung 3.3: BP2 – 3x M12                                             | 13        |
| Abbildung 3.4: DB4 – 2x M12, 1x M8                                      | 14        |
| Abbildung 3.5: SD9/SE9 – D-Sub                                          | 15        |
| Abbildung 3.6: Drehgeber-Etikett für BP1                                | 16        |
| Abbildung 3.7: Bushauben-Etikett für BP2                                | 16        |
| Abbildung 4.1: PROFIBUS-Bushaube                                        | 21        |
| Abbildung 4.2: Dezimaldrehcodierschalter - Bushaube                     | 22        |
| Abbildung 4.3: Dip-Schalter – Bushaube                                  | 23        |
| Abbildung 4.4: BP1-Anschlüsse – PG-Verschraubung                        | 24        |
| Abbildung 4.5: Längen für Abisolierung - Schematisch                    | 24        |
| Abbildung 4.6: Abgemantelte PROFIBUS-Standardleitung                    | 25        |
| Abbildung 4.7: Schirmung, Adern abisoliert                              | 25        |
| Abbildung 4.8: Vorkonf. PROFIBUS-Standardleitung durch PG-Verschraubung | 26        |
| Abbildung 4.9: Installationsbeispiel – PROFIBUS-Standardleitung         | 26        |
| Abbildung 4.10: BP2-Anschlüsse – 3x M12                                 | 27        |
| Abbildung 4.11: Step7 – "PROFIBUS-Adresse vergeben…" öffnen             | 28        |
| Abbildung 4.12: Step7 – PROFIBUS-Adresse vergeben                       | . 29      |
| Abbildung 4.13: Externe PROFIBUS-Terminierung                           | 29        |
| Abbildung 4.14: DB4-Anschlüsse – 2x M12, 1x M8                          | 30        |
| Abbildung 5.1: GSD-Datei – STEP 7                                       | 32        |
| Abbildung 5.2: Hardware-Konfigurator – STEP 7                           | 33        |
| Abbildung 5.3: HW-Konfiguration – STEP 7                                | 34        |
| Abbildung 5.4: Adressenvergabe – "HVV-Konfig" STEP /                    | 35        |
| Abbildung 5.5: E/A-Adressen – STEP 7                                    | 36        |
| Abbildung 5.7: Parametrierung – STEP 7                                  | 38        |
| Abbildung 5.8: Diagnose-Adressen – STEP 7                               | 38        |
| Abbildung 5.9: Offnen der Symbolitabelle – STEP 7                       | 39        |
| Abbildung 5.10: Symboltabelle anlegen – STEP 7                          | 40<br>44  |
| Abbildung 5.11. Valiablehlabelle – STEP 7                               | 41        |
| Abbildung 5.12. Weite in ein Steuerprogramm laden – STEP 7              | 41        |
| Abbildung 5.14: Variablentabelle VAT_Control – "STW2_ENC = 400          | 4Z        |
| Abbildung 5.15. Variablentabelle "VAT_Control" – "newPreservatue"       | 43        |
| Abbildung 5.10. Variablentabelle "VAT_Control = "G1_S1W = 1000          | 44        |
| Abbildung 5.17. Variablentabelle "VAT_View" – Femercoue in G1_XIST2     | 40        |
| Abbildung 5.10. Valiablehabelle "VAT_view – Ferlier in GT_AGT2 quittert | 40<br>57  |
| Abbildung 7.1. Modus der Fresendriktion - Relative preset mode          | 50        |
| Abbildung 7.3: Zustandsdiagramm G1_XIST2-Feblersteuerung - Feblerfall   | 60        |
| Abbildung 7.1: Parameter lesen - PNIT 980                               | 60        |
| Abbildung 7.5. Setzen des Presetwertes auf 123/5678d über D65000        | 70        |
| Abbildung 7.6. Isochrone State-Machine und DP-State-Machine             | 70        |
| Abbildung 8.1. Terminierung - Leitungstyn $\Delta$                      | 1 J<br>87 |
| Abbildung 8.2: PROFIBUS-DP-Teilnehmer                                   | 01<br>QQ  |
|                                                                         | 00        |

| Abbildung 8.3: Leistungsstufen-PROFIBUS-DP                       | 89  |
|------------------------------------------------------------------|-----|
| Abbildung 8.4: Kommunikationsbeziehungen                         | 91  |
| Abbildung 8.5: Zustandsautomat – DP-Slave                        |     |
| Abbildung 8.6: Zustandsautomat – WDGA-Drehgeber                  | 95  |
| Abbildung 8.7: Lesen – I&M0-Daten                                | 108 |
| Abbildung 8.8: Schreiben - I&M1-Daten                            | 109 |
| Abbildung 8.9: Fehlerbehandlung                                  | 110 |
| Abbildung 8.10: Synchronisierung – Taktschlägertelegramm         | 112 |
| Abbildung 8.11: DP-Master- und DP-Zyklus                         | 113 |
| Abbildung 8.12: Übersicht – Encoder Profile                      | 115 |
| Abbildung 8.13: Kommunikationsmodell – PROFIdrive                | 116 |
| Abbildung 8.14: Kommunikationsmodell - Abbildung auf PROFIBUS-DP | 116 |

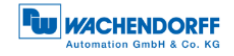

## Tabellenverzeichnis

| Tabelle 3.1: LED Signalisierung                                | 11                |
|----------------------------------------------------------------|-------------------|
| Tabelle 3.2: Anschlussbelegung – BP1                           | 12                |
| Tabelle 3.3: Anschlussbelegung – BP2                           | 13                |
| Tabelle 3.4: Anschlussbelegung – DB4                           | 14                |
| Tabelle 3.5: Anschlussbelegung – SD9/SE8                       | 15                |
| Tabelle 3.6: Drehgeber-Etikett                                 | 16                |
| Tabelle 3.7: Bushauben-Etikett                                 | 17                |
| Tabelle 3.8: Übersicht – GSD-Dateien                           | 17                |
| Tabelle 6.1: Konfigurationsdaten                               | 48                |
| Tabelle 6.2: Telegrammstruktur 81-84 und 59000                 | 49                |
| Tabelle 6.3: Signalliste – Übersicht                           | 50                |
| Tabelle 6.4: Parameterblock f     Tehgeberparameter – Teil 1   | 51                |
| Tabelle 6.5: Parameterblock f     Tehgeberparameter – Teil 2   | 51                |
| Tabelle 6.6: Compatibility mode                                | 52                |
| Tabelle 6.7: G1_STW - Ausgangsdaten                            | 55                |
| Tabelle 6.8: G1_ZSW - Eingangsdaten                            | 57                |
| Tabelle 6.9: STW2_ENC                                          | 61                |
| Tabelle 6.10: ZSW2_ENC                                         | 61                |
| Tabelle 6.11: Diagnosetelegramm                                | 63                |
| Tabelle 6.12: I&M0                                             | 64                |
| Tabelle 6.13: I&M1                                             | 65                |
| Tabelle 6.14: I&M3                                             | 65                |
| Tabelle 6.15: I&M4                                             | 65                |
| Tabelle 6.16: Kodierung der asynchronen Parameteranforderungen | 67                |
| Tabelle 6.17: Kodierung – Format                               | 68                |
| Tabelle 6.18: Fehlercodes                                      | 68                |
| Tabelle 6.19: DS_Write – Master                                | 69                |
| Tabelle 6.20: DS_Read – Slave                                  | 70                |
| I abelle 6.21: DS_Write – Master                               | 71                |
| I abelle 6.22: DS_Read – Slave                                 | 71                |
| Tabelle 6.23: Fehlerbehandlung – Slave                         | 72                |
| Tabelle 6.24: Telegrammstruktur – Teil 1                       | 72                |
| Tabelle 6.25: Telegrammstruktur – Teil 2                       | 73                |
| Tabelle 6.26: Telegrammstruktur – Teil 3                       | 74                |
| Tabelle 6.27: Telegrammstruktur – Tell 4                       | 75                |
| Tabelle 6.28: Herstellerspezifische Parameter                  | 75                |
| Tabelle 6.29: Drengeberspezifische Parameter – Teil 1          | 76                |
| Tabelle 6.30: Drengeberspezifische Parameter – Teil 2          | 11                |
| Tabelle 6.31: Drengeberspezifische Parameter – Tell 3          | 18                |
| Tabelle 7.1: ISO-OSI-Modell – PROFIBUS-DP                      | 82                |
|                                                                | <b>ბ</b> კ<br>ი_4 |
| Tabelle 7.3: PKOFIBUS-Leitungen – Austunrungstypen             | ŏ4<br>ог          |
| Tabelle 7.4: Leilungsparameter – Leilungstyp A                 | бЭ<br>ог          |
| Tabelle 7.5: Mogliche Antorderungen an die Busieltung          | 00                |
| Tabelle 7 p° Uperifadundsdeschwindlickelien – Leitundstvp A    | ŏh.               |

| Tabelle 7.7: SAP – MS0-Kommunikationsbeziehung (Master – SAP 0x3E) | 92  |
|--------------------------------------------------------------------|-----|
| Tabelle 7.8: SAP – MS1-Kommunikationsbeziehung (Master – SAP 0x33) | 92  |
| Tabelle 7.9: SAP – MS2-Kommunikationsbeziehung (Master – SAP 0x32) | 93  |
| Tabelle 7.10: Initialisierungssequenz – MS0                        | 94  |
| Tabelle 7.11: Zustände – state machine                             |     |
| Tabelle 7.12: Telegrammstruktur – Standardparametrierung           | 97  |
| Tabelle 7.13: Telegrammstruktur – DPV1-Parameter                   | 98  |
| Tabelle 7.14: Parameterblock für isochrone Parameter               | 99  |
| Tabelle 7.15: Standarddiagnose                                     | 102 |
| Tabelle 7.16: Identifier related diagnosis                         | 103 |
| Tabelle 7.17: Channel related diagnosis – Teil 1                   | 103 |
| Tabelle 7.18: Channel related diagnosis – Teil 2                   | 104 |
| Tabelle 7.19: Device related diagnosis                             | 104 |
| Tabelle 7.20: Module status                                        | 105 |
| Tabelle 7.21: Diagnosis alarm                                      | 106 |
| Tabelle 7.22: Fehlermeldungen                                      | 110 |
| Tabelle 7.23: Applikationsprofile                                  | 114 |
| Tabelle 7.24: Leistungsstufe und Klasseneinteilung                 | 115 |
| Tabelle 7.25: Debug STW                                            | 117 |
| Tabelle 7.26: Debug ZSW                                            | 117 |
| 5-                                                                 |     |

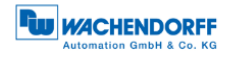

# Abkürzungsverzeichnis

| ASIC         | application-specific integrated circuit  |
|--------------|------------------------------------------|
| DP           | Dezentrale Peripherie                    |
| DDLM         | Direct Data Link Mapper                  |
| DxB          | Data Exchange Broadcast                  |
| IsoM         | Isochron Mode                            |
| MBP          | Manchester Bus Powered                   |
| MT           | Multiturn                                |
| MT-Auflösung | Multiturn-Auflösung                      |
| MUPR         | Measuring units per revolution           |
| PA           | Prozess-Ausgangsdaten                    |
| PCC          | PROFIBUS Competence Center               |
| PE           | Prozess-Eingangsdaten                    |
| PI           | Dachverband PROFIBUS                     |
| PNO          | PROFIBUS Nutzerorganisation              |
| PROFIBUS     | PROcess Field BUS                        |
| PROFINET     | PROcess Field NETwork                    |
| PTL          | PROFIBUS Test Labratory                  |
| RPA          | Regional PROFIBUS Association            |
| SAP          | Service Access Points                    |
| SDA          | Send Data with Acknowledge (nur bei FMS) |
| SDN          | Send Data with No Acknowledge            |
| SRD          | Send and Request Data with Acknowledge   |
| ST           | Singleturn                               |
| ST-Auflösung | Singleturn-Auflösung                     |
| STW          | Steuerwort                               |
| TMR          | Total measuring range in measuring units |
| ZSW          | Zustandswort                             |
|              |                                          |

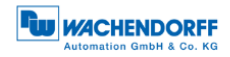

## Formelzeichen

| Symbol                    | Einheit | Beschreibung                                                     |
|---------------------------|---------|------------------------------------------------------------------|
| A                         |         | PROFIBUS A-Signal                                                |
| В                         |         | PROFIBUS B-Signal                                                |
| GND                       |         | Ground der Spannungsversorung                                    |
| GND DP                    |         | Ground – galvanisch getrennt (für Terminierung)                  |
| MT <sub>requested</sub>   | [Cts]   | gewünschte MT-Auflösung                                          |
| MUPR                      | [Cts]   | "Measuring units per revolution" bzw. ST-Auflösung               |
| ST <sub>requested</sub>   | [Cts]   | gewünschte ST-Auflösung ("Measuring units per revolution")       |
| +UB                       | [V]     | Spannungsversorgung                                              |
| TMR                       | [Cts]   | "Total measuring range in measuring units" bzw. Gesamt-Auflösung |
| <b>TMR</b> <sub>max</sub> | [Cts]   | max. mögliches "Total measuring range in measuring units" bzw.   |
|                           |         | Gesamt-Auflösung                                                 |
| 5 V DP                    | [V]     | + 5 V – galvanisch getrennt (für Terminierung)                   |

# 1 Einleitung

## 1.1 Zu diesem Handbuch

Dieses technische Handbuch beschreibt die Konfigurations- und Montagemöglichkeiten der Absolutwert-Drehgeber der Wachendorff Automation mit einer PROFIBUS-Schnittstelle. Es ist eine Ergänzung zu den anderen öffentlichen Wachendorff Automation Dokumenten, wie z. B. den Datenblättern, Montageanleitungen, Beiblätter, Katalogen und Flyern.

Lesen Sie das Handbuch vor der Inbetriebnahme. Prüfen Sie zuvor, ob die aktuellste Version des Handbuchs vorliegt.

Achten Sie beim Lesen besonders auf die Informations-, Wichtig- und Warnhinweise die mit den entsprechenden Symbolen gekennzeichnet sind (siehe 1.1.1).

Dieses Handbuch richtet sich an Personen mit technischen Kenntnissen im Umgang mit Sensoren, PROFIBUS-DP-Schnittstellen und Automatisierungselementen. Sollten Sie keine Erfahrung mit dieser Thematik haben, nehmen Sie zunächst die Hilfe von erfahrenen Personen in Anspruch.

Bewahren Sie die mit unserem Produkt gelieferten Informationen gut auf, so dass Sie sich, wenn nötig, weiter oder zu einem späteren Zeitpunkt erneut informieren können.

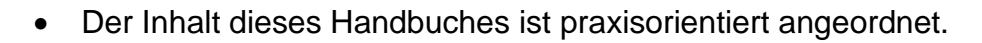

• Für eine optimale Nutzung des Gerätes werden alle Informationen der nachfolgenden Kapitel benötigt und sollten unbedingt gelesen werden.

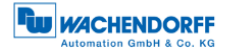

## 1.1.1 Symbolerklärung

| i | <ul> <li>Das INFO-Symbol steht neben einem Abschnitt, der<br/>besonders informativ oder wichtig für das weitere Verfahren mit<br/>dem Gerät ist.</li> </ul>                            |
|---|----------------------------------------------------------------------------------------------------|
|   | <ul> <li>Das WICHTIG-Symbol steht neben einer Textstelle, in der ein<br/>Verfahren zum Lösen eines bestimmten Problems<br/>beschrieben wird.</li> </ul>                                |
|   | <ul> <li>Das WARN-Symbol steht neben einer Textstelle, die<br/>besonders zu beachten ist, um den ordnungsgemäßen Einsatz<br/>zu gewährleisten und vor Gefahren zu schützen.</li> </ul> |

#### 1.1.2 Was Sie nicht im Handbuch finden

- Grundlagen der Automatisierungstechnik
- Anlagenplanung
- Risiko (Verfügbarkeit, Sicherheit)
- Schirmungskonzepte
- Reflektionen
- Repeater
- Netzwerkauslegung
- Buszykluszeit
- FMA Management-Dienste
- Übertragungsdienste
- Telegrammtypen

## 1.2 Produktzuordnung

Dieses Handbuch ist folgenden Drehgebertypen der Firma Wachendorff Automation mit entsprechender Artikelkennzeichnung zuzuordnen:

#### Vollwellendrehgeber absolut:

- WDGA 58A PROFIBUS-DP (BP1, BP2) (mit Bushaube)
- WDGA 58A PROFIBUS-DP (DB4, SD9, SE9) (ohne Bushaube)
- WDGA 58B PROFIBUS-DP (BP1, BP2) (mit Bushaube)
- WDGA 58B PROFIBUS-DP (DB4, SD9, SE9) (ohne Bushaube)
- WDGA 58D PROFIBUS-DP (BP1, BP2) (mit Bushaube)
- WDGA 58D PROFIBUS-DP (DB4, SD9, SE9) (ohne Bushaube)

#### Endhohlwellendrehgeber absolut:

- WDGA 58E PROFIBUS-DP (BP1, BP2) (mit Bushaube)
- WDGA 58E PROFIBUS-DP (DB4, SD9, SE9) (ohne Bushaube)

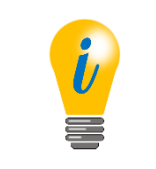

 Die PROFINET-Produktpalette von Wachendorff finden Sie auf unserer Internetseite: www.wachendorff-automation.de

## 1.3 Leistungsbeschreibung

Ein Drehgeber ist ein Sensor zur Erfassung von Winkelpositionen (Singleturn) und Umdrehungen (Multiturn). Die Messdaten und daraus abgeleitete Größen werden vom Drehgeber aufbereitet und als elektrische Ausgangssignale für die nachfolgende Peripherie bereitgestellt.

In der WDGA-Baureihe werden die patentierten Technologien QuattroMag® für Singleturn und EnDra® für Multiturn eingesetzt. Damit ist die WDGA-Baureihe von Wachendorff besonders wartungsfrei und umweltschonend.

Die Drehgeber mit den Artikelkennzeichnungen, wie sie unter Abschnitt 1.2 beschrieben sind, kommunizieren über die PROFIBUS-DP-Schnittstelle.

#### 1.4 Lieferumfang

Der Lieferumfang ist abhängig von der Art der Ausführung und Ihrer Bestellung. Vor der Inbetriebnahme sollten Sie den Lieferumfang auf Vollständigkeit prüfen.

In der Regel gehört zu der Produktreihe WDGA mit einer PROFIBUS-DP-Schnittstelle folgender Lieferumfang:

- WDGA mit PROFIBUS-DP (mit bzw. ohne Bushaube)
- Montageanleitung
- Steckbare Anschlussklemme bei der BP1-Variante (siehe Abschnitt 4.4.4.1)

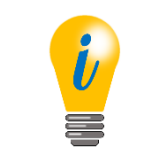

• Die entsprechende GSD-Datei und das passende Datenblatt stehen im Internet zum Download bereit: www.wachendorff-automation.de

## 2 Sicherheitshinweise

## 2.1 Allgemeines

| <ul> <li>Zur Inbetriebnahme des Drehgebers sind die Montage-<br/>anleitungen, das Handbuch und das Datenblatt unbedingt zu<br/>beachten.</li> </ul> |
|----------------------------------------------------------------------------------------------------|
| <ul> <li>Eine Nichtbeachtung der Sicherheitshinweise kann zu<br/>Fehlfunktionen, Sach- und Personenschaden führen!</li> </ul>                       |
| <ul> <li>Die Betriebsanleitung des Maschinenherstellers ist zu<br/>beachten.</li> </ul>                                                             |

## 2.2 Bestimmungsgemäße Verwendung

Drehgeber sind Komponenten zum Einbau in Maschinen. Vor der Inbetriebnahme (Betrieb in bestimmungsgemäßer Weise) muss festgestellt sein, dass die Maschine als Ganzes der EMV- und Maschinenrichtlinie entspricht.

Der Drehgeber ist ein Sensor zur Erfassung von Winkelpositionen und Umdrehungen und ist nur in diesem Sinne zu verwenden! Drehgeber der Firma Wachendorff Automation werden für den industriellen Einsatz im nicht sicherheitsrelevanten Bereich gefertigt und vertrieben.

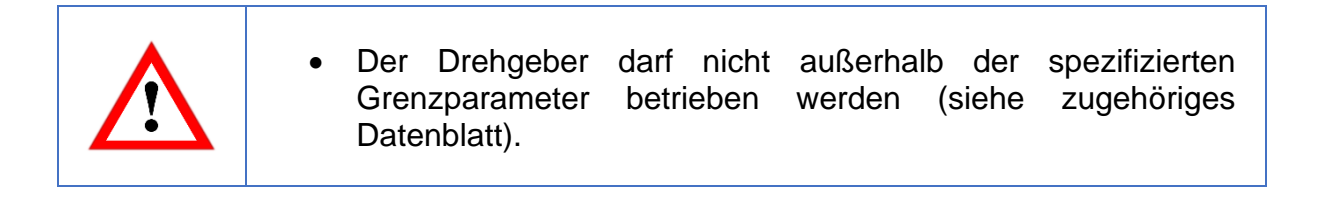

### 2.3 Sicheres Arbeiten

Der Einbau und die Montage des Drehgebers darf ausschließlich durch eine Elektrofachkraft vorgenommen werden.

Zur Errichtung von elektrotechnischen Anlagen sind die nationalen und internationalen Vorschriften unbedingt zu befolgen.

Bei einer nicht fachgerechten Inbetriebnahme des Drehgebers, kann es zu Fehlfunktionen oder zum Ausfall kommen.

Vor der Inbetriebnahme sind alle elektrischen Verbindungen zu prüfen.
 Durch geeignete Sicherheitsmaßnahmen muss sicher-gestellt werden, dass bei Ausfall oder Fehlfunktion keine Personen zu Schaden kommen und es zu keiner Beschädigung der Anlage oder von Betriebseinrichtungen führt.

## 2.4 Entsorgung

Geräte die nicht mehr benötigt werden, oder defekt sind, müssen vom Nutzer unter Beachtung der länderspezifischen Gesetze fachgerecht entsorgt werden. Dabei ist zu berücksichtigen, dass es sich um Elektronik-Sonderabfall handelt und eine Entsorgung über den normalen Hausmüll nicht zulässig ist.

Es besteht keine Rücknahmeverpflichtung seitens des Herstellers. Bei Fragen zur ordnungsgemäßen Entsorgung wenden sie sich an einen Entsorgungs-Fachbetrieb in Ihrer Nähe.

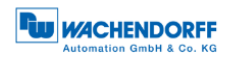

## 3 Gerätebeschreibung

## 3.1 Allgemein

Für die WDGA-Baureihe mit PROFIBUS-DP gibt es verschiedene mechanische Varianten. Maßgeblich hierfür ist die Ausführung, mit oder ohne Bushaube, die Art der Flanschform und die Art der Welle (Voll- oder Endhohlwelle). Die Baugröße ist durch den Durchmesser am Flansch mit 58mm vorgegeben. Die Abbildung 3.1 zeigt Beispiele für die WDGA-Baureihe mit PROFIBUS-DP.

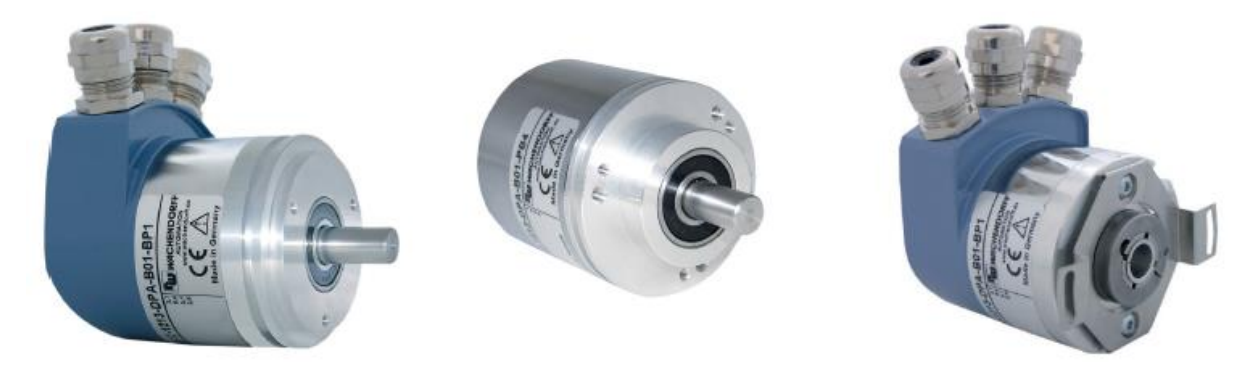

Abbildung 3.1: WDGA mit PROFIBUS-DP

Die Voll- bzw. Endhohlwelle wird mit dem sich drehenden Teil verbunden, dessen Winkelposition oder Drehzahl gemessen werden soll. Kabel- oder Steckerabgänge bilden die Schnittstelle zum Anschluss an das PROFIBUS-Netzwerk (Siehe Abschnitt 3.5, 3.6 bzw. 3.8). Die Status-LEDs im Deckel signalisieren verschiedene Zustände des Drehgebers während des Einsatzes. Sie unterstützen die Konfiguration des Drehgebers oder die Fehlersuche im Feld (siehe Abschnitt 3.4). Die Flanschbohrungen bzw. die mitgelieferten Federbleche dienen der Befestigung an der Maschine bzw. in der Anwendung.

## 3.2 WDGA – Grundlagen

In den folgenden Abschnitten, werden die grundlegenden Funktionen eines Absolutwert-Drehgebers beschrieben.

Im Gegensatz zu Inkremental-Drehgebern geben Absolutwert-Drehgeber Ihren Positionswert als digitale Zahl über einen Feldbus aus. Dabei wird zwischen Singleturn- und Multiturn-Drehgebern unterschieden.

Die meisten Drehgeber erlauben neben der einfachen Ausgabe des Positionswertes einen gewissen Grad an Parametrierbarkeit, wie die Auswahl der positiven Drehrichtung, das Setzen des Positionswertes auf einen Referenzwert an einer festgelegten physikalischen Position und die Skalierung des Positionswertes auf eine beliebige Auflösung und einen begrenzten Messbereich. Auf diese Weise reduziert sich der Entwicklungsaufwand im Steuerungsprogramm und die Rechenkapazität der Steuerung wird entlastet.

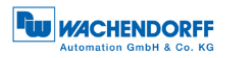

#### 3.2.1 Singleturn – ST

Die Messung des Winkels von 0° bis 360° mittels einer Welle ist die Mindestfunktion eines Drehgebers. Die Sensorik basiert auf der optischen oder magnetischen Abtastung einer Maßverkörperung auf der Drehgeberwelle.

#### 3.2.2 Multiturn – MT (EnDra®)

Ein Multiturn-Drehgeber ermöglicht die Anzahl der Umdrehungen zu erfassen. Dies wird über einen Umdrehungszähler realisiert. Damit die entsprechenden Informationen auch im spannungsfreien Zustand erhalten bleiben, wird bei den WDGA-Drehgebern die EnDra®-Technologie verwendet. Pufferbatterien und Getriebe, welche einen vergleichsweise großen Bauraum benötigen und einen entsprechenden Wartungsaufwand haben, können somit ersetzt werden.

#### 3.2.3 Drehrichtung

Durch ein einfaches Zweierkomplement (jedes Bit invertieren und "1" addieren) des Positionswertes kann die positive Drehrichtung umgekehrt werden.

#### 3.2.4 Preset

Bei einer bestimmten physikalischen Position, kann dem Drehgeber ein gewünschter Positionswert zugewiesen werden. Dieser muss innerhalb des Messbereichs liegen, so dass der Positionswert mit einer physikalischen Referenzposition korreliert wird. Dazu wird die Differenz des aktuellen Positionswertes mit dem gewünschten Wert berechnet. Dieser wird in einem nichtflüchtigen Speicher gesichert und auf den Positionswert als Offset aufaddiert.

#### 3.2.5 Skalierung

Zur genauen Übereinstimmung des Positionswertes mit der physikalisch zu messenden Größe, kann eine Anpassung über die Skalierungsparameter erfolgen. Die skalierbaren Parameter sind "Measuring units per revolution (MUPR)" und "Total measuring range in measuring units (TMR)".

Der Skalierungsparameter "Measuring units per revolution (MUPR)" – Inkremente pro Umdrehung – gibt die Auflösung des Positionswertes pro Umdrehung an (auch: ST-Auflösung). Der Wert entspricht 360°. Das heißt, wird ein Wert von 3600 Cts parametriert gibt der Drehgeber die Position in 0,1° Schritten aus (s. Gleichung (2)).

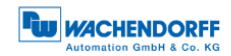

$$MUPR = ST = 3600 Cts \tag{1}$$

$$Winkelschritte = \frac{Winkel \ einer \ Umdrehung}{MUPR} = \frac{360^{\circ}}{3600 \ Cts} = 0.1^{\circ}/Cts$$
(2)

Der Skalierungsparameter "Total measuring range in measuring units (TMR)" – maximaler Gesamtmessbereich des Positionswertes (Singleturn und Multiturn multipliziert) – gibt die Gesamtauflösung des Drehgebers an. Erreicht der Positionswert TMR - 1, springt dieser wieder auf 0 um und umgekehrt.

In der Regel wird der Parameter TMR so gewählt, dass er ein ganzzahliges Vielfaches der "Measuring units per revolution (MUPR)" ist (siehe Gleichung (4)), so dass der Nullpunkt immer auf der gleichen Position der Drehgeberwelle liegt.

$$TMR = 36000 Cts \tag{3}$$

$$MT = \frac{TMR}{MUPR} = \frac{36000 \ Cts}{3600 \ Cts} = 10 \tag{4}$$

In Ausnahmefällen ist es adäquat, dass TMR kein ganzzahliges Vielfaches von MUPR ist. Beispielsweise wenn in einer Anlage eine Übersetzung dafür sorgt, dass sich die gewünschte Messgröße im Verhältnis zur Drehgeberwelle um 10% schneller bewegt als die Drehgeberwelle.

Dann würde eine Einstellung von MUPR = 3960 Cts und TMR = 36000 Cts dafür sorgen, dass die schnellere aber nicht direkt messbare Welle mit einer Auflösung von 0,1° und über einen Bereich von 10 Umdrehungen gemessen werden kann. Normalerweise würde sich die Umdrehungszahl berechnen lassen, indem der Positionswert durch MUPR geteilt wird. In diesem Fall muss jedoch durch 3600 Cts geteilt werden, da das Ergebnis sonst die Umdrehungszahl der Drehgeberwelle wäre und nicht die der schnelleren Welle der Anlage.

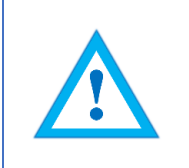

 Es ist zu beachten, dass es zu Messfehlern kommt, wenn das Ergebnis dieser Formel eine Kommazahl ist.

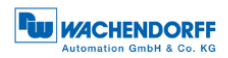

## 3.3 Default-Einstellungen

#### 3.3.1 Allgemein

Im Auslieferzustand ist die PROFIBUS-Adresse immer auf "126" eingestellt.

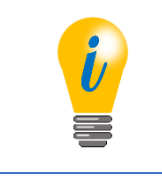

• Nach Kundenwunsch kann von Wachendorff die PROFIBUS Adresse entsprechend voreingestellt werden. Bitte wenden Sie sich an unsere technische Anwendungsberatung (siehe Abschnitt 9).

#### 3.3.2 Drehgeber – mit Bushaube

• Standardmäßig sind die Dezimaldrehcodierschalter auf "00" eingestellt. Die Änderung der Adresse finden Sie unter Abschnitt 4.4.2.

Die Terminierung ist standardmäßig auf "ON" eingestellt. Weitere Informationen hierzu finden Sie unter dem Abschnit 4.4.3.

Die Anschlussklemme wird bei der BP1-Variante im Auslieferungszustand bei gelegt. Damit kann eine bedienerfreundliche Montage der Versorgungs- und Signalleitungen erfolgen. Unter dem Abschnitt 4.4.4.1 ist die Montage der Leitungen an die Anschlussklemme aufgeführt.

#### 3.3.3 Drehgeber – ohne Bushaube

Die Änderung der defaultmäßigen PROFIBUS-Adresse "126" finden Sie unter Abschnitt 4.4.1.

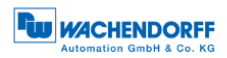

## 3.4 LED-Signalisierung

Zwei Status-LEDs im Deckel signalisieren verschiedene Zustände des Drehgebers und unterstützen die Diagnose und Fehlersuche im Feld (siehe Tabelle 3.1). Die BUS-LED signalisiert den Status des Feldbusses und die DEV-LED den Status des Drehgebers.

| BUS-LED<br>bicolour | DEV-LED<br>bicolour | Bedeutung                                                                                                    | Ursache                                                                                                    |
|---------------------|---------------------|----------------------------------------------------------------------------------------------------|----------------------------------------------------------------------------------------------------|
| 0                   | 0                   | kein Strom                                                                                                    | Spannungsversorgung fehlt.                                                                                                    |
|                     |                     | Keine Verbindung mit<br>einem anderen Gerät<br>Kriterium: kein<br>Datenaustausch                                                                                                    | <ul> <li>Bus nicht angeschlossen</li> <li>Master nicht verfügbar/<br/>abgeschaltet</li> <li>Der Drehgeber ist<br/>betriebsbereit, hat<br/>allerdings nach dem<br/>Einschalten der<br/>Versorgungsspannung<br/>noch keine<br/>Konfigurationsdaten<br/>empfangen.</li> <li>Mögliche Ursachen:</li> <li>Adresse falsch eingestellt</li> <li>Busleitungen falsch<br/>angeschlossen</li> </ul> |
| •••*                | •                   | Parametrierungs- oder<br>Konfigurationsfehler. Bei<br>funktionierender Master-<br>Slave-Kommunikation.<br>Kriterium:<br>Datenaustausch korrekt<br>Der Slave schaltet nicht<br>in den<br>Datenaustauschmodus<br>um | <ul> <li>Slave ist falsch<br/>parametriert</li> <li>Slave ist falsch<br/>konfiguriert</li> </ul>                                                                                                    |
| •                   | •                   | Systemausfall                                                                                                    | Diagnose vorhanden, Slave<br>im Datenaustauschmodus                                                                                                    |
| •                   | •                   | Normalbetrieb:<br>Datenaustausch<br>Slave und Betrieb ok                                                                                                    |                                                                                                    |

Tabelle 3.1: LED Signalisierung

Erläuterung der Symbole und Sternchen:

○ LED aus ●/● LED an

\*Blinkfrequenz 0,5 Hz, Mindestanzeigezeit 3 s

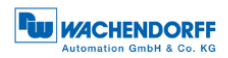

## 3.5 BP1 – Bushaube mit 3x PG-Verschraubung

Die Zeichenfolge "BP1" im Bestellschlüssel kennzeichnet einen Drehgeber mit Bushaube (siehe Abbildung 3.2). Der elektrische Anschluss erfolgt in der Bushaube über die drei PG-Verschraubungen an der Anschlussklemme. Die Anschlussbelegung der Anschlussklemme finden Sie in der Tabelle 3.2.

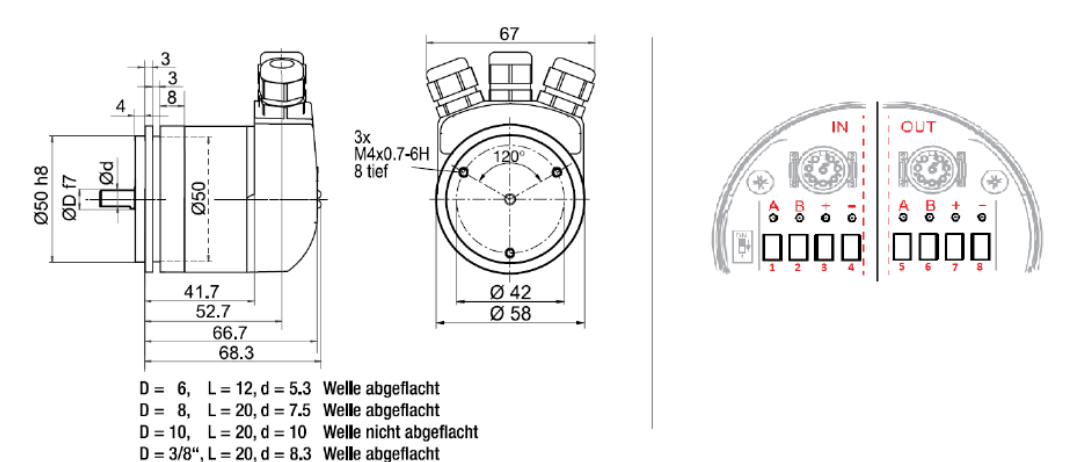

#### Abbildung 3.2: WDGA58A, BP1 – 3x PG-Verschraubung

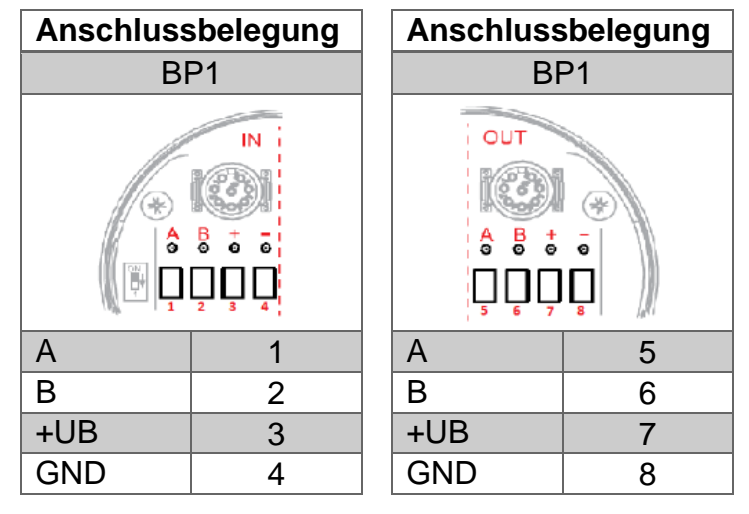

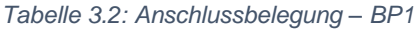

Weitere Details sind dem zugehörigen Datenblatt zu entnehmen: <u>www.wachendorff-automation.de</u>

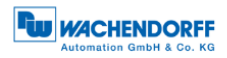

### 3.6 BP2 – Bushaube mit 3x M12

Die Zeichenfolge "BP2" im Bestellschlüssel kennzeichnet einen Drehgeber mit Bushaube (siehe Abbildung 3.3). Der elektrische Anschluss erfolgt an der Bushaube über die 2x M12-Stecker und 1x M12-Buchse. Die Anschlussbelegungen der Stecker bzw. Buchsen finden Sie in der Tabelle 3.3.

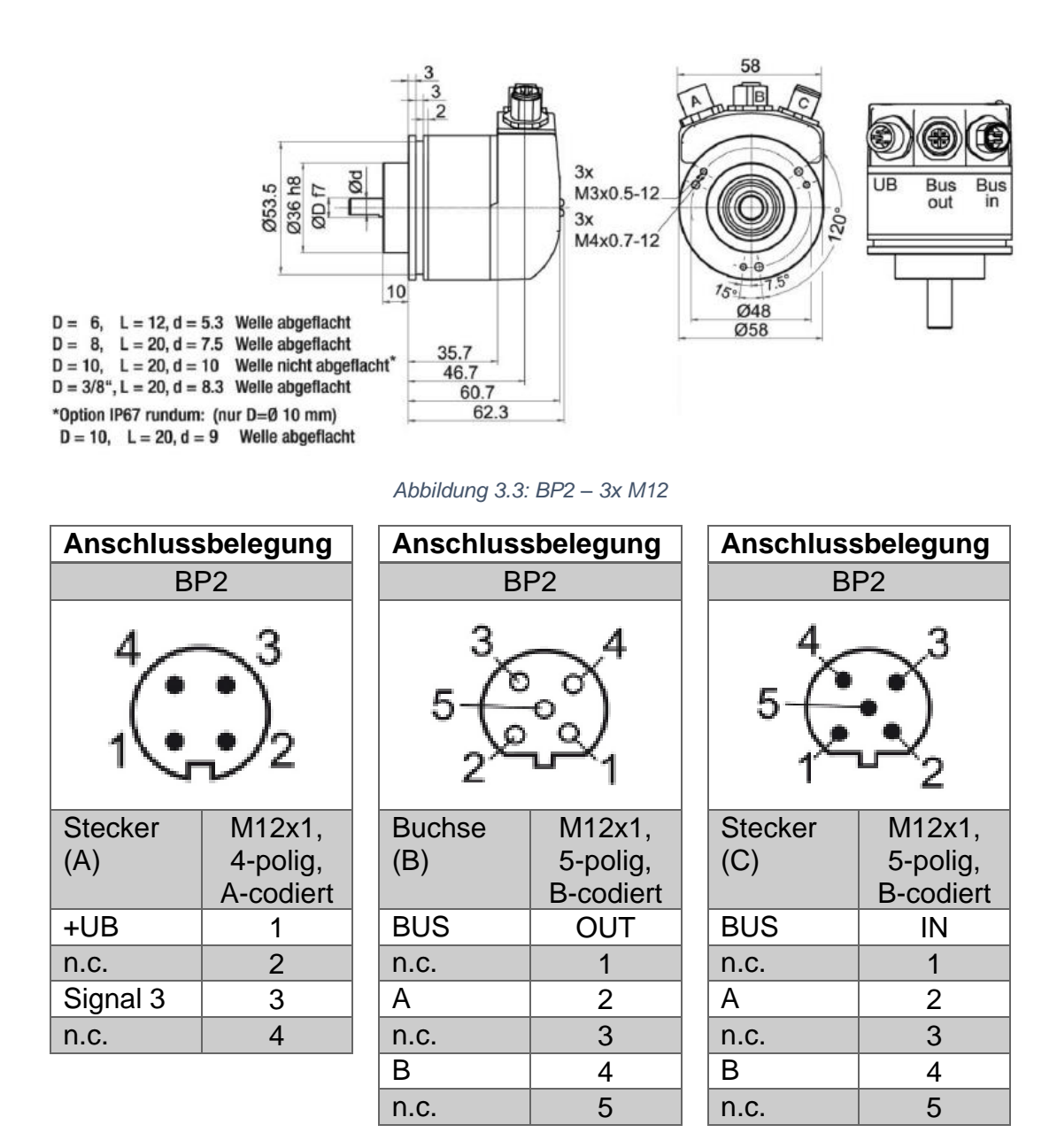

Tabelle 3.3: Anschlussbelegung – BP2

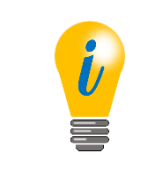

• Weitere Details sind dem zugehörigen Datenblatt zu entnehmen: <u>www.wachendorff-automation.de</u>

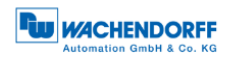

## 3.7 DB4 - ohne Bushaube 2x M12, 1x M8

Die Zeichenfolge "DB4" im Bestellschlüssel kennzeichnet einen Drehgeber ohne Bushaube (siehe Abbildung 3.4). Der elektrische Anschluss erfolgt über 2x M12 und 1x M8. Die Anschlussbelegungen der Stecker bzw. Buchsen finden Sie in der Tabelle 3.4.

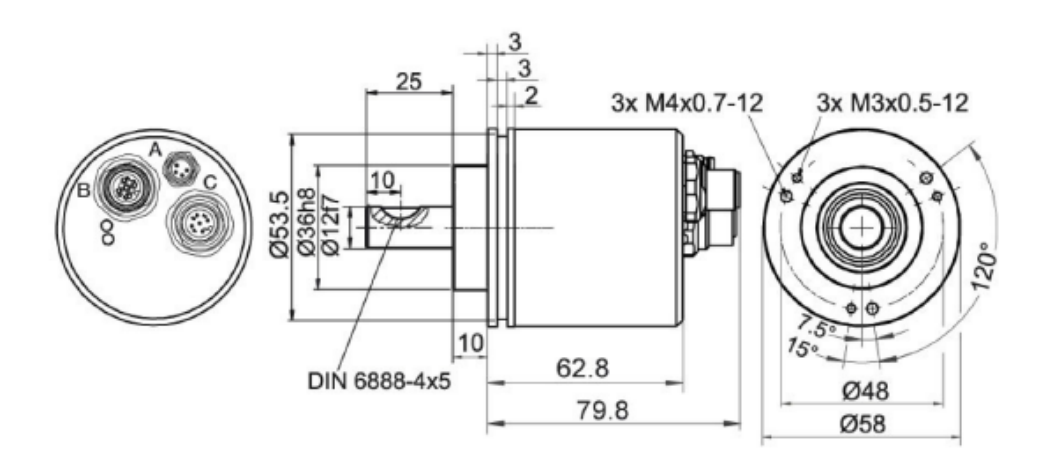

Abbildung 3.4: DB4 – 2x M12, 1x M8

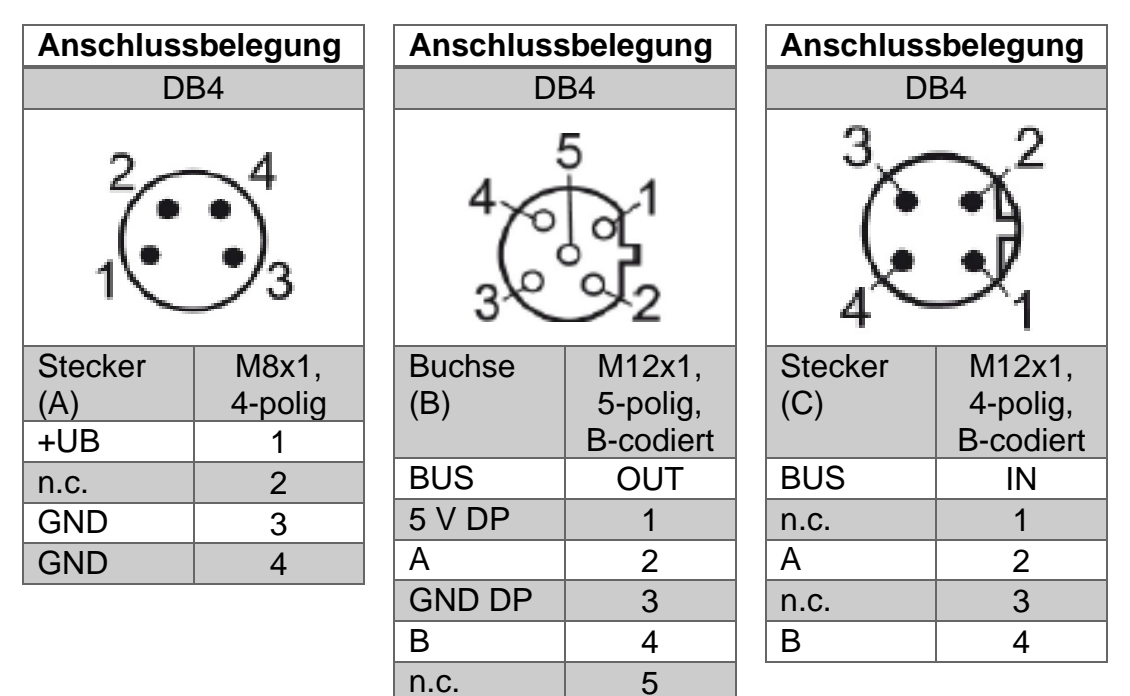

Tabelle 3.4: Anschlussbelegung – DB4

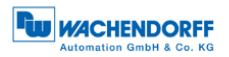

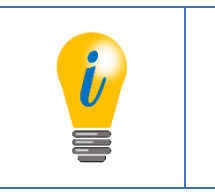

Weitere Details sind dem zugehörigen Datenblatt zu entnehmen: <u>www.wachendorff-automation.de</u>

## 3.8 SD9/SE9 – ohne Bushaube, D-Sub

Die Zeichenfolge "SD9 bzw. SE9" im Bestellschlüssel kennzeichnet einen Drehgeber ohne Bushaube mit D-Sub-Buchse. Der elektrische Anschluss erfolgt über eine 9-polige D-Sub-Buchse. Die D-Sub-Buchse ist axial (SD9) oder radial (SE9) angeordnet (siehe Abbildung 3.5). Die Anschlussbelegung der Buchse finden Sie in der Tabelle 3.5.

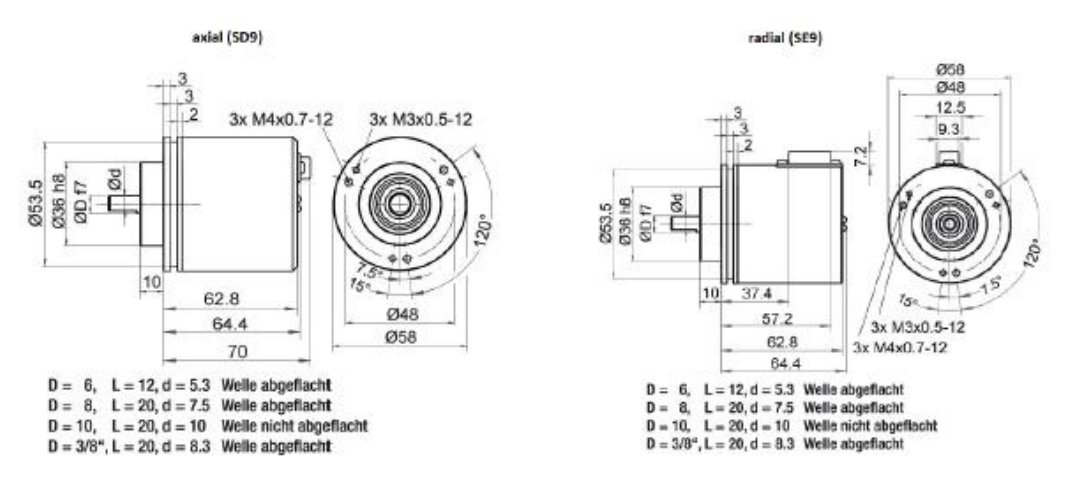

Abbildung 3.5: SD9/SE9 – D-Sub

| Anschlussbelegung                                                                                                    |         |  |
|----------------------------------------------------------------------------------------------------|---------|--|
| SE9 /                                                                                                    | SD9     |  |
| $\bigcirc \begin{array}{c} 1 & 2 & 3 & 4 & 5 \\ \circ & \circ & \circ & \circ & \circ \\ \circ & 9 & 0 & 0 & 0 \\ g & 7 & g & 0 \\ g & 7 & g & 0 \\ \end{array} \\ \bigcirc \end{array} \\ \bigcirc $ |         |  |
| Buchse                                                                                                    | D-SUB   |  |
| n.c.                                                                                                    | 1       |  |
| GND                                                                                                    | 2       |  |
| В                                                                                                    | 3       |  |
| n.c.                                                                                                    | 4       |  |
| GND DP                                                                                                    | 5       |  |
| 5 V DP                                                                                                    | 6       |  |
| +UB                                                                                                    | 7       |  |
| A                                                                                                    | 8       |  |
| n.c.                                                                                                    | 9       |  |
| Schirm                                                                                                    | Gehäuse |  |

Tabelle 3.5: Anschlussbelegung – SD9/SE8

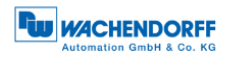

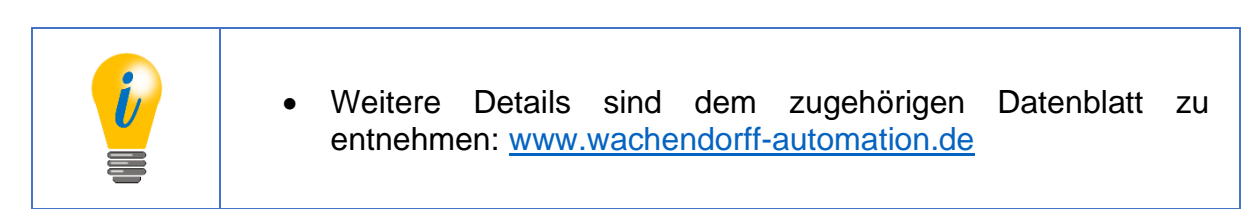

#### 3.9 Drehgeber- und Bushauben-Etikett

Die Abbildung 3.6 zeigt ein Beispiel für das Drehgeber-Etikett. In der Tabelle 3.6 finden Sie die Bedeutung und deren zugehörigen Feldposition.

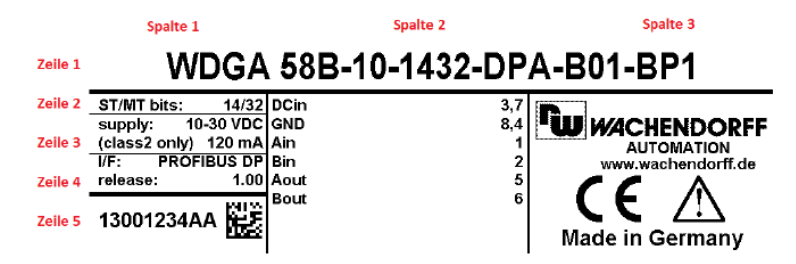

Abbildung 3.6: Drehgeber-Etikett für BP1

| Feldposition        | Bedeutung                            |
|---------------------|--------------------------------------|
| 1. Zeile            | Bestellschlüssel                     |
| 1. Spalte, 1. Zeile | Singleturn- und Multiturnauflösung   |
| 1. Spalte, 2. Zeile | zulässige Spannungsversorgung        |
| 1. Spalte, 3. Zeile | Schnittstelle + Softwareversion      |
| 1. Spalte, 4. Zeile | Seriennummer des Drehgebers          |
| 2. Spalte           | Anschlussbelegung der Anschlusskleme |

Tabelle 3.6: Drehgeber-Etikett

Für den Fall, dass Sie einen Drehgeber mit Bushaube haben, befinden sich weitere Informationen auf dem Bushauben-Etikett (siehe Abbildung 3.7). Unter anderem finden Sie dort ebenfalls die Seriennummer des Drehgebers, den Softwarestand der Bushaube, die Anschlussbelegung und die zugänglichen Leitungsanschlüsse (siehe Tabelle 3.7). Bei der BP2-Variante ist der Anschlussbelegung der Stecker bzw. Buchsen, die Kennzeichnung des Leitungsanschlusses vorangestellt (z.B. A1: Leitungsanschluss A, Pin 1 des M12x1-Steckers).

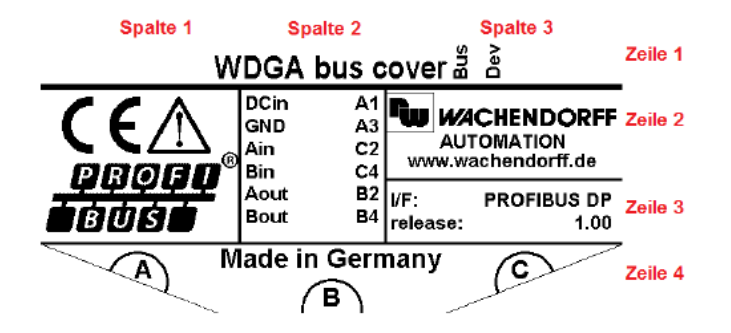

Abbildung 3.7: Bushauben-Etikett für BP2

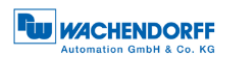

| Feldposition                   | Bedeutung                       |
|--------------------------------|---------------------------------|
| 2. Spalte, 2. Zeile + 3. Zeile | Anschlussbelegung (hier: BP2)   |
| 3. Spalte, 1. Zeile            | LED-Bezeichnung                 |
| 3. Spalte, 3. Zeile            | Schnittstelle + Softwareversion |
| 4. Zeile                       | Zugängliche Leitungsanschlüsse  |

Tabelle 3.7: Bushauben-Etikett

#### 3.10 GSD-Datei

In der GSD-Datei sind die Eigenschaften und Funktionalitäten des Drehgebers beschrieben. Für den Anwender gibt es hierfür Projektierungstools (siehe Kapitel 5), um bedienerfreundlich die gewünschten Einstellungen an dem Drehgeber vornehmen zu können.

In der Tabelle 3.8 finden Sie eine Übersicht der verfügbaren GSD-Dateien und den dazugehörigen Klassen der WDGA-Drehgeber.

| WDGA-Drehgeber Funktionalität  | GSD-Datei |
|--------------------------------|-----------|
| Klasse 4 (DP-V1/V2-Funktionen) | WDGA0DD2  |

Tabelle 3.8: Übersicht – GSD-Dateien

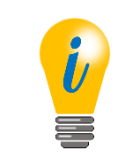

| • | Die | GSD-Datei   | finden   | Sie     | auf      | unserer | Internetseite: |
|---|-----|-------------|----------|---------|----------|---------|----------------|
|   | www | wachendorff | -automat | tion.de | <u> </u> |         |                |

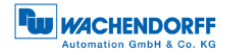

# 4 Installation

## 4.1 Allgemeines

Für die Installation des Drehgebers müssen unbedingt die Sicherheitshinweise beachtet werden (siehe Kapitel 2.3).

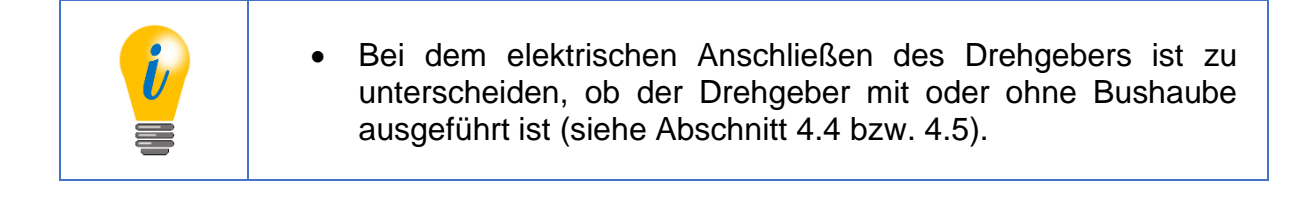

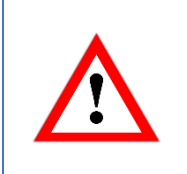

• Für den mechanischen und elektrischen Anschluss beachten Sie bitte unbedingt die Sicherheitshinweise (siehe Kapitel 2).

## 4.2 Mechanische Anbindung

#### 4.2.1 Vollwellendrehgeber

| <ul> <li>Drehgeber- und Antriebswelle immer über eine dafür geeignete<br/>Kupplung verbinden. Die Kupplung sorgt für den Ausgleich des<br/>Spiels beider Wellen in radialer und axialer Richtung.</li> </ul> |
|----------------------------------------------------------------------------------------------------|
| Drehgeber- und Antriebswelle dürfen sich niemals berühren.                                                                                                    |
| <ul> <li>Die maximalen Achslasten des Antriebs und des Drehgebers<br/>sind zu beachten.</li> </ul>                                                                                                    |
| <ul> <li>Der Drehgeber kann über die vier Bohrungen im Flansch auf<br/>der Wellenseite einfach an einer geeigneten Platte verschraubt<br/>werden.</li> </ul>                                                 |
| <ul> <li>Eine weitere Möglichkeit der Befestigung des Drehgebers<br/>bietet der Einsatz von Spannexzentern.</li> </ul>                                                                                       |

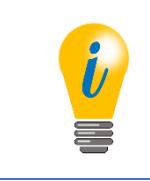

• Passendes Zubehör finden Sie auf unserer Internetseite: www.wachendorff-automation.de

#### 4.2.2 Endhohlwellendrehgeber

| Drehgeber vollständig auf die Antriebswelle stecken.                                                                                                    |
|----------------------------------------------------------------------------------------------------|
| <ul> <li>Mit den Gewindestiften in der Drehgeberwelle durch<br/>Schrauben auf der Antriebswelle arretieren.</li> </ul>                                                                                                    |
| <ul> <li>Der Drehgeber verfügt über ein Federblech, welches das im<br/>Flansch entstehende Drehmoment aufnimmt. Es wird mit zwei<br/>Schrauben an der Maschine befestigt. Das Federblech ist<br/>"federnd" ausgeführt, um Vibrationen und Spiel auf der<br/>Antriebswelle ausgleichen zu können und die Lager des<br/>Drehgebers dabei nicht zu überlasten.</li> </ul> |

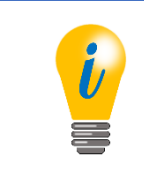

• Passendes Zubehör finden Sie auf unserer Internetseite: <u>www.wachendorff-automation.de</u>

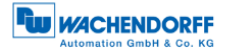

## 4.3 Schirmung

Durch geeignete Maßnahmen ist der Systemaufbau der Anlage EMV-gerecht zu installieren.

Elektromagnetische Störungen, werden im Wesentlichen durch Schaltvorgänge, Stromrichter und Leistungsschalter hervorgerufen. Des Weiteren kann es durch Überspannungen und Blitzeinschlag zur Schädigung eines Feldgerätes kommen. Dies kann zu einen Systemausfall der Anlage führen. Damit elektromagnetische Störungen abgeleitet werden, müssen die PROFIBUS-Teilnehmer, PROFIBUS-Kabelschirme und sonstige Komponenten an die Potentialausgleichsschiene angeschlossen werden. Bei PROFIBUS-DP erfolgt die Erdung über eine gemeinsame Potentialausgleichsschiene.

| <ul> <li>Der Drehgeber und die Anschlusskabel müssen vollständig<br/>geschirmt sein.</li> </ul>               |
|----------------------------------------------------------------------------------------------------|
| <ul> <li>Die Kabelschirme sind beidseitig aufzulegen und an die<br/>Schutzerde (PE) anzuschließen.</li> </ul> |
| <ul> <li>Das Gehäuse des Drehgebers ist ebenfalls an die Schutzerde<br/>PE) anzubinden.</li> </ul>            |

Detaillierte Informationen zur Verkabelung und Schirmung finden Sie unter anderem in speziellen Unterlagen der PNO. Beispielsweise die PROFIBUS-Montagerichtlinie (Order No: 8.021); PROFIBUS-Technische Richtlinie - Aufbaurichtlinie PROFIBUS-DP/FMS Version 1.0 (September 1998) und die PROFIBUS-Planungsrichtlinie Version 1.0 (August 2009).

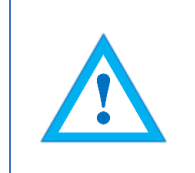

• Bitte informieren Sie sich gegebenenfalls in der einschlägigen Literatur über bestimmungsgemäße EMV-Maßnahmen.

## 4.4 Anschließen des Drehgebers – mit Bushaube

#### 4.4.1 Allgemeines

Die Bushaube des Drehgebers (siehe Abbildung 4.1: PROFIBUS-Bushaube) wird über zwei Befestigungsschrauben mit Hilfe eines Schraubendrehers gelöst. Anschließend kann die Bushaube von dem Drehgeber axial abgezogen werden. Über die Bushaube wird die PROFIBUS-Adresse und die PROFIBUS-Terminierung entsprechend eingestellt (siehe Abschnitt 4.4.2 bzw. 4.4.3). Sind die Einstellungen vorgenommen, wird die Bushaube wieder auf den Drehgeber aufgesteckt. Dazu werden die M12-Buchsen der Bushaube und die M12-Stecker des Drehgebers zusammengefügt. Zuletzt werden die Schrauben der Bushaube wieder gleichsinnig angezogen.

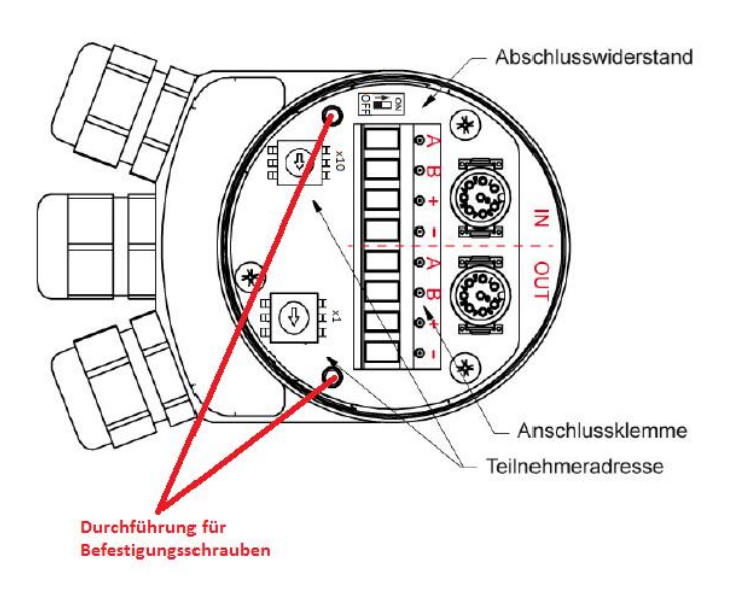

Abbildung 4.1: PROFIBUS-Bushaube

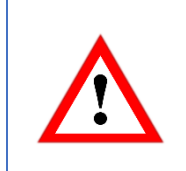

• Damit die Schirmung optimal angebunden ist, muss die Bushaube rundum vollständig auf liegen und verschraubt werden.

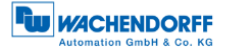

#### 4.4.2 Einstellen der Slave-Adresse

| <ul> <li>Um Kollisionen auf dem Bus zu verhindern, wird empfohlen<br/>den Drehgeber zunächst an einen unabhängigen PROFIBUS-<br/>Master anzuschließen. Damit wird die Verfügbarkeit einer<br/>betriebsfähigen Anlage nicht gefährdet.</li> </ul> |
|----------------------------------------------------------------------------------------------------|
| Jede PROFIBUS-Adresse darf nur einmal vergeben werden.                                                                                                    |
| <ul> <li>Die PROFIBUS-Adresse 126 kann nur f ür Inbetriebnahme-<br/>zwecke genutzt werden (nicht f ür den Datenaustausch).</li> </ul>                                                                                                    |
| <ul> <li>Bei der Vergabe der PROFIBUS-Adresse zwischen 0 bis 2 ist<br/>zu beachten, dass diese häufig für PROFIBUS-Master<br/>verwendet werden.</li> </ul>                                                                                       |

Die Slave-Adresse wird über die zwei Dezimaldrehcodierschalter eingestellt. Der zulässige Adressbereich liegt zwischen 0 bis 99. Für eine höherwertige Adresse (100 - 126), muss die Einstellung softwaremäßig vorgenommen werden (siehe 4.5.1). Dazu müssen die Dezimaldrehcodierschalter auf x10 = 0 und x1 = 0 eingestellt sein.

Die Wertigkeit der Dezimaldrehcodierschalter funktioniert, wie im folgenden Beispiel (Abbildung 4.2) exemplarisch dargestellt. Auf der Bushauben-Platine sind über den Dezimaldrehcodierschalter die Wertigkeiten gekennzeichnet. Die x10-Kennzeichnung gibt die Zehnerstelle und die x1-Kennzeichnung gibt die Einerstelle an.

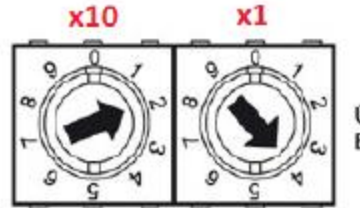

Über Drehschalter einstellbar. Bsp.: Teilnehmeradresse 24

Abbildung 4.2: Dezimaldrehcodierschalter - Bushaube

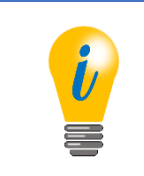

• Die Slave-Adresse wird ausschließlich zum Aufstart des Drehgebers eingelesen und übernommen.

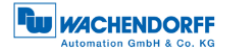

## 4.4.3 Terminierung

Ist der Drehgeber der letzte PROFIBUS-Teilnehmer, dann muss die Terminierung eingeschaltet werden (siehe auch Abschnitt 7.3.3). Das Einschalten erfolgt über den Dip-Schalter in der Bushaube. Die Beschriftung der Schalterstellung befindet sich ober- bzw. unterhalb des Dip-Schalters auf der Bushauben-Platine. Ist der Drehgeber nicht der letzte PROFIBUS Teilnehmer so muss die Terminierung ausgeschaltet werden. In der Abbildung 4.2 ist der Dip-Schalter exemplarisch dargestellt.

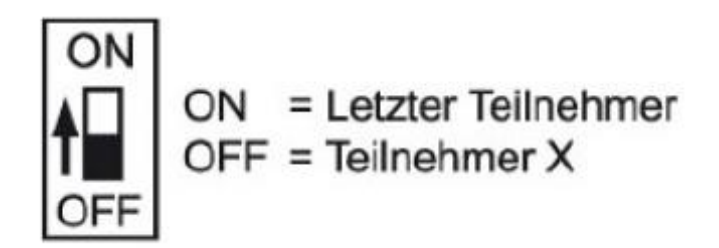

Abbildung 4.3: Dip-Schalter – Bushaube

Ist die Terminierung eingeschaltet, dann ist der PROFIBUS-DP abgeschlossen, d.h. weitere PROFIBUS-Teilnehmer die sich dahinter befinden sind dann abgekoppelt.

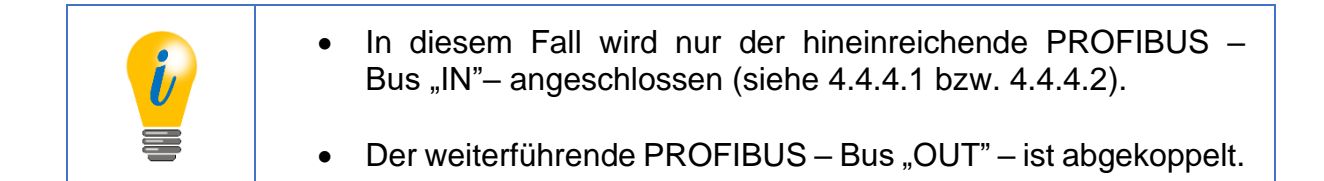

## 4.4.4 Anschließen der Signal- und Versorgungsleitungen

## 4.4.4.1 BP1 – 3x PG-Verschraubung

Die Anschlussbelegung der Anschlussklemme ist der Tabelle
 3.2 zu entnehmen.

Die Versorgungsleitung muss einmal in der Anschlussklemme angeschlossen werden. Die Versorgung "+" (auch: +UB) und "-" (auch: GND) im "IN"- und "OUT"gekennzeichneten Bereich der Anschlussklemme sind intern durchgeschleift. Auf den Anschluss mit dem "+"-gekennzeichneten Bereich der Anschlussklemme wird die positive Spannung +UB (siehe Drehgeber-Etikett) aufgelegt. Auf den Anschluss mit dem "-"-gekennzeichneten Bereich der Anschlussklemme wird GND angeschlossen.

© Wachendorff Automation GmbH & Co. KG
Die hineinreichende PROFIBUS-Leitungen A (grün) und B (rot) werden an die Anschlussklemme in dem "IN"-gekennzeichnet Bereich angeschlossen. Die weiterführende PROFIBUS-Leitungen (A und B), sofern welche benötigt werden, werden an die Anschlussklemme mit dem "OUT"-gekennzeichneten Bereich angeschlossen. A-"IN" und A-"OUT" bzw. B-"IN" und B-"OUT" sind intern durchgeschleift, wenn die Terminierung ausgeschaltet ist.

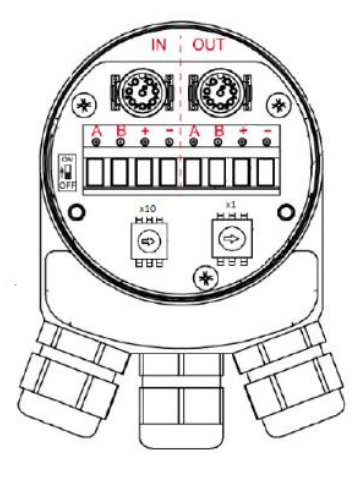

Abbildung 4.4: BP1-Anschlüsse – PG-Verschraubung

| <ul> <li>Verhindern Sie, dass die Versorgungsspannung mit den<br/>Datenleitungen A und B in Kontakt kommen. Hierdurch kann<br/>die Elektronik beschädigt werden.</li> </ul> |  |  |  |  |  |
|----------------------------------------------------------------------------------------------------|--|--|--|--|--|
| Überkreuzung der PROFIBUS-Leitung und de<br>Versorgungsleitung ist zu vermeiden.                                                                                            |  |  |  |  |  |
| <ul> <li>Nicht verwendete PG-Anschlüsse mit Verschlusskappen<br/>schließen.</li> </ul>                                                                                      |  |  |  |  |  |

# Im Folgenden wird ein Installationsbeispiel gezeigt:

Die Abbildung 4.5 zeigt die Empfehlung für die Längen der Abisolierung der Leitungen zum Anschluss an die Anschlussklemme.

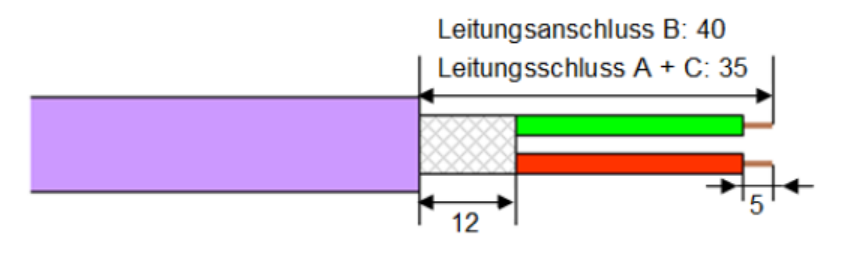

Abbildung 4.5: Längen für Abisolierung - Schematisch

Die Abbildung 4.6 zeigt eine abgemantelte PROFIBUS-Standardleitung mit der Kontakthülse für das Schirmgeflecht. Die Adern sind entsprechend der Abbildung 4.5 abisoliert.

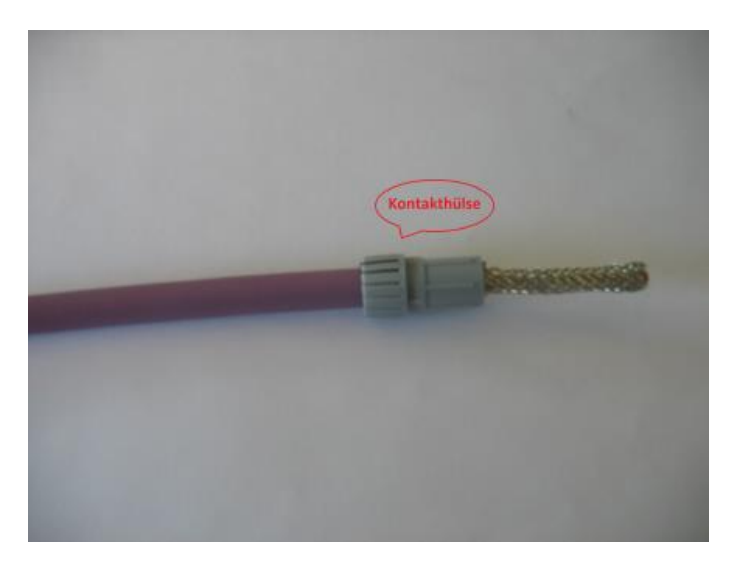

Abbildung 4.6: Abgemantelte PROFIBUS-Standardleitung

Das gekürzte Schirmgeflecht (Länge siehe Abbildung 4.5) wird über die Kontakthülse gestülpt (siehe Abbildung 4.7).

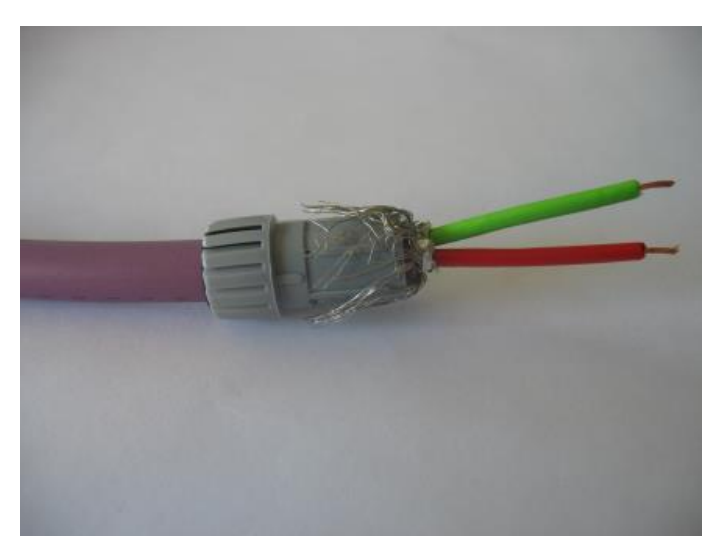

Abbildung 4.7: Schirmung, Adern abisoliert

Die Vorkonfektionierte PROFIBUS-Standardleitung wird durch die PG-Verschraubung gesteckt (siehe Abbildung 4.8).

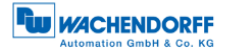

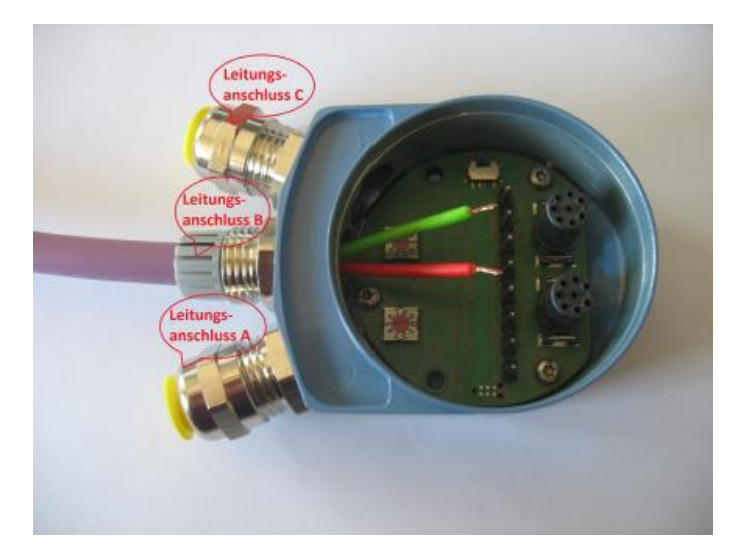

Abbildung 4.8: Vorkonf. PROFIBUS-Standardleitung durch PG-Verschraubung

Die Adern werden an der Anschlussklemme entsprechend angeklemmt. Die Anschlussklemme wird in der Bushaube aufgesteckt. Die PROFIBUS-Standardleitungen werden mit der Hutmutter verschraubt (siehe Abbildung 4.9).

Das Anschließen der Versorgungsleitung erfolgt nach ähnlichem Prinzip.

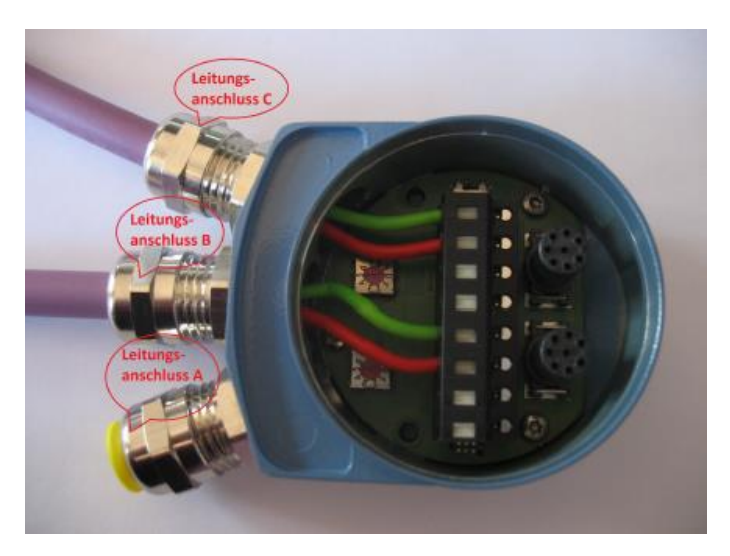

Abbildung 4.9: Installationsbeispiel – PROFIBUS-Standardleitung

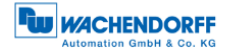

4.4.4.2 BP2 – 3x M12

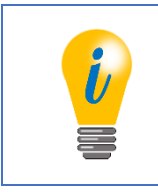

• Die Anschlussbelegung für die BP2-Variante ist der Tabelle 3.3 zu entnehmen.

Für die Versorgungsleitung wird eine 4-polige M12-Buchse mit A-Codierung benötigt. Auf Pin 1 liegt +UB (siehe Drehgeber-Etikett) und auf Pin 3 liegt GND. Der Schirm sollte auf der Überwurfmutter aufliegen.

Die PROFIBUS-Leitung für den hineinführenden Bus benötigt eine 5-polige M12-Buchse mit B-Codierung. Auf dem Pin 2 ist das A- und auf dem Pin 4 das B-Signal. Die anderen Pins sind nicht belegt.

Für die weiterführende PROFIBUS-Leitung wird ein 5-poliger M12-Stecker mit B-Codierung benötigt. Das A-Signal liegt auf Pin 2 und das B-Signal auf Pin 4. Alle weiteren Pins sind nicht belegt.

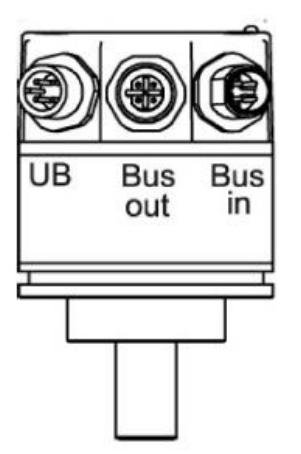

Abbildung 4.10: BP2-Anschlüsse – 3x M12

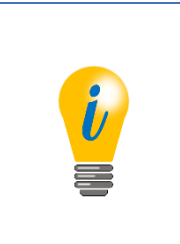

- Ist die Terminierung auf "ON", ist der weiterführende PROFIBUS abgekoppelt.
- Der Schirm sollte sowohl f
  ür die Versorgungs- und PROFIBUS-Leitungen auf der 
  Überwurfmutter der Stecker bzw. Buchsen aufliegen

# 4.5 Anschließen des Drehgebers – ohne Bushaube

#### 4.5.1 Einstellen der Slave-Adresse

|  | <ul> <li>Um Kollisionen auf dem Bus zu verhindern, wird empfohlen<br/>den Drehgeber zunächst an einen unabhängigen PROFIBUS-<br/>Master anzuschließen. Damit wird die Verfügbarkeit einer<br/>betriebsfähigen Anlage nicht gefährdet.</li> </ul> |
|--|----------------------------------------------------------------------------------------------------|
|  | <ul> <li>Jede PROFIBUS-Adresse darf nur einmal vergeben werden.</li> <li>Die PROFIBUS-Adresse 126 kann nur für<br/>Inbetriebnahmezwecke genutzt werden (nicht für den<br/>Datenaustausch).</li> </ul>                                            |
|  | <ul> <li>Bei der Vergabe der PROFIBUS-Adresse zwischen 0 bis 2 ist<br/>zu beachten, dass diese häufig für PROFIBUS-Master<br/>verwendet werden.</li> </ul>                                                                                       |

Das Einstellen der Slave-Adresse erfolgt ausschließlich über den PROFIBUS-Master.

Wie Sie die Slave-Adresse via einem PROFIBUS-Master einstellen können, sehen Sie in dem Beispiel der Abbildung 4.11 (Software: Simatic Manager – Step7).

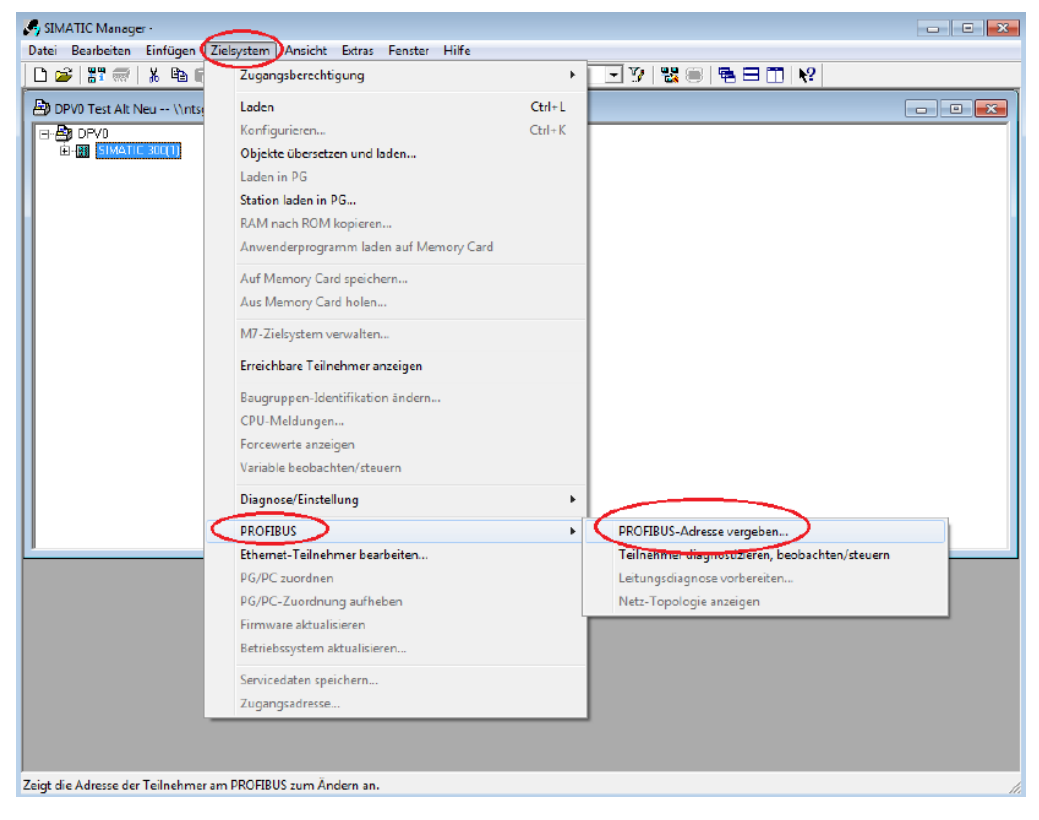

Abbildung 4.11: Step7 – "PROFIBUS-Adresse vergeben..." öffnen

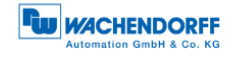

Die hier eingestellte PROFIBUS-Adresse wird im Hardwarekonfigurator (siehe Abschnitt 5.3.1) zugeordnet.
 Ist der PROFIBUS beidseitig Terminiert, kann die Vergabe der PROFIBUS-Adresse über einen Programmieradapter (USB auf PROFIBUS) erfolgen. Hierzu wird dann keine Steuerung benötigt.

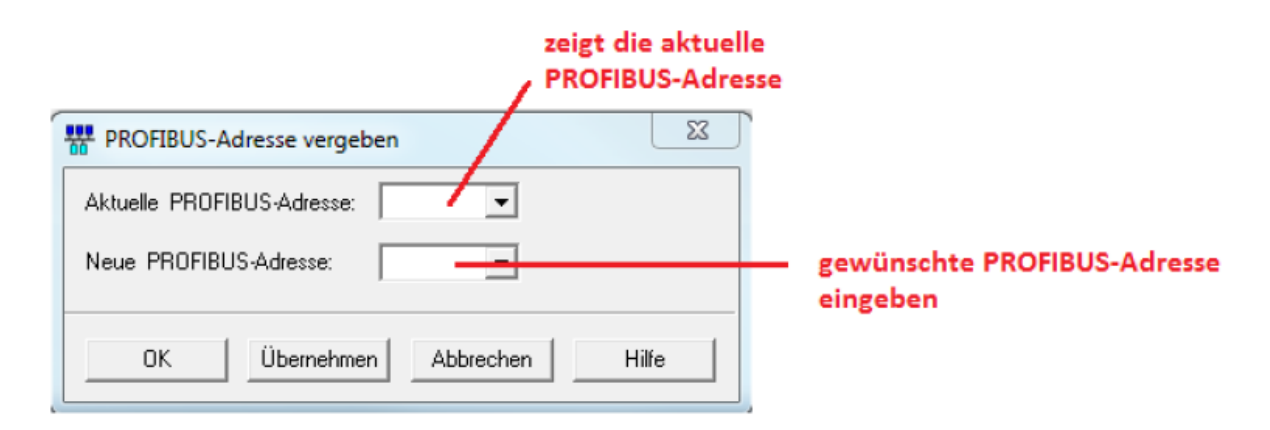

Abbildung 4.12: Step7 – PROFIBUS-Adresse vergeben

#### 4.5.2 Terminierung

Der Drehgeber stellt keine intern einstellbare Terminierung zur Verfügung. Ist der Drehgeber der letzte PROFIBUS-Teilnehmer, so müssen Sie eine externe Terminierung vornehmen. Die beispielhafte externe Terminierung (siehe Abbildung 4.13) erfolgt, in dem Sie diese Terminierung mit dem weiterführenden PROFIBUS – Bus "OUT" (Leitungsanschluss B) – verbinden (siehe Abschnitt 4.5.3.1).

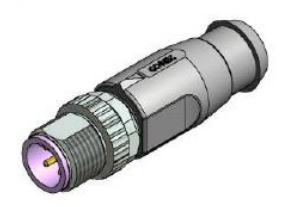

Abbildung 4.13: Externe PROFIBUS-Terminierung

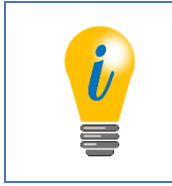

• Passendes Zubehör finden Sie auf unserer Internetseite: <u>www.wachendorff-automation.de</u>

# 4.5.3 Anschließen der Signal- und Versorgungsleitungen

#### 4.5.3.1 DB4 – 2x M12, 1x M8

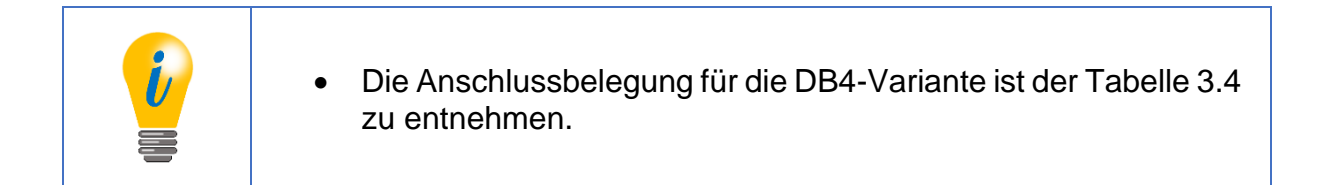

Für die Versorgungsleitung wird eine 4-polige M8x1-Buchse mit A-Codierung benötigt. Auf Pin 1 liegt +UB (sieh Drehgeber-Etikett) und auf Pin 3 und 4 liegt GND. Der Schirm sollte auf der Überwurfmutter aufliegen.

Für den hineinreichenden PROFIBUS wird eine PROFIBUS-Leitung mit einer 4-poligen M12-Buchse mit B-Codierung angeschlossen. Dabei liegt das A-Signal auf Pin 2 und das B-Signal auf Pin 4. Pin 1 und 2 sind nicht belegt.

Der weiterführende PROFIBUS wird mit einer PROFIBUS-Leitung mit einem 5-poligen M12-Stecker mit B-Codierung angeschlossen. Auf Pin 2 liegt das A-Signal und auf Pin 4 das B-Signal.

Wird der Drehgeber als letzter PROFIBUS-Teilnehmer angeschlossen kann an diesen Anschluss (BUS-OUT), eine M12-PROFIBUS-Terminierung angeschlossen werden (siehe Abbildung 4.13). Dafür liegt auf Pin 1 die benötigten galvanisch getrennte 5V-Spannung (Signalbezeichnung: 5 V DP) an. Das dazugehörige Masse GND DP liegt auf Pin 3.

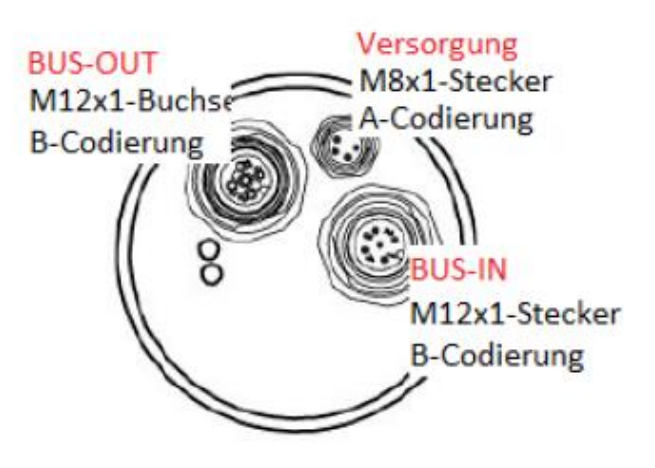

Abbildung 4.14: DB4-Anschlüsse – 2x M12, 1x M8

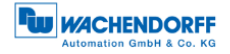

# 4.5.3.2 SD9/SE9 - D-Sub

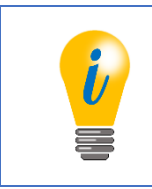

• Die Anschlussbelegung für die SD9/SE9-Variante ist der Tabelle 3.5 zu entnehmen.

Schließen Sie einen 9-poligen PROFIBUS D-Sub-Stecker an die D-Sub-Buchse an. Diese sind in verschiedenen Varianten auf dem Markt erhältlich (z.B. als Diagnosestecker, mit oder ohne Busabschluss usw.).

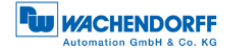

# 5 Projektierung

# 5.1 Allgemeines

Die folgenden Beispiele basieren auf dem Programm "STEP 7" (Version 5.5). Falls nicht schon vorhanden, benötigen Sie die entsprechende Hardware, einen DPM1-Master, DPM2-Master, DP-Slave (WDGA-Drehgeber mit PROFIBUS) und die entsprechende GSD-Datei (siehe Abschnitt 3.10).

# 5.2 Installieren der GSD-Datei

Das Installieren der GSD-Datei des WDGA-Drehgebers mit PROFIBUS erfolgt im Hardware-Konfigurator "HW Konfig" (siehe Abbildung 5.1). Weitere Informationen zur GSD-Datei siehe unter Abschnitt 3.10.

Die GSD-Datei für Klasse 4 finden Sie auf unserer Internetseite: Download – GSD-Datei • Schließen Sie die geöffneten Hardware-Projekte.

Unter "Extras" -> "GSD-Dateien installieren..." Ihren entsprechenden Speicher-Ort auswählen.

GSD-Datei "Installieren".

| 投 HW Konfig: Hardware konfigurieren                                      |             |
|--------------------------------------------------------------------------|-------------|
| Station Zielsystem Ansicht Extras Hilfe                                  |             |
| 🗅 🚅 함 🖲 🖓 👘 🖻 👘 🏦 🔝 🖼 😭                                                  |             |
|                                                                          |             |
|                                                                          |             |
| GSD-Dateien installieren                                                 | <b>— X</b>  |
| GSD-Dateien installeren: aus dem Verzeichnis 💌                           |             |
| C\PROGRAM FILES\SIEMENS\STEPP\S7TMP                                      | Dutchsuchen |
| Datei Ausgebestand Version Sprachen                                      |             |
| WD 6400D2.gsd Default                                                    |             |
| Workeen and the second second                                            |             |
|                                                                          |             |
|                                                                          |             |
| WDGA0E87.GSD                                                             | ) für       |
| Klasse 2 wähl                                                            | en 🔪 📗      |
|                                                                          |             |
|                                                                          |             |
| WDGA Profibus Class2. Ident 0587: Encoder profile 1.1 Class2 (DPV0 only) |             |
|                                                                          |             |
|                                                                          |             |
| Installeren Protokollanzeigen Alle avswählen Alle abwählen               |             |
|                                                                          |             |
| Schließen                                                                | Hife        |
|                                                                          |             |
|                                                                          |             |

Abbildung 5.1: GSD-Datei – STEP 7

Anschließend den "Hardware-Katalog" aktualisieren.

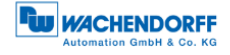

 Im "Hardware-Katalog" erscheint unter "PROFIBUS-DP", "Weitere Feldgeräte", "Encoder", "Wachendorff Automation", "WDGA PROFIBUS Class4", der WDGA-Drehgeber (siehe Abbildung 5.2).
 Hier erscheinen die "WDGA PROFIBUS Class4"-Module .
 Die Auswählbaren Module entsprechend den Konfigurationsdaten der Klasse 4 (siehe Tabelle 6.1).

| Image: Standard Endigen Zelegaten Anskie Ender Hife         Image: Image: Ima | strem [ ///////////////////////////////////                                                                                                    |
|----------------------------------------------------------------------------------------------------|----------------------------------------------------------------------------------------------------|
|                                                                                                    | peters   / / / / / / / / / / / / / / / / / /                                                                                                    |
|                                                                                                    |                                                                                                    |
| oranous-relister                                                                                                    | a<br>a<br>a<br>b<br>c<br>c<br>c<br>c<br>c<br>c<br>c<br>c<br>c<br>c                                                                                                    |
|                                                                                                    | B C SINDERNE<br>B C SINDERG                                                                                                    |
| r n >                                                                                                    | Compared Provided     Compared Provided     Compared     Compared     C |

Abbildung 5.2: Hardware-Konfigurator – STEP 7

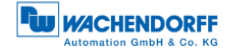

# 5.3 Einbinden des WDGAs

Falls nicht schon vorhanden, konfigurieren Sie einen DPM1-Master im Hardwarekonfigurator.

In der Abbildung 5.3 sind die verschiedenen Bereiche des "HW-Konfigurators" gekennzeichnet.

Klicken Sie im "Hardware-Katalog" auf die Baugruppe "WDGA PROFIBUS Class4" und ziehen Sie diese in das "Stations-Fenster" an den Feldbus (hier: "PROFIBUS(1): DP-Mastersystem(1)").

Anschließend klicken Sie einmal auf das "WDGA-Icon". Die Baugruppe wird im "Stationseigenschaften-Fenster" angezeigt.

Ziehen Sie aus dem "Hardware-Katalog" Ihr gewünschtes "WDGA PROFIBUS Class4"-Modul in das "Stationseigenschaften-Fenster" auf den "Steckplatz 1".

| 約 HW Keefa - ISMATC 300-Station (Keefaustion) Clau2]                                                                                                    |                                                                                                    |
|----------------------------------------------------------------------------------------------------|----------------------------------------------------------------------------------------------------|
| 🙀 Station Bearbeiten Einfligen Ziellsystem Ansicht Eitras Ferster Hilfe                                                                                                    | . # X                                                                                                    |
|                                                                                                    |                                                                                                    |
| Reg Middle Bodde Middle Dariel<br>Bible Bodde Bodde Middle Dariel<br>Bible Bodde Bodde Middle Dariel<br>Bible Bodde Middle Dariel<br>Bible Middle Dariel<br>Bible Middle Dariel<br>Bible Middle Dariel | Speter         Speter         Speter           Speter         State         State           Speter         State         State     <                                                                                                    |
| Erfogen mojich                                                                                                    | I till printer, or gener<br>Tal printer, or gener<br>Tal printer, or gener<br>Tal printer, or gener<br>Tal printer, percent<br>Tal printer, percent<br>Tal percent<br>Tal percent<br>Tal pe |

Abbildung 5.3: HW-Konfiguration – STEP 7

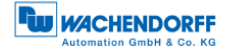

#### 5.3.1 Mitteilen der Slave-Adresse

Die im WDGA zuvor eingestellte Slave-Adresse (Mit Bushaube: siehe Abschnitt 4.4.2; Ohne Bushaube: siehe Abschnitt 4.5.1) muss in der Hardwarekonfiguration mitgeteilt werden (siehe Abbildung 5.4).

Doppelklick auf das "WDGA-Icon".

Unter "Allgemein", "PROFIBUS. . . ", "Parameter" die entsprechende Slave-Adresse eingeben.

Wählen Sie im "Subnetz" Ihren projektierten PROFIBUS aus und bestätigen Sie mit "OK".

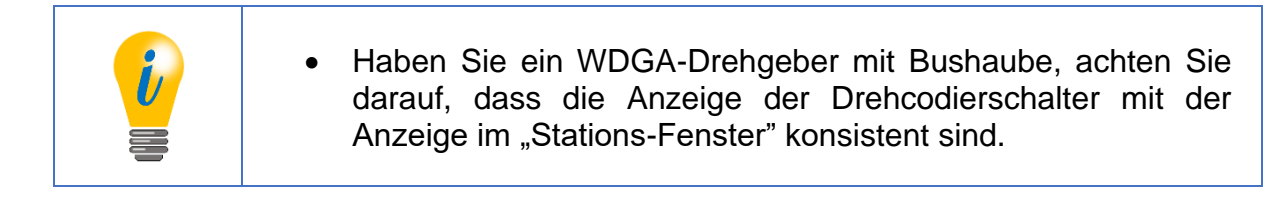

| 🙀 HW Konfig - (SIMATIC 300(1) (Konfiguration) DPV0 Test) |                                   |                                          |                       | - # X        |
|----------------------------------------------------------|-----------------------------------|------------------------------------------|-----------------------|--------------|
| 🙀 Station Bearbeiten Einfügen Zielsystem Ansicht Extras  | Fenster Hilfe                     |                                          |                       | _ 8 ×        |
| D 😂 🗣 🎕 😹 I 🗞 🖄 🕍 🛅 🖽 😵 😥                                |                                   |                                          |                       |              |
| Z JU) UH                                                 | PROFIBUS(1): DP-Masternation (1)  | *                                        |                       | : <u>a</u> x |
| 2 ISI CPU 313C-2 DP                                      |                                   | Sychem                                   |                       | nt ni        |
| X2 DP                                                    | Doppelkli                         | ck auf = Proli: Standard                 |                       | *            |
| 22 D/16/D076                                             | WDGA-lee                          |                                          | 0P                    |              |
| 3                                                        |                                   | 🗎 🗍 🕮 bereito p                          | rojektierte Stalionen |              |
| 4 PIECO* 343-1                                           | -                                 | R-Obje                                   | 50.<br>Jacor          |              |
| 6                                                        |                                   | DP/AS-i                                  |                       |              |
| 7 8                                                      |                                   | EH-III DP/FX-L                           | Link<br>FR            |              |
| 9 -                                                      |                                   | 🕀 🧰 ET 2008                              | 3                     |              |
|                                                          | Eigenschaften - DP-Sleve          | _ <u>_</u>                               | 7                     |              |
|                                                          | Alcenein Decentions               |                                          |                       |              |
|                                                          | Bernere                           |                                          | 1                     |              |
|                                                          | Bestelrummer:                     | GSD-Datel (Typdatel: WDGA0E87.GSD        |                       |              |
|                                                          | Famile: Encoder                   |                                          |                       |              |
|                                                          | DP-Slave-Typ: WDGA Profibua: DPV0 |                                          |                       |              |
|                                                          | Bezeichnung: WDGA Prolibus DPV0   | (Klick auf "PROFIBUS")                   |                       |              |
|                                                          | Adressen                          | Tojnehmer, Masternation                  | uguppen               |              |
| <                                                        | Disgrassedresse: 1022             | PROFIBUS 8                               |                       |              |
|                                                          |                                   | DP. Masternaters (1)                     | actes                 |              |
| (0) WOGA Holdus UPVU                                     |                                   |                                          |                       |              |
| Steckplatz DP-Kennung Bestelnummer / Beze                | SYNC/FREEZE-Fähigkeiten           |                                          |                       |              |
|                                                          | 🖉 SYNCriikig 🖉 FREEZE-Liikig      | R Ansprechüberwechung                    |                       |              |
|                                                          | Kommentar:                        | Eigenschaften - PROFIBUS Schnittstelle W | DSA Profibus DPV0     | - X-         |
|                                                          |                                   | Vergal                                   | be der                |              |
|                                                          |                                   | Algemein Parameter PROFIL                | BUS-Adresse           |              |
|                                                          |                                   | Advesse: 🛛 💌                             |                       |              |
|                                                          |                                   | _                                        |                       |              |
|                                                          |                                   | Obertregungsgeschwindigkeit: 19.2 kbit/s |                       |              |
|                                                          |                                   | Subretz:                                 |                       |              |
|                                                          |                                   | - nicht vemetzt                          | Neu.                  |              |
|                                                          |                                   | PROFIBUISITI                             | 19/2 Kot/a            | Dep 1        |
|                                                          |                                   |                                          | - Cigoritoria         |              |
|                                                          |                                   |                                          | Lorone                | 51           |
|                                                          |                                   |                                          |                       |              |
|                                                          |                                   |                                          |                       |              |
|                                                          |                                   |                                          |                       | Ť.           |
|                                                          |                                   |                                          |                       |              |
| 1                                                        |                                   | OK                                       | Abbrechen             | Hfe          |
| Drücken Sie F1, um Hilfe zu erhalten.                    |                                   |                                          |                       | And          |

Abbildung 5.4: Adressenvergabe – "HW-Konfig" STEP 7

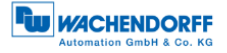

# 5.3.2 E/A-Adressen einstellen

Die E/A-Adressen sind die S7-Adressen, unter denen der Drehgeber in der Steuerung angesprochen wird. Über diese greift die Steuerung auf die Ein- und Ausgangsdaten des Drehgebers zu. Die Zuweisung der E/A-Adressen erfolgt über das "Eigenschaften-DP-Slave"-Fenster (siehe Abbildung 5.5).

Doppelklick auf die Zeile des angefügten "WDGA-Moduls" im "Stationseigenschaften-Fenster".

Im "Eigenschaften - DP-Slave"-Fenster die gewünschte E/A-Adresse eingeben und mit "OK" bestätigen.

| HW Konfig - [SIMATIC 300(1) (Konfiguration) DPV0 Text]                                                                                                    |                                                                                                    | <b>F</b>         |
|----------------------------------------------------------------------------------------------------|----------------------------------------------------------------------------------------------------|------------------|
| D ch - R R R A D C C                                                                                                    | renszer Hure                                                                                                    | - 10' X          |
| Station       Bearbeiten       Einflugen       Zelsystem       Ansicht       Extrast         Image: Station       Station       Station       Image: Station       Image: Station       Image                                                                                                    | Fender     File       PROFEUS(1) DP Matarestan (1)     Surface       Dolt     Stations-Fenster       Stations-Fenster     File       Stations-Fenster     File       Egenochaften - DP-Slave     Stations-Fenster                                                                                                    |                  |
| T     Depekkisk     Steckplatz     DP-Karnung     DP-Karnung | EAA Type<br>Advosse<br>Advosse<br>Friender<br>Advosse<br>Friender<br>Friender<br>Friender<br>Advosse<br>Friender<br>Friender<br>Advosse<br>Friender<br>Friender<br>Advosse<br>Friender<br>Friender<br>Friender<br>Friender<br>Friender<br>Friender<br>Friender<br>Friender<br>Friender<br>Friender<br>Friender<br>Friender<br>Friender<br>Friender<br>Friender<br>Friender<br>Friender<br>Friender<br>Friender<br>Frieder<br>Frieder<br>Friede | Е                |
|                                                                                                    | Stationseigenschaften-Fenster                                                                                                    | ÷<br>žē <u>v</u> |

Für die E/A-Adressen sind identische Adressen zulässig.

#### Abbildung 5.5: E/A-Adressen – STEP 7

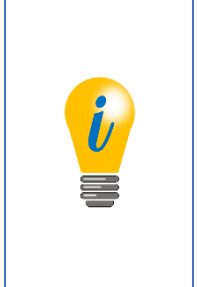

Je nach Steuerungstyp kann es für den zulässigen Wertebereich der E/A-Adressen Einschränkungen geben, die nicht direkt zu Fehlermeldungen führen. Wenn der Zugriff auf die Daten nicht über die Adressen Exxx oder Axxx, sondern nur über PExxx und PAxxx möglich ist, wurden hier möglicherweise zu hohe Werte eingetragen. Überschneidungen mit anderen Slaves vermeiden!

# 5.3.3 Parametrierung – Klasse 4

Über das "Eigenschaften - DP-Slave"-Fenster kann die Parametrierung vorgenommen werden (siehe Abbildung 5.6).

Klicken Sie auf die Parameter um Ihre Parametrierung vorzunehmen:

- "code sequence" Änderung der Drehrichtung (siehe Abschnitt 6.3.1).
- "class 4 functionality" Aktivierung der Klasse-4-Funktionalitäten (siehe Abschnitt 6.3.2).
- "G1\_XIST1 preset control" Auswirkung des Presets auf den Positionswert in G1\_XIST1 (siehe Abschnitt 6.3.3).
- "scaling function control" Aktivierung der Skalierung (siehe Abschnitt 6.3.4).
- "Alarm channel control" Bei deaktiviertem "Alarm channel control" wird über die Diagnose nur die 6 byte lange Standarddiagnose ausgegeben (hat nur im Kompatibilitätsmodus eine Auswirkung, siehe Abschnitt 6.3.5).
- "Compatibility mode" Kompatibilität zur älteren Drehgeberprofilversion 3.1 (siehe Abschnitt 6.3.6).
- "measuring units per revolution" ST-Auflösung eingeben (siehe Abschnitt 6.3.7).
- "total measuring range" Gesamtauflösung eingeben (siehe Abschnitt 6.3.8).
- "Maximum master sign-Of-life failures" Der Parameter legt die Obergrenze des Fehlerzählers des isochronen Modus auf das 10-fache des Werts fest (hat nur im Kompatibilitätsmodus eine Auswirkung, siehe Abschnitt 6.3.9).
- "Speed measuring unit" Einheit des Geschwindigkeitswertes festlegen (siehe Abschnitt 6.3.10).
- "64Bit-MUPR (lower half)" 0-31 Bit-Teil der ST-Auflösung; Immer gleich MUPR (siehe Abschnitt 6.3.7).
- "64Bit-MUPR (upper half)" 32-64 Bit-Teil der STAuflösung; Immer 0 (siehe Abschnitt 6.3.7).
- "64Bit-TMR (lower half)" 0-31 Bit-Teil der Gesamtauflösung (siehe Abschnitt 6.3.8).
- "64Bit-TMR (upper half)" 32-64 Bit-Teil der Gesamtauflösung (siehe Abschnitt 6.3.8).

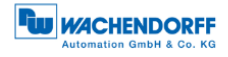

| 💏 HW Kerfig - (SIMATIC 300-Skriter) (Kerfiguration)                                                                                                    | o 2 8                                                                                          |
|----------------------------------------------------------------------------------------------------|------------------------------------------------------------------------------------------------|
| 😰 Stationa Beauteites Eintlages Zebystem Anskilt Estaas Fernter Hilfe                                                                                                    | - <i>H</i> ×                                                                                   |
|                                                                                                    |                                                                                                |
| aut WDGA-Lcon                                                                                                    | k la                                                                                           |
|                                                                                                    | Sychen At Au                                                                                   |
| 2 0000000000000000000000000000000000000                                                                                                    | Dolk Standard                                                                                  |
| 22 075(02)5 PFDCFU.5(). 50 Martenysten ()                                                                                                    | 8 1 ET 2008                                                                                    |
| 2 digenciation - DP-Saw Parametrierung                                                                                                    | E 200.                                                                                         |
| 4 Class 4                                                                                                    | 19 - ET 2006<br>19 - ET 2006P                                                                  |
| E Provide Ver                                                                                                    | 0 G FT 200L                                                                                    |
| B Allgarrate OF Assentation                                                                                                    | ET 200pro                                                                                      |
| 3                                                                                                    | ⊕ === ET 200R<br>m === ET 2005                                                                 |
| 17 Cooking and maked                                                                                                    | 0 0 FT 2001                                                                                    |
| - G (1, GT) proct control enabled                                                                                                    | , D Traitionbargapper                                                                          |
| r ended dared control ended , , , , , , , , , , , , , , , , , ,                                                                                                    | E IDENT<br>B IDENT                                                                             |
| Computing mose     Computing mose     Computing mose     Computing mose     Computing mose     Computing mose     Computing mose     Computing mose     Computing     Computing | m 🔤 KC                                                                                         |
| Hardelar D. Difference Development / Englishment / A Knowned     Honorada game of firefulness     Honorada game of firefulness                                                                                                    | B B Refer                                                                                      |
| 1 15 listen 34 256.256                                                                                                    | i Schwitzeride                                                                                 |
| Sight magn (open half) 0                                                                                                    | E SIMAD'IN                                                                                     |
| -2 G4 tet tro (Jowe Half)<br>-10 G40 tro (Jowe Half)<br>-20 G40 tro (Jowe Half)                                                                                                    | 0 2 SNOTAVE                                                                                    |
| + He-Permetriang +                                                                                                    | III III SIMOREG                                                                                |
|                                                                                                    |                                                                                                |
| CM Albrecher Hille                                                                                                    | Weitere PELDGERATE                                                                             |
|                                                                                                    | a Schalagenite<br>an an VD                                                                     |
|                                                                                                    | Ball Encoder WDGA Module                                                                       |
|                                                                                                    | B Wechendorff Automation Class4                                                                |
|                                                                                                    | WDG4 Profiber Gam2     H                                                                       |
|                                                                                                    | - Urivensinodul                                                                                |
|                                                                                                    | Telegram 82                                                                                    |
|                                                                                                    | Telegram E3                                                                                    |
|                                                                                                    | Telegram \$9001 (81 with debug)                                                                |
|                                                                                                    | E Corpatible PPDRRUS OP-Stress                                                                 |
|                                                                                                    | PROFIBUS-PA                                                                                    |
|                                                                                                    | E SMATE 300                                                                                    |
|                                                                                                    | 8 T SMATIC PCB and Cantol 300/400                                                              |
|                                                                                                    | B- SMATE PEStation                                                                             |
|                                                                                                    | Input data containo 64bit position value, error code and 32bit speed $\mathbf{T}_{\mathbf{g}}$ |
|                                                                                                    |                                                                                                |
|                                                                                                    |                                                                                                |

Abbildung 5.6: Parametrierung – STEP 7

| <ul> <li>Ist die Hardwarekonfiguration abgeschlossen, kann diese<br/>übersetzt und in das Zielsystem (DPM1) geladen werden.</li> </ul> |
|----------------------------------------------------------------------------------------------------|
| <ul> <li>Achten Sie darauf, dass Sie auch übersetzt und nicht nur<br/>gespeichert haben.</li> </ul>                                    |

# 5.3.4 Diagnose-Adresse einstellen

Zur Auswertung von Diagnose-Nachrichten des Drehgebers ist die Zuweisung einer Diagnose-Adresse erforderlich (siehe Abbildung 5.7).

Geben Sie die Diagnoseadresse im "Eigenschaften – DP-Slave"-Fenster ein.

| E             | igenschaften - DP-Sla                                                                         | ve                                  | ( ••••••••••••••••••••••••••••••••••••             |                   |
|---------------|-----------------------------------------------------------------------------------------------|-------------------------------------|----------------------------------------------------|-------------------|
| a / Bezeichnu | Algemen Parametria<br>Baugruppe<br>Bestellnummer:<br>Famile:<br>DP-Slave-Typ:<br>Bezeichnung: | Encoder<br>WDGA Profibus DPVD       | GSD-Datei (Typdate): WDGA0E87.GSD                  | ugruppen<br>enken |
| with precet   | Adressen<br>Diagnoseadresse:                                                                  | Diagnoseadresse<br>eingeben<br>1022 | Tekner/Mestersystem PROFIBUS 8 DP-Mestersystem (1) |                   |
|               | SYNC/FREEZE-Fai                                                                               | igkelen<br>🕅 FFEEZE <i>fähig</i>    | ✓ Anspischüberwachung                              | DGERÄTE<br>räle   |
|               | Kommentar:                                                                                    |                                     | A<br>                                              | iute<br>otary     |
|               | ок                                                                                            |                                     | Abbrechen Hilfe                                    | ₽-taŭ WD          |

Abbildung 5.7: Diagnose-Adressen – STEP 7

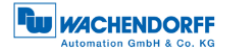

|          | <ul> <li>Die Diagnose-Adresse kann im gesamten Peripheriebereich<br/>der Steuerung liegen.</li> </ul>                        |
|----------|----------------------------------------------------------------------------------------------------|
| <b>i</b> | • Durch die Diagnose-Adresse wird keine E/A-Adresse belegt.                                                                  |
|          | <ul> <li>Die Zuweisung der Diagnose-Adresse ist nur erforderlich,<br/>wenn die Diagnosefunktionen genutzt werden.</li> </ul> |
|          | Auslesen der Diagnose siehe Abschnitt 5.8.                                                                                   |

# 5.4 Anlegen der Symboltabelle

Legen Sie Ihre Symboltabelle an, oder ergänzen Sie gegebenenfalls Ihre bestehende. Öffnen Sie die Symboltabelle gemäß der Abbildung 5.8.

| 📕 SIMATIC Manager - [01_Klasse:                 | 2 C:\Program | n Files\SIEMENS\Step7\S7Proj\01_Klas | 15]                |                        |                     |
|-------------------------------------------------|--------------|--------------------------------------|--------------------|------------------------|---------------------|
| 👌 Datei Bearbeiten Einfügen                     | Zielsystem   | Ansicht Extras Fenster Hilfe         |                    |                        |                     |
| D 🛎   🎛 🛲   X 🖻 🛍                               | 💼 😨 💁        | 🕒 🗈 🔛 🏢 💽 🕹 Kein Filte               | er>                | 2 🏹   💥 🏽 🖌 🖻 [        | □   №?              |
| E-🎡 In <support-projekte></support-projekte>    | Objektname   | Symbolischer Name                    | Тур                | Größe Autor            | Änderungsdatum      |
|                                                 | 🖻 Quelen     |                                      | Quellordner        |                        | 24.01.2013 13:57:47 |
| 回·1 5IMATIC 300(1)<br>白。 <b>潮</b> CPU 3130-2 DP | 🔁 Bausteine  |                                      | Bausteinordner off | fline                  | 18.02.2014 11:08:36 |
| E S7 Programm                                   | 🔄 Symbole    |                                      | Symboltabelle      | 8363                   | 18.02.2014 11:05:52 |
| 🖽 📲 CP 343-1                                    |              |                                      |                    |                        |                     |
|                                                 |              |                                      |                    |                        |                     |
|                                                 |              | Ausschneiden                         | Ctrl+X             | 1                      |                     |
|                                                 |              | Kopieren                             | Ctrl+C             |                        |                     |
|                                                 |              | Einfügen                             | Ctrl+V             |                        |                     |
|                                                 |              | Löschen                              | Del                |                        |                     |
|                                                 |              | Neues Objekt einfügen                | •                  | Quellordner            |                     |
|                                                 |              | Zielsystem                           | •                  | Bausteinordner offline |                     |
|                                                 |              | Ablaufeigenschaften                  |                    | AWL-Quelle             |                     |
|                                                 |              | Objekteigenschaften                  | Alt+Return         | Organisationsbaustein  |                     |
|                                                 |              | Spezielle Objekteigenschaften        | +                  | Funktionsbaustein      |                     |
|                                                 | -            |                                      |                    | Funktion               |                     |
|                                                 |              |                                      |                    | Datenbaustein          |                     |
|                                                 |              |                                      |                    | Datentyp               |                     |
|                                                 |              |                                      |                    | Variablentabelle       |                     |
|                                                 |              |                                      |                    | Textbibliotheksordner  |                     |
|                                                 |              |                                      |                    | Anwender-Textbiblioth  | iek                 |
|                                                 |              |                                      |                    | Symboltabelle          |                     |
|                                                 |              |                                      |                    | Externe Quelle         |                     |
|                                                 |              |                                      |                    |                        |                     |
|                                                 |              |                                      |                    |                        |                     |

Abbildung 5.8: Öffnen der Symboltabelle – STEP 7

Geben Sie unter "Symbol" Ihren eigenen Symbolnamen ein.

Unter "Adresse" geben Sie Ihren festgelegten E/A Adressbereich ein. Achten Sie dabei darauf, dass Sie die Wort-Größen entsprechend der Größen der anzusprechenden Worte (z.B. 32-bit-Positionswert siehe PROFIBUS-Handbuch bzw. **Fehler! Verweisquelle konnte nicht gefunden werden.**) wählen. Siehe Beispiel in der Abbildung 5.9.

© Wachendorff Automation GmbH & Co. KG

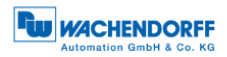

| - 🛃 SIMATIC Ma     | SIMATIC Manager - [01_Klasse 2 CAProgram Files/SIEMENS/Step7/S7Proj/01_Klass] |             |                        |             |               |                                             |       |  |  |  |  |
|--------------------|-------------------------------------------------------------------------------|-------------|------------------------|-------------|---------------|---------------------------------------------|-------|--|--|--|--|
| 🎒 Datei Bea        | rbeiten                                                                       | Einfüger    | n Zielsystem Ansic     | ht Extras I | Fenster Hilf  | e                                           | _ 8 × |  |  |  |  |
| 🗋 🗅 😂 🔡 🖗          | 3   X                                                                         | ħ 🖻         | 📥   🛛 🔩   × 2          | 5-18 🗰      | C Kei         | n Filer> 🔄 🏹 🞇 🕮 🖷 🖽 🙀                      |       |  |  |  |  |
| - 👸 In < Support-J | Projektes                                                                     |             | 0 hiekmame             | Sumbolian   | her Name      | Tun Britike Autor Andexuncertatum Kommentar |       |  |  |  |  |
| 😑 - 🧾 01_KJas      | Sym                                                                           | ibol Editi  | or - (S7-Programm(2) ( | Symbole) (  | 1 Klasse 2\Sl | MATIC 300(1)) CPU 313C-2 DP)                |       |  |  |  |  |
|                    | AT To                                                                         | belle B     | learbeiten Einfügen    | Ansicht Ex  | dras Fenste   |                                             |       |  |  |  |  |
|                    |                                                                               |             | V Bo e Loo             |             |               | - Va N9                                     |       |  |  |  |  |
|                    |                                                                               |             |                        |             |               |                                             |       |  |  |  |  |
|                    | Kommentar<br>22 Bit Devices                                                   |             |                        |             |               |                                             |       |  |  |  |  |
| ⊡- <b>#</b>        | B III Poston_value ED 0 Divolu 32-08-Poston                                   |             |                        |             |               |                                             |       |  |  |  |  |
|                    | 3                                                                             |             | Speed_Value            | ED 4        | DWORD         | 32-Bit-Speed                                |       |  |  |  |  |
|                    | 4                                                                             |             | Set_Preset             | A 0.7       | BOOL          | Set-Preset-Bit (activate/Preset-Mode)       |       |  |  |  |  |
|                    | 5                                                                             |             |                        |             |               |                                             |       |  |  |  |  |
|                    |                                                                               |             |                        |             |               |                                             |       |  |  |  |  |
|                    |                                                                               |             |                        |             |               |                                             |       |  |  |  |  |
|                    |                                                                               |             |                        |             |               |                                             |       |  |  |  |  |
|                    |                                                                               |             |                        |             |               |                                             |       |  |  |  |  |
|                    |                                                                               |             |                        |             |               |                                             |       |  |  |  |  |
|                    |                                                                               |             |                        |             |               |                                             |       |  |  |  |  |
|                    |                                                                               |             |                        |             |               |                                             |       |  |  |  |  |
|                    |                                                                               |             |                        |             |               |                                             |       |  |  |  |  |
|                    |                                                                               |             |                        |             |               |                                             |       |  |  |  |  |
|                    |                                                                               |             |                        |             |               |                                             |       |  |  |  |  |
|                    |                                                                               |             |                        |             |               |                                             |       |  |  |  |  |
|                    |                                                                               |             |                        |             |               |                                             |       |  |  |  |  |
|                    |                                                                               |             |                        |             |               |                                             |       |  |  |  |  |
|                    |                                                                               |             |                        |             |               |                                             |       |  |  |  |  |
|                    |                                                                               |             |                        |             |               |                                             |       |  |  |  |  |
|                    |                                                                               |             |                        |             |               |                                             |       |  |  |  |  |
|                    |                                                                               |             |                        |             |               |                                             |       |  |  |  |  |
|                    |                                                                               |             |                        |             |               |                                             |       |  |  |  |  |
|                    |                                                                               |             |                        |             |               |                                             |       |  |  |  |  |
|                    |                                                                               |             |                        |             |               |                                             |       |  |  |  |  |
|                    |                                                                               |             |                        |             |               |                                             |       |  |  |  |  |
|                    |                                                                               |             |                        |             |               |                                             |       |  |  |  |  |
|                    |                                                                               |             |                        |             |               |                                             |       |  |  |  |  |
|                    |                                                                               |             |                        |             |               |                                             |       |  |  |  |  |
|                    |                                                                               |             |                        |             |               |                                             |       |  |  |  |  |
|                    |                                                                               |             |                        |             |               |                                             |       |  |  |  |  |
|                    |                                                                               |             |                        |             |               |                                             |       |  |  |  |  |
|                    |                                                                               |             |                        |             |               |                                             |       |  |  |  |  |
|                    | Depaker                                                                       | - CL - CL - |                        |             |               |                                             |       |  |  |  |  |
|                    | Drucker                                                                       | ale ri, i   | urn mire zu ernalten.  |             |               |                                             |       |  |  |  |  |
|                    |                                                                               |             |                        |             |               |                                             |       |  |  |  |  |
|                    |                                                                               |             |                        |             |               |                                             |       |  |  |  |  |
|                    |                                                                               |             |                        |             |               |                                             |       |  |  |  |  |
|                    |                                                                               |             |                        |             |               |                                             |       |  |  |  |  |
|                    |                                                                               |             |                        |             |               |                                             |       |  |  |  |  |
|                    |                                                                               |             |                        |             |               |                                             |       |  |  |  |  |
|                    |                                                                               |             |                        |             |               |                                             |       |  |  |  |  |
|                    | 111                                                                           | +           |                        |             |               |                                             |       |  |  |  |  |
| Drücken Sie F1, u  | m Hilfe z                                                                     | u erhalte   | en.                    |             |               | TCP/IP -> ASDX AX88772B USB2.0 t            |       |  |  |  |  |

Abbildung 5.9: Symboltabelle anlegen – STEP 7

# 5.5 Position & Geschwindigkeit

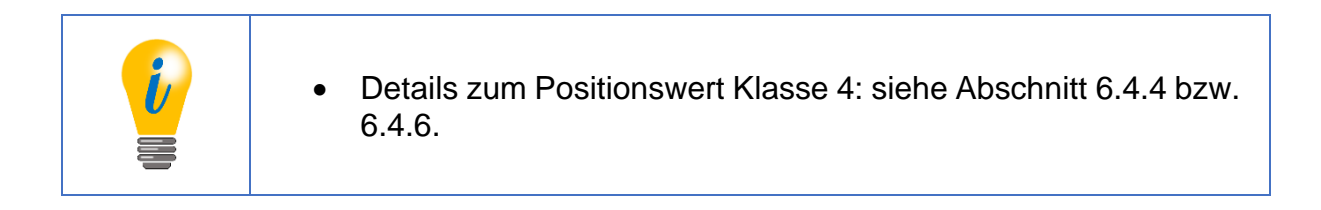

#### Position und Geschwindigkeit beobachten:

Öffnen Sie die Variablentabelle (Analog zur Abbildung 5.8).

Geben Sie unter "Symbol" Ihre angelegten Symbolnamen ein.

Wählen Sie Ihr gewünschtes "Anzeigeformat".

Unter "Statuswert" erscheinen die aktuellen Werte (z.B. Position und Geschwindigkeit), welche Sie mit dem "Brillen-Icon" beobachten können.

| <b>R</b> w |                          |
|------------|--------------------------|
|            | Automation GmbH & Co. KG |

| Ľ | 12 .v                                                                                | ar - [VAT1 | @01_Klasse 2\SIM  | MATIC 300(1)\CF | PU 313C-2 DP\S7-Programm(2) ONLINE]       |            |  |  |  |  |
|---|--------------------------------------------------------------------------------------|------------|-------------------|-----------------|-------------------------------------------|------------|--|--|--|--|
|   | 👪 Tabelle Bearbeiten Einfügen Zielsystem Variable Ansicht Extras Fenster Hilfe 🛛 🖃 🗙 |            |                   |                 |                                           |            |  |  |  |  |
|   | -124                                                                                 | DB         | <b>-</b> 5 5 6    |                 | × 🗣 🛯 🕺 🗐 🚳 🔤 🚳 🕼                         |            |  |  |  |  |
|   | 1                                                                                    | Operand    | Symbol            | Anzeigeformat   | Statuswert                                | Steuerwert |  |  |  |  |
|   | 1                                                                                    | ED 0       | "Position_Value"  | BIN             | 2#0000_0000_0000_0011_1111_0111_0110_1111 |            |  |  |  |  |
|   | 2                                                                                    | ED 4       | "Speed_Value"     | BIN             | 2#0000_0000_0000_0000_0000_0000_0000      |            |  |  |  |  |
|   | 3                                                                                    |            |                   |                 |                                           |            |  |  |  |  |
|   |                                                                                      |            |                   |                 |                                           |            |  |  |  |  |
|   | •                                                                                    |            |                   |                 |                                           | F          |  |  |  |  |
| 0 | 1_Kla                                                                                | sse 2\SIM  | ATIC 300(1)\\S7-P | rogramm(2)      | Abs Abs                                   | < 5.2      |  |  |  |  |

Abbildung 5.10: Variablentabelle – STEP 7

#### Position und Geschwindigkeit in ein Steuerprogramm laden:

Öffnen Sie Ihr Steuerungsprogramm ("KOP/AWL/FUP"-Fenster).

Laden Sie mit "L" die Position/Geschwindigkeit mit dem von Ihnen vergebenen Symbolnamen und transferieren Sie diese mit "T" in einen von Ihnen gewählten Merker.

Siehe Beispiel der Abbildung 5.11.

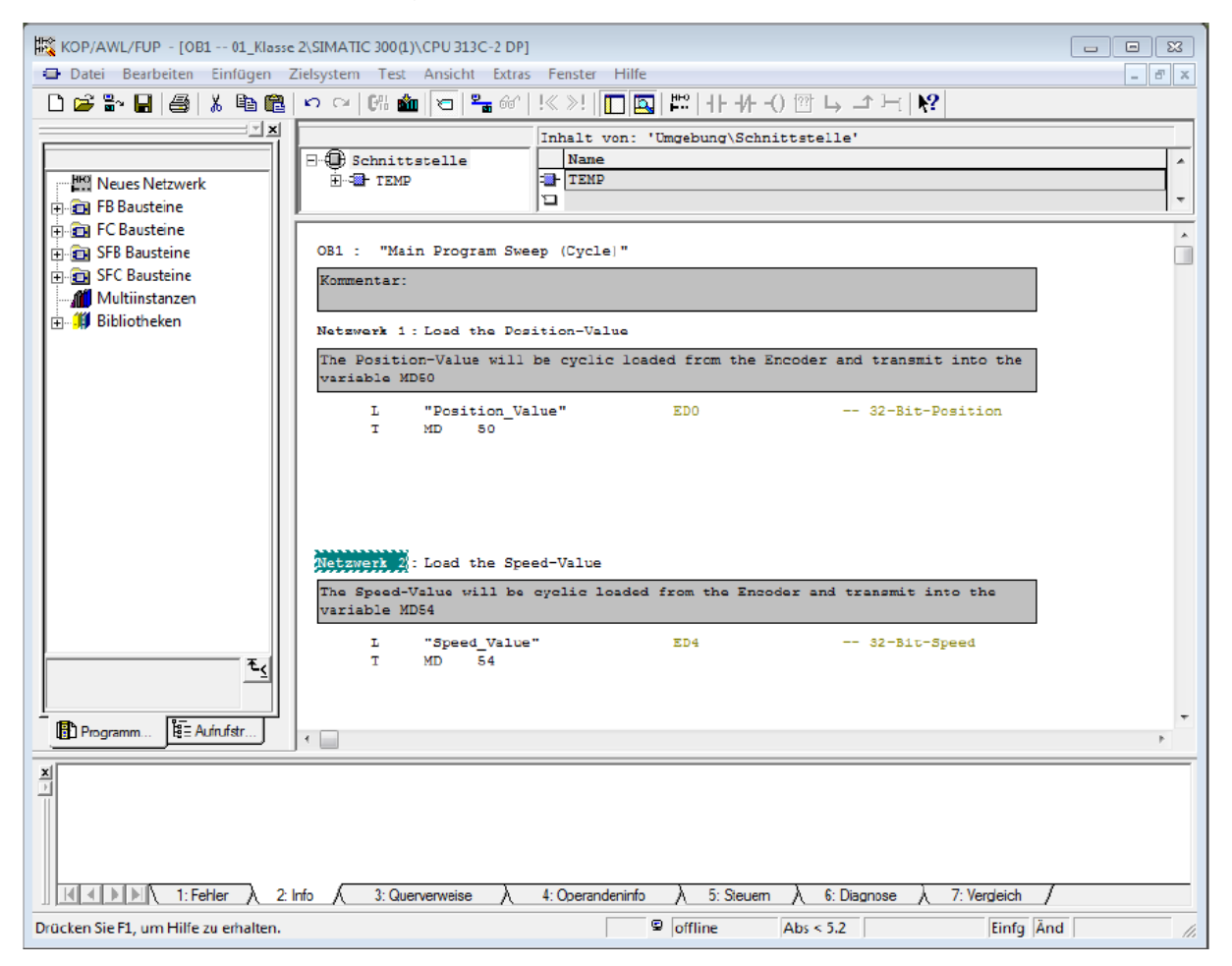

Abbildung 5.11: Werte in ein Steuerprogramm laden – STEP 7

# 5.6 Presetwert setzen – Klasse 4

Zum Preset setzen benötigen Sie zunächst das S7-Beispiel. Die Preset-Routine wird innerhalb des FC2 durchgeführt. Zum Presetwert setzen werden mehrere Schritte benötigt:

#### Schritt 1:

Öffnen Sie die Variablentabelle "VAT\_Control" (siehe Abbildung 5.12).

Setzen Sie den Steuerwert von "STW2\_ENC" auf den Hex-Wert 0400 ("STW2\_ENC" – Bit 10). Damit ist der Drehgeber im "Control by PLC"-Modus (siehe Tabelle 6.9 bzw. Abschnitt 6.4.9.1).

Steuern Sie den Wert mit dem "Variable Steuern"-Button.

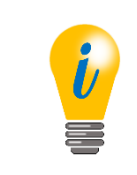

- Gültiger Wertebereich für den Preset: TMR-1.
- Der Wert von G1\_XIST1 und G1\_XIST2 muss identisch sein, ansonsten liegt ein Fehler vor (siehe Abschnitt 5.7).

| Kalendari († 1997)<br>Tabe                                         | Var - VAT_control<br>Tabelle Bearbeiten Einfügen Zielsystem Variable Ansicht Extras Fenster Hilfe |        |           |                     |                |                     |               |  |  |  |  |  |
|--------------------------------------------------------------------|---------------------------------------------------------------------------------------------------|--------|-----------|---------------------|----------------|---------------------|---------------|--|--|--|--|--|
| -121                                                               |                                                                                                   |        |           |                     |                |                     |               |  |  |  |  |  |
| VAT_control Quick 4\SIMATIC 300(1)\CPU 313C-2 DP\Parameter demo ON |                                                                                                   |        |           |                     |                |                     |               |  |  |  |  |  |
|                                                                    | 1                                                                                                 | Opera  | and       | Symbol              | Anzeigeformat  | Statuswert          | Steuerwert    |  |  |  |  |  |
| 1                                                                  |                                                                                                   | NW     | 36        | "G1_STW"            | HEX            | W#16#0000           | W#16#0000     |  |  |  |  |  |
| 2                                                                  |                                                                                                   | MW     | 34        | "STW2_ENC"          | HEX            | W#16#0400           | W#16#0400     |  |  |  |  |  |
| 3                                                                  |                                                                                                   | MD     | 8         | "newPresetValue"    | HEX            | DW#16#0000000       | DW#16#0000000 |  |  |  |  |  |
| 4                                                                  |                                                                                                   |        |           |                     |                |                     |               |  |  |  |  |  |
|                                                                    |                                                                                                   |        |           |                     |                |                     |               |  |  |  |  |  |
| -                                                                  |                                                                                                   |        |           |                     |                |                     |               |  |  |  |  |  |
| <u></u>                                                            | VA                                                                                                | L_viev | v I       | @Quick 4\SIMATIC 30 | 0(1)\CPU 313C- | 2 DP\Parameter demo |               |  |  |  |  |  |
|                                                                    | 1                                                                                                 | Oper   | and       | Symbol              | Anzeigeform    | at Statuswert       | Steuerwert    |  |  |  |  |  |
| 1                                                                  |                                                                                                   | MW     | 32        | "G1_ZSW"            | HEX            | W#16#2000           |               |  |  |  |  |  |
| 2                                                                  |                                                                                                   | MW     | 38        | "ZSW2_ENC"          | HEX            | W#16#0200           |               |  |  |  |  |  |
| 3                                                                  |                                                                                                   | MD     | 16        | "Positionvalue"     | HEX            | DW#16#0000066       | 0             |  |  |  |  |  |
| 4                                                                  |                                                                                                   | MD     | 20        | "Singleturn"        | HEX            | DW#16#000066        | 0             |  |  |  |  |  |
| 5                                                                  |                                                                                                   | MD     | <b>Z4</b> | "Turns"             | HEX            | DW#16#0000000       | D             |  |  |  |  |  |
| 6                                                                  |                                                                                                   | MD     | 28        | "G1_XIST2"          | HEX            | DW#16#0000066       | 0             |  |  |  |  |  |
| 7                                                                  |                                                                                                   | MD     | 0         | "speed"             | HEX            | DW#16#0000000       | 0             |  |  |  |  |  |
| 8                                                                  |                                                                                                   | MW     | 36        | "G1_STW"            | HEX            | W#16#0000           |               |  |  |  |  |  |
| 9                                                                  |                                                                                                   | MW     | 34        | "STW2_ENC"          | HEX            | W#16#0400           |               |  |  |  |  |  |
| 10                                                                 |                                                                                                   |        |           |                     |                |                     |               |  |  |  |  |  |
|                                                                    |                                                                                                   |        |           |                     |                |                     |               |  |  |  |  |  |
|                                                                    |                                                                                                   |        |           |                     |                |                     |               |  |  |  |  |  |
| Quic                                                               | c4\9                                                                                              | SIMAT  | IIC 3     | 00(1)\\Parameter de | emo            | •                   | RUN Sym ≻ //  |  |  |  |  |  |

Abbildung 5.12: Variablentabelle "VAT\_Control" – "STW2\_ENC" = 400

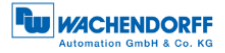

# Schritt 2:

Geben Sie für den Steuerwert mit dem Symbolnamen "newPresetValue" den gewünschten Presetwert ein (Abbildung 5.13).

• Steuern Sie den Wert mit dem "Variable Steuern"-Button.

| ¥  | Var - VAT_control                                                  |            |       |       |                    |                 |                     |                |  |  |  |  |
|----|--------------------------------------------------------------------|------------|-------|-------|--------------------|-----------------|---------------------|----------------|--|--|--|--|
| Т  | abe                                                                | elle       | Bea   | rbeit | en Einfügen Ziels  | system Variable | e Ansicht Extras    | Fenster Hilfe  |  |  |  |  |
| E  |                                                                    |            |       |       |                    |                 |                     |                |  |  |  |  |
|    | VAT_control @Quick 4\SIMATIC 300(1)\CPU 313C-2 DP\Parameter demo O |            |       |       |                    |                 |                     |                |  |  |  |  |
|    | Τ                                                                  | <u>/</u> ( | Oper  | and   | Symbol             | Anzeigeformat   | Statuswert          | Steuerwert     |  |  |  |  |
|    | 1                                                                  | N          | IW    | 36    | "G1_STW"           | HEX             | W#16#0000           | W#16#0000      |  |  |  |  |
|    | 2                                                                  | N          | W     | 34    | "STW2_ENC"         | HEX             | W#16#0400           | W#16#0400      |  |  |  |  |
|    | 3                                                                  | N          | 1D    | 8     | "newPresetValue"   | HEX             | DW#16#00000555      | DW#16#00000555 |  |  |  |  |
|    | 4                                                                  |            |       |       |                    |                 |                     |                |  |  |  |  |
|    | 12                                                                 | VAT.       | _viev | w (   | @Quick 4\SIMATIC 3 | 00(1)\CPU 313C- | 2 DP\Parameter demo | ) ONLI 🗖 🗖 🕱   |  |  |  |  |
|    |                                                                    | 1          | Oper  | rand  | Symbol             | Anzeigeform     | at Statuswert       | Steuerwert     |  |  |  |  |
|    | 1                                                                  | 1          | WW    | 32    | "G1_ZSW"           | HEX             | W#16#2000           |                |  |  |  |  |
|    | 2                                                                  | 1          | WW    | 38    | "ZSW2_ENC"         | HEX             | W#16#0200           |                |  |  |  |  |
|    | 3                                                                  | 1          | MD    | 16    | "Positionvalue"    | HEX             | DW#16#0000055       | 5              |  |  |  |  |
|    | 4                                                                  | 1          | MD    | 20    | "Singleturn"       | HEX             | DW#16#0000055       | 5              |  |  |  |  |
|    | 5                                                                  | 1          | MD    | 24    | "Turns"            | HEX             | DW#16#000000        | 0              |  |  |  |  |
|    | 6                                                                  | 1          | MD    | 28    | "G1_XIST2"         | HEX             | DW#16#0000055       | 5              |  |  |  |  |
|    | 7                                                                  | 1          | MD    | 0     | "speed"            | HEX             | DW#16#000000        | 0              |  |  |  |  |
|    | 8                                                                  | 1          | WW    | 36    | "G1_STW"           | HEX             | W#16#0000           |                |  |  |  |  |
|    | 9                                                                  | 1          | WW    | 34    | "STW2_ENC"         | HEX             | W#16#0400           |                |  |  |  |  |
|    | 10                                                                 |            |       |       |                    |                 |                     |                |  |  |  |  |
|    |                                                                    |            |       |       |                    |                 |                     |                |  |  |  |  |
|    |                                                                    |            |       |       |                    |                 |                     |                |  |  |  |  |
| Qu | Jic                                                                | c4\SI      | MA'   | TIC 3 | 00(1)\\Parameter d | emo             | $\bullet$           | KUN Sym > //   |  |  |  |  |

Abbildung 5.13: Variablentabelle "VAT\_Control" – "newPresetValue"

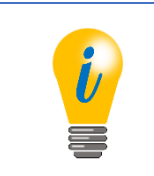

• Mit dem "Beobachten"-Button können Sie die sich ändernden Statuswerte beobachten

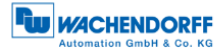

#### Schritt 3:

Setzen Sie den Steuerwert von "G1\_STW" auf den Hex-Wert: 1000 (siehe Abbildung 5.14).

Bedeutung von Hex-Wert: 1000 (Bit 12 auf "1" setzen) siehe Tabelle 6.7.

Steuern Sie den Wert mit dem "Variable Steuern"-Button.

| Ľ | Var - VAT_control                                                  |      |       |        |                     |                  |                     |               |  |  |  |  |
|---|--------------------------------------------------------------------|------|-------|--------|---------------------|------------------|---------------------|---------------|--|--|--|--|
|   | Гab                                                                | elle | Bea   | arbeit | ten Einfügen Ziels  | system Variable  | e Ansicht Extras    | Fenster Hilfe |  |  |  |  |
|   | ▰▯▰◼▤▯▫▫◣◾◾◗ਲ਼ ◍๙๙๙๛                                               |      |       |        |                     |                  |                     |               |  |  |  |  |
| ſ | VAT_control @Quick 4\SIMATIC 300(1)\CPU 313C-2 DP\Parameter demo O |      |       |        |                     |                  |                     |               |  |  |  |  |
| L | $\square$                                                          | 1    | Oper  | and    | Symbol              | Anzeigeformat    | Statuswert          | Steuerwert    |  |  |  |  |
| Т | 1                                                                  |      | MW    | 36     | "G1_STW"            | HEX              | W#16#1000           | W#16#1000     |  |  |  |  |
| н | 2                                                                  |      | MW    | 34     | "STW2_ENC"          | HEX              | W#16#0400           | W#16#0400     |  |  |  |  |
| н | 3                                                                  |      | MD    | 8      | "newPresetValue"    | HEX              | DW#16#00000555      | DW#16#0000555 |  |  |  |  |
|   | 4                                                                  |      |       |        |                     |                  |                     |               |  |  |  |  |
| L |                                                                    |      |       |        |                     |                  |                     |               |  |  |  |  |
| r |                                                                    |      |       |        |                     |                  |                     |               |  |  |  |  |
| Ľ | di                                                                 | VA   | T_vie | w      | @Quick 4\SIMATIC 30 | 00(1)\CPU 313C-2 | 2 DP\Parameter demo | ) ONLI 🗖 🔍 🔀  |  |  |  |  |
| L |                                                                    | 1    | Ope   | rand   | Symbol              | Anzeigeforma     | at Statuswert       | Steuerwert    |  |  |  |  |
| L | 1                                                                  |      | MW    | 32     | "G1_ZSW"            | HEX              | W#16#3000           |               |  |  |  |  |
| L | 2                                                                  |      | MW    | 38     | "ZSW2_ENC"          | HEX              | W#16#0200           |               |  |  |  |  |
| L | 3                                                                  |      | MD    | 16     | "Positionvalue"     | HEX              | DW#16#0000055       | 5             |  |  |  |  |
| L | 4                                                                  |      | MD    | 20     | "Singleturn"        | HEX              | DW#16#0000055       | 5             |  |  |  |  |
| L | 5                                                                  |      | MD    | 24     | "Turns"             | HEX              | DW#16#0000000       | 0             |  |  |  |  |
| L | 6                                                                  |      | MD    | 28     | "G1_XIST2"          | HEX              | DW#16#0000055       | 5             |  |  |  |  |
| L | 7                                                                  |      | MD    | 0      | "speed"             | HEX              | DW#16#0000000       | 0             |  |  |  |  |
| L | 8                                                                  |      | MW    | 36     | "G1_STW"            | HEX              | W#16#1000           |               |  |  |  |  |
| L | 9                                                                  |      | MW    | 34     | "STW2_ENC"          | HEX              | W#16#0400           |               |  |  |  |  |
| L | 10                                                                 |      |       |        |                     |                  |                     |               |  |  |  |  |
| L |                                                                    |      |       |        |                     |                  |                     |               |  |  |  |  |
| Þ |                                                                    |      |       |        |                     |                  |                     |               |  |  |  |  |
| Q | uic                                                                | k 4∖ | SIMA  | TIC 3  | 800(1)\\Parameter d | emo              | •                   | RUN Sym > //  |  |  |  |  |

Abbildung 5.14: Variablentabelle "VAT\_Control" – "G1\_STW" = 1000

#### Schritt 4:

Durch Schritt 3 ändert sich der Statuswert in der Variablentabelle "VAT\_View" (siehe Abbildung 5.14) von Hex-Wert: 2000 auf den Hex-Wert: 3000.

Bedeutung von Hex-Wert: 3000 (Bit 12 und 13 auf "1" gesetzt) siehe Tabelle 6.8.

#### Schritt 5:

Setzen Sie den Steuerwert von "G1\_STW" auf den Hex-Wert: 0000 (siehe Abbildung 5.13).

Dadurch ändert sich der Statuswert in der Variablentabelle "VAT\_View" (siehe Abbildung 5.13) von Hex-Wert: 3000 wieder auf den Hex-Wert: 2000 (Bit 13 auf "1" gesetzt).

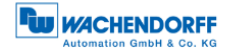

# 5.7 Fehlersteuerung

| <ul> <li>Ist der Wert von G1_XIST1 ungleich dem Wert von G1_XIST2,<br/>liegt ein Fehler vor.</li> </ul>                                                                                        |
|----------------------------------------------------------------------------------------------------|
| • Der Statuswert in der Variablentabelle "VAT_View" (siehe Abbildung 5.15) ändert sich von Hex-Wert: 2000 auf den Hex-Wert: 9000 (Bit 15 und 12 auf "1" gesetzt). Bedeutung siehe Tabelle 6.8. |
| Weitere Details siehe Abschnitt 6.4.5.1.                                                                                                    |
| Beachten Sie den gültigen Wertebereich von: TMR-1.                                                                                                    |

Liegt ein Fehler vor (siehe Abbildung 5.15), so muss dieser quittiert werden.

| Var - VAT_control          |                                                                            |          |                                                     |                                                           |                                                                                                    |                                                                                   |                                                                                                    |                |  |  |  |  |  |
|----------------------------|----------------------------------------------------------------------------|----------|-----------------------------------------------------|-----------------------------------------------------------|----------------------------------------------------------------------------------------------------|-----------------------------------------------------------------------------------|----------------------------------------------------------------------------------------------------|----------------|--|--|--|--|--|
| Т                          | abe                                                                        | elle     | Be                                                  | arbeit                                                    | ten Einfügen Ziel                                                                                                    | system Variable                                                                   | e Ansicht Extras                                                                                                    | Fenster Hilfe  |  |  |  |  |  |
| ▰▯▰◨◓▯◾▫▫ヽヽヽਞਃਃਲ਼! ᅇ๛๛๙๚๛๛ |                                                                            |          |                                                     |                                                           |                                                                                                    |                                                                                   |                                                                                                    |                |  |  |  |  |  |
|                            | VAT_control @Quick 4\SIMATIC 300(1)\CPU 313C-2 DP\Parameter demo O         |          |                                                     |                                                           |                                                                                                    |                                                                                   |                                                                                                    |                |  |  |  |  |  |
| 11                         | Т                                                                          | 1        | Ope                                                 | rand                                                      | Symbol                                                                                                    | Anzeigeformat                                                                     | Statuswert                                                                                                    | Steuerwert     |  |  |  |  |  |
|                            | 1                                                                          |          | MW                                                  | 36                                                        | "G1_STW"                                                                                                    | HEX                                                                               | W#16#1000                                                                                                    | W#16#1000      |  |  |  |  |  |
| 11                         | 2                                                                          |          | MW                                                  | 34                                                        | "STW2_ENC"                                                                                                    | HEX                                                                               | W#16#0400                                                                                                    | W#16#0400      |  |  |  |  |  |
|                            | 3                                                                          |          | MD                                                  | 8                                                         | "newPresetValue"                                                                                                    | HEX                                                                               | DW#16#00500000                                                                                                    | DW#16#00500000 |  |  |  |  |  |
|                            | 4                                                                          |          |                                                     |                                                           |                                                                                                    |                                                                                   |                                                                                                    |                |  |  |  |  |  |
| Ľ                          |                                                                            |          |                                                     |                                                           |                                                                                                    |                                                                                   |                                                                                                    |                |  |  |  |  |  |
| r.                         | 43                                                                         |          |                                                     | _                                                         |                                                                                                    |                                                                                   |                                                                                                    |                |  |  |  |  |  |
|                            | 👪 VAT_view @Quick 4\SIMATIC 300(1)\CPU 313C-2 DP\Parameter demo ONLI 👝 📼 😣 |          |                                                     |                                                           |                                                                                                    |                                                                                   |                                                                                                    |                |  |  |  |  |  |
|                            | Operand Symbol Anzeigeformat Statuswert Steuerwert                         |          |                                                     |                                                           |                                                                                                    |                                                                                   |                                                                                                    |                |  |  |  |  |  |
| IL                         |                                                                            | 1        | Ope                                                 | rand                                                      | Symbol                                                                                                    | Anzeigeform                                                                       | at Statuswert                                                                                                    | Steuerwert     |  |  |  |  |  |
|                            | 1                                                                          | 1        | Ope<br>MW                                           | rand<br>32                                                | Symbol<br>"G1_ZSW"                                                                                                    | Anzeigeform<br>HEX                                                                | at Statuswert<br>W#16#9000                                                                                                    | Steuerwert     |  |  |  |  |  |
|                            | 1                                                                          | 1        | Ope<br>MW<br>MW                                     | rand<br>32<br>38                                          | Symbol<br>"G1_ZSW"<br>"ZSW2_ENC"                                                                                                  | Anzeigeform<br>HEX<br>HEX                                                         | at Statuswert<br>W#16#9000<br>W#16#0200                                                                                                    | Steuerwert     |  |  |  |  |  |
|                            | 1<br>2<br>3                                                                | 1        | Ope<br>MW<br>MW<br>MD                               | rand<br>32<br>38<br>16                                    | Symbol<br>"G1_ZSW"<br>"ZSW2_ENC"<br>"Positionvalue"                                                                               | Anzeigeform<br>HEX<br>HEX<br>HEX                                                  | at Statuswert<br>W#16#9000<br>W#16#0200<br>DW#16#00000555                                                                                                | Steuerwert     |  |  |  |  |  |
|                            | 1<br>2<br>3<br>4                                                           | <b>*</b> | Ope<br>MW<br>MW<br>MD<br>MD                         | rand<br>32<br>38<br>16<br>20                              | Symbol<br>"G1_ZSW"<br>"ZSW2_ENC"<br>"Positionvalue"<br>"Singleturn"                                                               | Anzeigeform<br>HEX<br>HEX<br>HEX<br>HEX                                           | at Statuswert<br>W#16#9000<br>W#16#0200<br>DW#16#00000555<br>DW#16#00000555                                                                              | Steuerwert     |  |  |  |  |  |
|                            | 1<br>2<br>3<br>4<br>5                                                      | 1        | Ope<br>MW<br>MW<br>MD<br>MD<br>MD                   | rand<br>32<br>38<br>16<br>20<br>24                        | Symbol<br>"G1_ZSW"<br>"ZSW2_ENC"<br>"Positionvalue"<br>"Singleturn"<br>"Turns"                                                    | Anzeigeform<br>HEX<br>HEX<br>HEX<br>HEX<br>HEX<br>HEX                             | at Statuswert<br>W#16#9000<br>W#16#0200<br>DW#16#00000555<br>DW#16#00000555<br>DW#16#00000000                                                            | Steuerwert     |  |  |  |  |  |
|                            | 1<br>2<br>3<br>4<br>5<br>6                                                 |          | Ope<br>MW<br>MU<br>MD<br>MD<br>MD                   | rand<br>32<br>38<br>16<br>20<br>24<br>28                  | Symbol<br>"G1_ZSW"<br>"ZSW2_ENC"<br>"Positionvalue"<br>"Singleturn"<br>"Turns"<br>"G1_XIST2"                                      | Anzeigeform<br>HEX<br>HEX<br>HEX<br>HEX<br>HEX<br>HEX<br>HEX                      | at Statuswert<br>W#16#9000<br>W#16#0200<br>DW#16#00000555<br>DW#16#00000000<br>DW#16#00000000<br>DW#16#00001005                                          | Steuerwert     |  |  |  |  |  |
| •                          | 1<br>2<br>3<br>4<br>5<br>6<br>7                                            |          | Ope<br>MW<br>MD<br>MD<br>MD<br>MD<br>MD             | rand<br>32<br>38<br>16<br>20<br>24<br>28<br>0             | Symbol<br>"G1_ZSW"<br>"ZSW2_ENC"<br>"Positionvalue"<br>"Singleturn"<br>"Turns"<br>"G1_XIST2"<br>"speed"                           | Anzeigeform<br>HEX<br>HEX<br>HEX<br>HEX<br>HEX<br>HEX<br>HEX<br>HEX               | at Statuswert<br>W#16#9000<br>W#16#0200<br>DW#16#00000555<br>DW#16#00000000<br>DW#16#00001005<br>DW#16#00000000                                          | Steuerwert     |  |  |  |  |  |
| •                          | 1<br>2<br>3<br>4<br>5<br>6<br>7<br>8                                       |          | Ope<br>MW<br>MD<br>MD<br>MD<br>MD<br>MD<br>MD       | rand<br>32<br>38<br>16<br>20<br>24<br>28<br>0<br>36       | Symbol<br>"G1_ZSW"<br>"ZSW2_ENC"<br>"Positionvalue"<br>"Singleturn"<br>"Turns"<br>"G1_XIST2"<br>"speed"<br>"G1_STW"               | Anzeigeform<br>HEX<br>HEX<br>HEX<br>HEX<br>HEX<br>HEX<br>HEX<br>HEX<br>HEX        | at Statuswert<br>W#16#9000<br>W#16#0200<br>DW#16#00000555<br>DW#16#00000000<br>DW#16#00001000<br>DW#16#00000000<br>W#16#1000                             | Steuerwert     |  |  |  |  |  |
|                            | 1<br>2<br>3<br>4<br>5<br>6<br>7<br>8<br>9                                  |          | Ope<br>MW<br>MD<br>MD<br>MD<br>MD<br>MD<br>MV<br>MV | rand<br>32<br>38<br>16<br>20<br>24<br>28<br>0<br>36<br>34 | Symbol<br>"G1_ZSW"<br>"ZSW2_ENC"<br>"Positionvalue"<br>"Singleturn"<br>"Turns"<br>"G1_XIST2"<br>"speed"<br>"G1_STW"<br>"STW2_ENC" | Anzeigeform<br>HEX<br>HEX<br>HEX<br>HEX<br>HEX<br>HEX<br>HEX<br>HEX<br>HEX<br>HEX | at Statuswert<br>W#16#9000<br>W#16#0200<br>DW#16#00000555<br>DW#16#00000000<br>DW#16#00000000<br>DW#16#00000000<br>W#16#1000<br>W#16#0400                | Steuerwert     |  |  |  |  |  |
|                            | 1<br>2<br>3<br>4<br>5<br>6<br>7<br>8<br>9<br>10                            |          | Ope<br>MW<br>MD<br>MD<br>MD<br>MD<br>MD<br>MV<br>MV | rand<br>32<br>38<br>16<br>20<br>24<br>28<br>0<br>36<br>34 | Symbol<br>"G1_ZSW"<br>"ZSW2_ENC"<br>"Positionvalue"<br>"Singleturn"<br>"Turns"<br>"G1_XIST2"<br>"speed"<br>"G1_STW"<br>"STW2_ENC" | Anzeigeform<br>HEX<br>HEX<br>HEX<br>HEX<br>HEX<br>HEX<br>HEX<br>HEX<br>HEX<br>HEX | at Statuswert<br>W#16#9000<br>W#16#0200<br>DW#16#00000555<br>DW#16#00000000<br>DW#16#00001005<br>DW#16#0000000<br>W#16#0000000<br>W#16#0000<br>W#16#0400 | Steuerwert     |  |  |  |  |  |
|                            | 1<br>2<br>3<br>4<br>5<br>6<br>7<br>8<br>9<br>10                            |          | Ope<br>MW<br>MD<br>MD<br>MD<br>MD<br>MD<br>MV       | rand<br>32<br>38<br>16<br>20<br>24<br>28<br>0<br>36<br>34 | Symbol<br>"G1_ZSW"<br>"ZSW2_ENC"<br>"Positionvalue"<br>"Singleturn"<br>"Turns"<br>"G1_XIST2"<br>"speed"<br>"G1_STW"<br>"STW2_ENC" | Anzeigeform<br>HEX<br>HEX<br>HEX<br>HEX<br>HEX<br>HEX<br>HEX<br>HEX<br>HEX<br>HEX | at Statuswert<br>W#16#9000<br>W#16#0000555<br>DW#16#00000555<br>DW#16#00000000<br>DW#16#00000000<br>DW#16#00000000<br>W#16#1000<br>W#16#0400             | Steuerwert     |  |  |  |  |  |
|                            | 1<br>2<br>3<br>4<br>5<br>6<br>7<br>8<br>9<br>10                            |          | Ope<br>MW<br>MD<br>MD<br>MD<br>MD<br>MD<br>MV       | rand<br>32<br>38<br>16<br>20<br>24<br>28<br>0<br>36<br>34 | Symbol<br>"G1_ZSW"<br>"ZSW2_ENC"<br>"Positionvalue"<br>"Singleturn"<br>"Turns"<br>"G1_XIST2"<br>"speed"<br>"G1_STW"<br>"STW2_ENC" | Anzeigeform<br>HEX<br>HEX<br>HEX<br>HEX<br>HEX<br>HEX<br>HEX<br>HEX<br>HEX<br>HEX | at Statuswert<br>W#16#9000<br>W#16#0200<br>DW#16#00000555<br>DW#16#00000000<br>DW#16#00000000<br>W#16#00000000<br>W#16#00000000<br>W#16#0400             | Steuerwert     |  |  |  |  |  |

Abbildung 5.15: Variablentabelle "VAT\_View" – Fehlercode in G1\_XIST2

Setzen Sie den Steuerwert von "G1\_STW" auf den Hex-Wert: 8000 (siehe Abbildung 5.16). Wiederholen Sie diesen Vorgang bis alle Fehler quittiert sind.

Bedeutung von Hex-Wert: 8000 (Bit 15 auf "1" setzen) siehe Tabelle 6.7.

Zum Schluss setzen Sie den Steuerwert von "G1\_STW" wieder auf den Hex-Wert: 0000.

| M | Var - VAT_control                                                          |      |        |       |                     |                |                     |                           |  |  |  |  |  |
|---|----------------------------------------------------------------------------|------|--------|-------|---------------------|----------------|---------------------|---------------------------|--|--|--|--|--|
|   | Гab                                                                        | elle | Bea    | rbeit | ten Einfügen Ziels  | ystem Variabl  | e Ansicht Extras    | Fenster Hilfe             |  |  |  |  |  |
| ł |                                                                            |      |        |       |                     |                |                     |                           |  |  |  |  |  |
| ſ | 👪 VAT_control @Quick 4\SIMATIC 300(1)\CPU 313C-2 DP\Parameter demo O 📼 📼 💌 |      |        |       |                     |                |                     |                           |  |  |  |  |  |
| L | $\square$                                                                  | 1    | Oper   | and   | Symbol              | Anzeigeformat  | Statuswert          | Steuerwert                |  |  |  |  |  |
| L | 1                                                                          |      | NW     | 36    | "G1_STW"            | HEX            | W#16#8000           | W#16#8000                 |  |  |  |  |  |
| L | 2                                                                          |      | NW     | 34    | "STW2_ENC"          | HEX            | W#16#0400           | W#16#0400                 |  |  |  |  |  |
| L | 3                                                                          |      | MD     | 8     | "newPresetValue"    | HEX            | DW#16#00500000      | DW#16#00500000            |  |  |  |  |  |
|   | 4                                                                          |      |        |       |                     |                |                     |                           |  |  |  |  |  |
| L |                                                                            |      |        |       |                     |                |                     |                           |  |  |  |  |  |
| r |                                                                            |      |        |       |                     |                |                     |                           |  |  |  |  |  |
| Ľ | dí.                                                                        | VA   | T_viev | N I   | @Quick 4\SIMATIC 30 | 0(1)\CPU 313C- | 2 DP\Parameter demo | ) ONLI 🗖 🖻 🔀              |  |  |  |  |  |
| L |                                                                            | 4    | Oper   | rand  | Symbol              | Anzeigeform    | at Statuswert       | Steuerwert                |  |  |  |  |  |
| L | 1                                                                          |      | MW     | 32    | "G1_ZSW"            | HEX            | W#16#2800           |                           |  |  |  |  |  |
| L | 2                                                                          |      | MW     | 38    | "ZSW2_ENC"          | HEX            | W#16#0200           |                           |  |  |  |  |  |
| L | 3                                                                          |      | MD     | 16    | "Positionvalue"     | HEX            | DW#16#0000055       | 4                         |  |  |  |  |  |
| L | 4                                                                          |      | MD     | 20    | "Singleturn"        | HEX            | DV/#16#0000055      | 4                         |  |  |  |  |  |
| L | 5                                                                          |      | MD     | 24    | "Turns"             | HEX            | DW#16#000000        | 0                         |  |  |  |  |  |
| L | 6                                                                          |      | MD     | 28    | "G1_XIST2"          | HEX            | DW#16#0000055       | 4                         |  |  |  |  |  |
| L | 7                                                                          |      | MD     | 0     | "speed"             | HEX            | DW#16#000000        | 0                         |  |  |  |  |  |
| L | 8                                                                          |      | MW     | 36    | "G1_STW"            | HEX            | W#16#8000           |                           |  |  |  |  |  |
| L | 9                                                                          |      | MW     | 34    | "STW2_ENC"          | HEX            | W#16#0400           |                           |  |  |  |  |  |
| L | 10                                                                         |      |        |       |                     |                |                     |                           |  |  |  |  |  |
| L |                                                                            |      |        |       |                     |                |                     |                           |  |  |  |  |  |
|   |                                                                            |      |        |       |                     |                |                     |                           |  |  |  |  |  |
| Q | uic                                                                        | k 4\ | SIMA'  | TIC 3 | 00(1)\\Parameter de | mo             | •                   | <mark>RU</mark> N Sym≻ // |  |  |  |  |  |

Abbildung 5.16: Variablentabelle "VAT\_View" – Fehler in G1\_XIST2 quittiert

 In der Variablentabelle VAT\_View sind "Positonvalue" (G1\_XIST1) und "G1\_XIST2" wieder gleich. Die Fehler wurden quittiert.
 Dadurch ändert sich der Statuswert in der Variablentabelle "VAT\_View" (siehe Abbildung 5.13) von Hex-Wert: 9000 auf den Hex-Wert: 2800 (Bit 13 und 11 auf "1" gesetzt).

# 5.8 Auslesen der Diagnose

Das Abholen der Diagnose durch den DP-Master erfolgt in der Regel automatisch, ohne dass eine Programmierung nötig ist. Die Verarbeitung und Protokollierung auftretender Fehler muss jedoch im Steuerungsprogramm erledigt werden. Wird dies nicht erledigt, kann die Steuerung unter Umständen automatisch in einen sicheren Zustand wechseln.

| <ul> <li>Es wird davon abgeraten die Diagnosedaten einfach zu<br/>verwerfen um das Stoppen der Steuerung zu vermeiden.<br/>Gegebenenfalls sind Ma ßnahmen erforderlich um den<br/>sicheren Betrieb einer Anlage zu gew ährleisten.</li> </ul> |
|----------------------------------------------------------------------------------------------------|
| <ul> <li>Stellen Sie Ihre Diagnoseauswertung sicher, damit die<br/>Gültigkeit der Werte garantiert ist.</li> </ul>                                                                                                    |

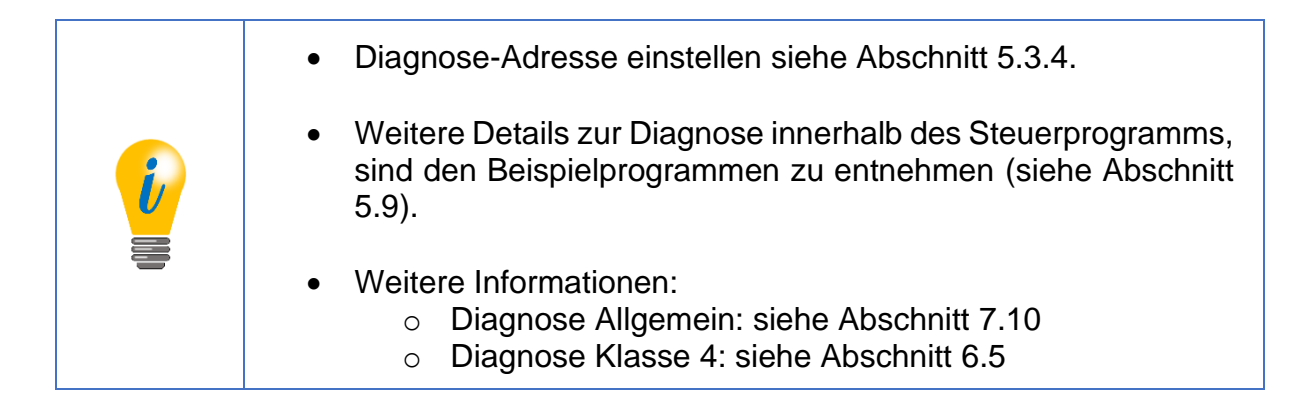

# 5.9 S7-Beispielprogramm

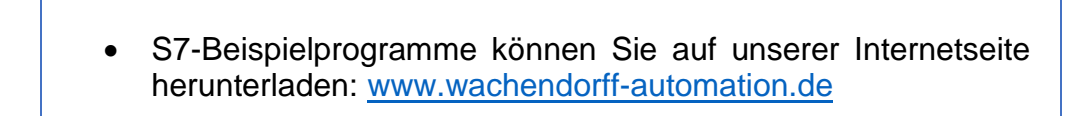

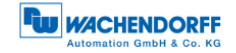

# 6 Drehgeber – Klasse 4

# 6.1 Allgemeines

Das Encoder Profil 4.1 beschreibt die Drehgeberklassen 3 und 4. Wie die Klasse 1 enthält auch die Klasse 3 lediglich die Basisfunktionalität, die für einen Drehgeber benötigt wird. Klasse-4-Funktionen sind in einem Klasse-3-Gerät optional, wohingegen ein Klasse-4-Drehgeber sämtliche Klasse-4-Funktionen unterstützen muss.

Das Encoder Profil 4.1 basiert auf dem Antriebsprofil PROFIdrive 4.1. Die relevanten Drehgeber Funktionen aus PROFIdrive wurden nahezu unverändert in das Drehgeberprofil übernommen, so dass eine weitgehende Kompatibilität erreicht wurde. Da PROFIdrive für die Kompatibilität mit PROFINET ausgelegt wurde, wird die Portierung der Steuerungssoftware von PROFIBUS-DP nach PROFINET erleichtert.

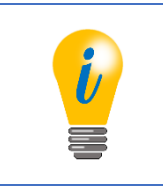

• Das Encoder Profil 4.1 nutzt neben DP-V0 auch DP-V1- und DPV2-Funktionen.

# 6.2 Konfiguration

Die entsprechenden Konfigurationsdaten für einen Klasse-4-Drehgeber sind der Tabelle 6.1 zu entnehmen.

| Bezeichnung                       | Telegramm | Bedeutung                                                                                                    |
|-----------------------------------|-----------|----------------------------------------------------------------------------------------------------|
| Telegram 81                       | 81        | Eingangsdaten (6 Wörter):<br>Slave-Lebenszeichen, Preset + Sensor parking, 32-Bit-<br>Position, 32-Bit-Position od. Fehlercode Ausgangsdaten (2<br>Wörter):<br>Master-Lebenszeichen, Preset + Sensor parking                              |
| Telegram 82                       | 82        | Eingangsdaten (7 Wörter):<br>81 + 16-Bit-Geschwindigkeit<br>Ausgangsdaten (2 Wörter):<br>Master-Lebenszeichen, Preset + Sensor parking                                                                                                    |
| Telegram 83                       | 83        | Eingangsdaten (8 Wörter):<br>81 + 32-Bit-Geschwindigkeit<br>Ausgangsdaten (2 Wörter):<br>Master-Lebenszeichen, Preset + Sensor parking                                                                                                    |
| Telegram 84                       | 84        | Eingangsdaten (10 Wörter):<br>Slave-Lebenszeichen, Preset + Sensor parking, 64-Bit-<br>Position, 32-Bit-Position od. Fehlercode, 32-Bit-<br>Geschwindigkeit<br>Ausgangsdaten (2 Wörter):<br>Master-Lebenszeichen, Preset + Sensor parking |
| Telegram 59000<br>(81 with debug) | 59000     | Eingangsdaten (7 Wörter):<br>81 + Debug<br>Ausgangsdaten (3 Wörter):<br>Master-Lebenszeichen, Preset + Sensor parking Debug                                                                                                    |

Tabelle 6.1: Konfigurationsdaten

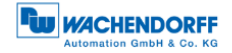

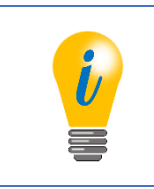

• WDGA-Drehgeber unterstützen alle 5 Konfigurationen

# 6.2.1 Telegrammstrukturen

Die Telegrammstrukturen die für die Konfiguration des Klasse-4-Drehgebers verwendet werden können, sind der Tabelle 6.2 zu entnehmen.

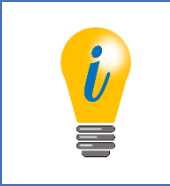

- Zur Bedeutung der Steuer- und Zustandsworte siehe Abschnitt 6.4.
- Die Konfigurationstelegramme spiegeln sich im "HW Konfig"-Fenster von STEP7 wieder (siehe Abschnitt 5.3).

| Nir   | Dir          |       |       |          |              | Date | nwort  |       |                |      |     |
|-------|--------------|-------|-------|----------|--------------|------|--------|-------|----------------|------|-----|
| INF.  | Dir.         | 1     | 2     | 3        | 4            | 5    | 6      | 7     | 8              | 9    | 10  |
|       | SPS -> FNC   | STW2_ | G1_   |          |              |      |        |       |                |      |     |
| 81    |              | ENC   | STW   |          |              |      |        |       |                |      |     |
|       | FNC -> SPS   | ZSW2_ | G1_   | G1 >     | (IST1        | G1 X | XIST2  |       |                |      |     |
|       |              | ENC   | ZSW   | <u> </u> |              |      |        |       |                |      |     |
|       | SPS -> ENC   | STW2_ | G1_   |          |              |      |        |       |                |      |     |
| 82    |              | ENC   | STW   |          |              |      |        |       |                |      |     |
|       |              | ZSW2_ | G1_   | G1 X     |              | G1 X |        |       |                |      |     |
|       |              | ENC   | ZSW   | 01_/     |              | 01_/ | 1012   |       |                |      |     |
|       |              | STW2_ | G1_   |          |              |      |        |       |                |      |     |
| 83    | SPS->ENC     | ENC   | STW   |          |              |      |        |       |                |      |     |
| 03    |              | ZSW2_ | G1_   | G1_XIST1 |              | 01.3 |        | NIC   | тр             |      |     |
|       | ENC -> 5P5   | ENC   | ZSW   |          |              | GI_/ | NIS 12 |       |                |      |     |
|       |              | STW2_ | G1_   |          |              |      |        |       |                |      |     |
| 94    | 3P3-> ENC    | ENC   | STW   |          |              |      |        |       |                |      |     |
| 04    |              | ZSW2_ | G1_   |          | <b>C</b> (1) | 4070 |        |       | // <b>OT</b> O | NIC  | T D |
|       | ENC -> 5P5   | ENC   | ZSW   |          | GI_/         | 1513 |        | GI_/  | 1512           | 1115 | I_D |
|       |              | G1_>  | (IST_ |          |              |      |        |       |                |      |     |
| 860   | SFS->ENC     | PRES  | ET_A  |          |              |      |        |       |                |      |     |
| 000   |              | G1 )  |       | NIIS     | тв           |      |        |       |                |      |     |
|       | LINC -> OF S | 01_/  |       |          | ī_D          |      |        |       |                |      |     |
|       | SPS -> ENC   | STW2_ | G1_   | DEBUG    |              |      |        |       |                |      |     |
| 59000 |              | ENC   | STW   | _STW     |              |      |        |       |                |      |     |
| 00000 | ENC -> SPS   | ZSW2_ | G1_   | G1 >     | (IST1        | G1 X | XIST2  | DEBUG |                |      |     |
|       |              | ENC   | ZSW   | 01_/     |              | 01_/ |        | _ZSW  |                | -    |     |

Tabelle 6.2: Telegrammstruktur 81-84 und 59000

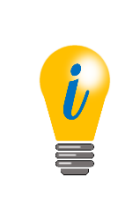

- Standard-Telegramme (81-84) aus dem PROFIdrive-Profil (siehe Abschnitt 7.15.2).
- Geräteherstellerspezifisches Telegramm (59000). Siehe PROFIdrive-Profil unter Abschnitt 7.15.2).
- Das Debugsteuerwort ist hier zusätzlich implementiert (siehe Abschnitt 7.16).

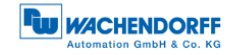

# 6.2.2 Signalliste

Die folgende Tabelle 6.5 zeigt eine Übersicht der Steuer- und Zustandswörter. Details entnehmen Sie den folgenden Abschnitten unter 6.4.

| Abkürzung | Bedeutung                           | Daten         | Länge [bit] |
|-----------|-------------------------------------|---------------|-------------|
| G1_STW    | Steuerwort                          | Ausgangsdaten | 16          |
|           | Sensor 1 control word               |               |             |
| STW2_ENC  | Master-Lebenszeichen                | Ausgangsdaten | 16          |
|           | Encoder Control word 2              |               |             |
| G1_ZSW    | Statusword                          | Eingangsdaten | 16          |
|           | Sensor 1 status word                |               |             |
| G1_XIST1  | 32-Bit-Positionswert                | Eingangsdaten | 32          |
|           | Sensor 1 position actual value 1    |               |             |
| G1_XIST2  | 32-Bit-Positionswert od. Fehlercode | Eingangsdaten | 32          |
|           | Sensor 1 position actual value 2    |               |             |
| G1_XIST3  | 64-Bit-Positionswert                | Eingangsdaten | 64          |
|           | Sensor 1 position actual value 3    |               |             |
| NIST_A    | 16-Bit-Geschwindigkeit              | Eingangsdaten | 16          |
|           | Speed actual Value A                |               |             |
| NIST_B    | 32-Bit-Geschwindigkeit              | Eingangsdaten | 32          |
|           | Speed actual Value B                |               |             |
| ZWS2_ENC  | Slave-Lebenszeichen                 | Eingangsdaten | 16          |
|           | Encoder Status word 2               |               |             |

Tabelle 6.3: Signalliste – Übersicht

# 6.3 Parametrierung

Da die Reihenfolge der Parameterblöcke beliebig gewählt werden kann ist die Octetnummer ebenfalls von der Reihenfolge abhängig. Um die tatsächliche Octetnummer eines Parameters zu ermitteln, ist der entsprechende Offset zu addieren. Beispielsweise 11, wenn dieser Block direkt auf die DP-V1-Parameter folgt. Die einzelnen Parameter werden im Folgenden erläutert.

Die Tabelle 6.6 und Tabelle 6.7 zeigen den Parameterblock für die Drehgeberparameter.

| Parameter                | Datentyp   | Octet     | Wertebereich |
|--------------------------|------------|-----------|--------------|
| Blocklänge               | Unsigned 8 | 1         | 21 oder 41   |
| Blocktyp                 | Unsigned 8 | 2         | immer 129    |
| Slot                     | Unsigned 8 | 3         | immer 2      |
| Reserviert               |            | 4         | immer 0      |
| Class 4 functionality    | Bit        | 5 / Bit 1 | Enabled      |
|                          |            |           | disabled     |
| G1_XIST1 Preset control  | Bit        | 5 / Bit 2 | Enabled      |
|                          |            |           | disabled     |
| Scaling function control | Bit        | 5 / Bit 3 | Enabled      |
|                          |            |           | disabled     |
| Alarm channel control    | Bit        | 5 / Bit 4 | Enabled      |
|                          |            |           | disabled     |
| Compatibility mode       | Bit        | 5 / Bit 5 | Enabled      |
|                          |            |           | disabled     |

© Wachendorff Automation GmbH & Co. KG

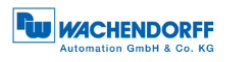

| Parameter                                            | Datentyp    | Octet     | Wertebereich                                                                        |  |  |  |  |
|------------------------------------------------------|-------------|-----------|-------------------------------------------------------------------------------------|--|--|--|--|
| Reserviert                                           |             | 5 / Bit 5 | 0                                                                                   |  |  |  |  |
| Measuring units per revolution                       | Unsigned 32 | 6 – 9     | 2 2 <sup>14</sup> für Drehgeber mit 14<br>Bit physikalischer Auflösung              |  |  |  |  |
| Total measuring range                                | Unsigned 32 | 10 – 13   | Multiturn: 2 2 <sup>32</sup> – 1<br>Singleturn: immer gleich<br>MUPR                |  |  |  |  |
| Maximum Master Sign-Of-Life failures                 | Unsigned 8  | 14        | 1 255                                                                               |  |  |  |  |
| Speed measuring unit                                 | Unsigned 8  | 15        | Steps / s<br>Steps/100 ms<br>Steps/10 ms<br>RPM                                     |  |  |  |  |
| Reserviert                                           |             | 16 – 21   | immer 0                                                                             |  |  |  |  |
| Measuring units per revolution<br>64Bit (upper half) | Unsigned 32 | 22 – 25   | Immer 0 (für Drehgeber mit<br>physikalischer Auflösung<br>kleiner 32 Bit)           |  |  |  |  |
| Measuring units per revolution 64Bit (lower half)    | Unsigned 32 | 26 – 29   | Immer gleich MUPR (für<br>Drehgeber mit physikalischer<br>Auflösung kleiner 32 Bit) |  |  |  |  |
| Total measuring range<br>64Bit (upper half)          | Unsigned 32 | 30 – 33   | Multiturn: $2 \dots 2^{32} - 1$<br>Singleturn: immer 0                              |  |  |  |  |
| Total measuring range<br>64Bit (lower half)          | Unsigned 32 | 34 – 37   | Multiturn: 2 2 <sup>32</sup> – 1<br>Singleturn: immer gleich<br>MUPR                |  |  |  |  |
| Reserviert                                           |             | 38 – 41   | immer 0                                                                             |  |  |  |  |

| Tabelle 6.4: | Parameterblock | für Drehgeber | parameter – Teil 1 |
|--------------|----------------|---------------|--------------------|

Tabelle 6.5: Parameterblock für Drehgeberparameter – Teil 2

# 6.3.1 Code Sequence

Die Drehrichtung der Drehgeberwelle (mit Blick auf die Welle), bei der sich der Positionswert erhöht kann im Uhrzeigersinn (clock wise – CW) oder gegen den Uhrzeigersinn (counter clock wise – CCW) eingestellt werden.

| i   | <ul> <li>Die Klasse-4-Funktionen müssen eingeschaltet sein, sonst ist<br/>dieser Parameter außer Funktion. Somit wäre die positive<br/>Drebrichtung immer im Ubrzeigersinn</li> </ul> |  |  |  |  |  |  |  |  |
|-----|----------------------------------------------------------------------------------------------------|--|--|--|--|--|--|--|--|
| 000 | <ul> <li>Die positive Drehrichtung gilt immer mit Blick auf die<br/>Drehgeberwelle.</li> </ul>                                                                                        |  |  |  |  |  |  |  |  |

# 6.3.2 Class 4 functionality

Die Klasse-4-Funktionen können ein- oder ausgeschaltet werden. Bei deaktivierten Klasse-4-Funktionen kann kein Preset durchgeführt werden. Die positive Zählrichtung ist im Uhrzeigersinn und die Skalierung entspricht der Standardeinstellung laut Drehgeberbezeichnung.

© Wachendorff Automation GmbH & Co. KG

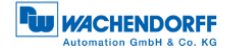

# 6.3.3 G1\_XIST1 preset control

Sind die Klasse-4-Funktionen aktiv wirkt sich der Preset auf die Positionswerte in G1\_XIST2 und G1\_XIST3 aus. Die Auswirkung auf den Positionswert in G1\_XIST1 kann durch diesen Parameter separat ein- oder ausgeschaltet werden.

#### 6.3.4 Scaling function control

Sind die Klasse-4-Funktionen eingeschaltet, kann hiermit die Skalierungsfunktion einund ausgeschaltet werden. Bei deaktivierten Klasse-4-Funktionen bleibt auch die Skalierung immer inaktiv. Bei deaktivierter Skalierung gilt die Standardskalierung laut Drehgeberbezeichnung.

#### 6.3.5 Alarm channel control

Dieser Parameter hat ausschließlich im Kompatibilitätsmodus ("Compatibility mode") eine Funktion. Bei deaktiviertem "Alarm channel control" wird über die Diagnose nur die 6 byte lange Standarddiagnose ausgegeben, um die Buslast zu verringern. Ohne Kompatibilitätsmodus wird immer die volle Diagnose ausgegeben.

#### 6.3.6 Compatibility mode

Der Kompatibilitätsmodus kann ein- oder ausgeschaltet werden, welcher die Kompatibilität zur älteren Drehgeberprofilversion 3.1 herstellt. Die entsprechenden Funktionalitäten sind der Tabelle 6.6 zu entnehmen.

| Funktion              | Kompatibilität ein      | Kompatibilität aus     |  |  |  |
|-----------------------|-------------------------|------------------------|--|--|--|
| Control by PLC        | Wird ignoriert          | Die Steuerworte warden |  |  |  |
| (STW2_ENC Bit 10)     |                         | nur ausgewertet, wenn  |  |  |  |
|                       |                         | das Bit 1 ist.         |  |  |  |
| Control requested     | Immer 0                 | Immer 1                |  |  |  |
| (ZWS2_ENC Bit 9)      |                         |                        |  |  |  |
| Maximum Master        | Wert kann in der        | Wert kann nur in P925  |  |  |  |
| Sign-Of-Life failures | Parametrierung geändert | geändert werden        |  |  |  |
|                       | werden                  |                        |  |  |  |
| Alarm channel control | Kann deaktiviert werden | Immer aktiv            |  |  |  |
| P965 - Profilversion  | 3.1                     | 4.1                    |  |  |  |

Tabelle 6.6: Compatibility mode

# 6.3.7 Measuring units per revolution

"Measuring units per revolution" bestimmt die Anzahl der Inkremente pro Umdrehung der Drehgeberwelle. Wenn der Gesamtmessbereich groß genug eingestellt wurde, zeigt der Drehgeber nach 360 einen um diesen Wert erhöhten Positionswert an. Siehe auch Abschnitt 3.2.5.

Der Wert muss größer oder gleich 2 sein und kann maximal so groß wie die physikalische ST-Auflösung des Drehgebers oder  $2^{32} - 1$  sein.

Soll der Wert für TMR<sub>max</sub> größer als 2<sup>32</sup> – 1 eingestellt werden, muss der Parameter "64bit-MUPR" verwendet werden. Hierzu muss das Telegramm 84 mit dem 64-Bit-Positionswert ausgewählt sein (siehe Tabelle 6.1).

Da 64-Bit-Werte von den Projektierungstools nicht unterstützt werden müssen, wurde der Parameter in der GSD-Datei auf zwei Teile aufgeteilt. Der "upper half"-Teil berechnet sich aus der Ganzzahldivision des tatsächlich gewünschten Werts durch 2<sup>32</sup>. Der "lower half"-Teil ist der Rest der Ganzzahldivision. Die Parametrierung wird zurückgewiesen, wenn der 64-Bit-Wert und der 32-Bit-Wert ungleich Null und unterschiedlich sind, oder wenn beide Werte gleich Null sind.

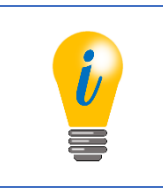

• Maximaler physikalischer Wert für die ST-Auflösung des Drehgebers beträgt 14Bit.

# 6.3.8 Total measuring range

Der Parameter "Total measuring range" bestimmt den Gesamtmessbereich des Drehgebers. Wenn der Positionswert den Gesamtmessbereich überschreitet, beginnt die Zählung erneut bei null. Siehe auch Abschnitt 3.2.5.

Der Wert muss größer oder gleich 2 sein und kann maximal  $2^{32} - 1$  sein.

Soll der Wert für TMR<sub>max</sub> größer als 2<sup>32</sup> – 1 eingestellt werden, muss der Parameter "64Bit-TMR" verwendet werden. Hierzu muss das Telegramm 84 mit dem 64-Bit-Positionswert ausgewählt sein (siehe Tabelle 6.1).

Da 64-Bit-Werte von den Projektierungstools nicht unterstützt werden müssen, wurde der Parameter in der GSD-Datei auf zwei Teile aufgeteilt. Der "upper half"-Teil berechnet sich aus der Ganzzahldivision des tatsächlich gewünschten Werts durch 2<sup>32</sup>. Der "lower half"-Teil ist der Rest der Ganzzahldivision. Die Parametrierung wird zurückgewiesen, wenn der 64-Bit-Wert und der 32-Bit-Wert ungleich Null und unterschiedlich sind, oder wenn beide Werte gleich Null sind.

Die Defaulteinstellungen für die "Measuring units per revolution (MUPR)" und "Total measuring range in measuring units (TMR)" werden kundenspezifisch gewählt (Auflösung gemäß des Bestellschlüssels; ST: 1 . . . 14 Bit; MT: 1 . . . 39 Bit).

© Wachendorff Automation GmbH & Co. KG

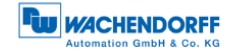

| <b>;</b> , | <ul> <li>Für Singleturndrehgeber muss der Gesamtmessbereich gleich<br/>der Anzahl der Inkremente pro Umdrehung sein.</li> <li>Skalierbare ST-Auflösung ≤ physikalischer ST-Auflösung</li> <li>Maximaler physikalicher Wert für die ST-Auflösung des<br/>Drehgebers beträgt 14 Bit.</li> </ul>             |
|------------|----------------------------------------------------------------------------------------------------|
| 000        | <ul> <li>Skalierbare MT-Auflösung ≤ physikalischer MT-Auflösung</li> <li>Maximaler physikalicher Wert für die MT-Auflösung des Drehgebers beträgt 39Bit</li> <li>Klasse 4: TMR<sub>max</sub> = 2<sup>32</sup> – 1 bzw. 2<sup>64</sup> – 1 für 64-Bit-Parametrierung (Für MT: 39-Bit-Auflösung)</li> </ul> |

Defaulteinstellungen: MUPR = ST / TMR = ST x MT

# 6.3.9 Maximum Master Sign-Of-Life failures

Der Parameter "Maximum Master Sign-Of-Life failures" funktioniert nur im Kompatibilitätsmodus. Wenn der Kompatibilitätsmodus inaktiv ist, kann stattdessen P925 verwendet werden. Der Parameter dient dazu die Obergrenze des Fehlerzählers des isochronen Modus auf das 10-fache dieses Werts festzulegen. Siehe Abschnitt 7.14.

# 6.3.10 Speed measuring unit

Mit Hilfe des Parameters "Speed measuring unit" kann die Einheit des Geschwindigkeitswerts in NIST\_A oder NIST\_B festgelegt werden. Die Einstellungen "Steps/xx" (xx = s, 10ms oder 100ms) bewirken, dass der Geschwindigkeitswert die Anzahl der Inkremente im entsprechenden Zeitintervall anzeigt. "RPM" bewirkt, dass der Geschwindigkeitswert die Anzahl der Umdrehungen pro Minute anzeigt.

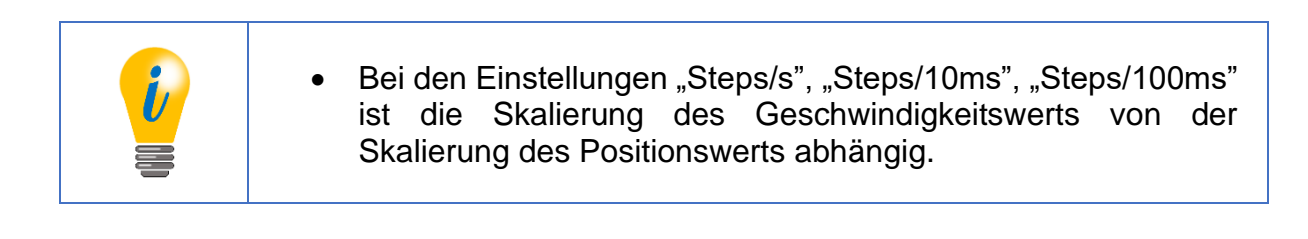

# 6.4 Datenaustausch

#### 6.4.1 Telegrammstruktur

Die Telegrammstruktur ist je nach Konfiguration unterschiedlich. Siehe hierzu Abschnitt 6.2.

#### 6.4.2 G1\_STW

Die Ausgangsdaten G1\_STW werden von der Steuerung an den WDGA-Drehgeber zyklisch übertragen. Der Aufbau von G1\_STW ist der Tabelle 6.7 zu entnehmen.

|                  | Output-Data      |               |            |                      |    |   |   |   |   |   |   |   |   |   |   |
|------------------|------------------|---------------|------------|----------------------|----|---|---|---|---|---|---|---|---|---|---|
| 15               | 14               | 13            | 12         | 11                   | 10 | 9 | 8 | 7 | 6 | 5 | 4 | 3 | 2 | 1 | 0 |
| Ack sensor error | Activate parking | Req abs value | Req preset | Relative preset mode | 0  | 0 | 0 | 0 | 0 | 0 | 0 | 0 | 0 | 0 | 0 |

Tabelle 6.7: G1\_STW - Ausgangsdaten

#### Bit "Ack sensor error":

Acknowledging a sensor error – Ist das Bit "1", wird der Fehlercode von G1\_XIST2 quittiert.

#### Bit "Activate parking":

Activate parking sensor – Ist das Bit "1", wird die "Parking-Sensor"-Funktion aktiviert (Unterdrückung der Fehlerausgabe).

#### Bit "Req abs value":

Request absolute value cyclically – Ist das Bit "1", wird in G1\_XIST2 die Position ausgegeben.

#### Bit "Req preset":

Request Preset – Mit Setzen des Bits auf "1", wird der Preset-Vorgang im durchgeführt. Ist "Preset executed" gesetzt soll "Req preset" wieder gelöscht werden.

#### Bit "Relative preset mode":

Relative preset mode – Ist das Bit "1", wird der Preset relativ ausgeführt. Damit wird der "Preset value" als "Offset value" auf den aktuellen "Position value" hinzuaddiert.

Ist das Bit "0", wird der Preset absolut ausgeführt. Der "Position value" wird auf den "Preset value" gesetzt.

#### 6.4.2.1 "Activate parking" – Sensor parken

Mit Hilfe "Activate parking" des Steuerworts (G1\_STW – Bit 14) kann der DP-Master den Sensor parken. In diesem Zustand ist "Parking active" des Zustandsworts (G1\_ZSW – Bit 14) gesetzt. Der Positionswert ist immer ungültig und die Fehlerbehandlung des Drehgebers ist deaktiviert.

Diese Funktion dient dazu den Sensor während des Betriebs auszutauschen ohne den Feldbus zu unterbrechen oder Fehler auszulösen.

| i | <ul> <li>Diese Funktion ist für DP-Slaves gedacht, die die Feldbuslogik<br/>in die Bushaube kapseln, so dass der Sensor von der<br/>Bushaube getrennt werden kann, ohne die Buskommunikation<br/>zu beeinträchtigen.</li> <li>Bei WDGA-Drehgebern befindet sich die Feldbuslogik im<br/>Sensorgehäuse.</li> <li>Wird die Bushaube abgezogen, antwortet der Drehgeber<br/>folglich nicht mehr auf Anfragen und die aktive Terminierung<br/>funktioniert nicht mehr. Die Datenleitungen A und B bleiben<br/>jedoch intakt.</li> </ul> |
|---|----------------------------------------------------------------------------------------------------|
|---|----------------------------------------------------------------------------------------------------|

6.4.2.2 "Relative preset mode" – Preset absolut/relativ

Der DP-Master hat die Möglichkeit nach einer Referenzfahrt auf einen Referenzpunkt den skalierten Positionswert des Drehgebers auf einen bestimmten Wert zu setzen. Die Presetfunktion sollte nur im Stillstand ausgeführt werden um sicherzustellen, dass die Referenzposition möglichst genau mit der physikalischen Referenz überein stimmt. Zusätzlich zur klassischen absoluten Presetfunktion enthält das Encoder Profil 4.1 auch eine relative Presetfunktion, die den Presetwert als vorzeichenbehaftete Zahl versteht und diese auf den Positionswert aufaddiert.

Der Modus der Presetfunktion wird mit "Relative preset mode" des Steuerworts (G1\_STW – Bit 11) bestimmt. Um die Funktion auszulösen setzt der DP-Master "Req preset" (G1\_STW – Bit 12). Sobald der Drehgeber "Preset executed" des Zustandsworts (G1\_ZSW –Bit 12) setzt, kann der DP-Master "Req preset" des Steuerworts (G1\_STW – Bit 12) wieder löschen.

Daraufhin löscht der Drehgeber G1\_STW – Bit 12, womit die Funktion dann beendet ist. Siehe Abbildung 6.1.

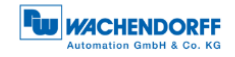

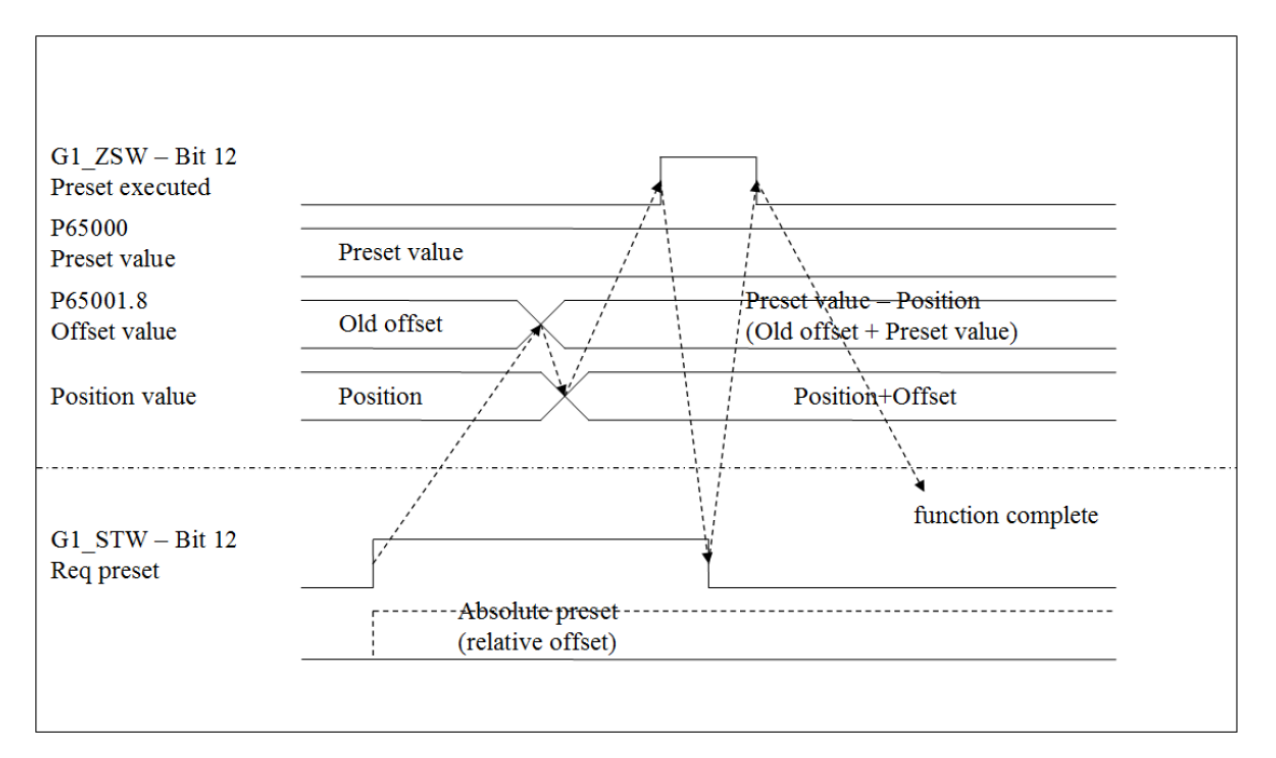

Abbildung 6.1: Modus der Presetfunktion - "Relative preset mode"

Auf den Preset- und Offsetwert kann mit den azyklischen Parametern P65000 und P65001.8 zugegriffen werden.

Der Offsetwert kann nicht direkt beschrieben werden, da dieser sich immer aus dem Presetwert und der aktuellen Position errechnet.

Die 64-Bit-Varianten können unter P65002 und P65003.1 gefunden werden.

Die 64-Bit-Variante hat immer denselben Wert wie der 32-Bit-Parameter, besitzt jedoch einen erweiterten Wertebereich.

#### 6.4.3 G1\_ZSW

Die Eingangsdaten G1\_ZSW werden vom WDGA-Drehgeber zyklisch an die Steuerung übertragen. Der Aufbau von G1\_ZSW ist der Tabelle 6.8 zu entnehmen.

|              | Input-Data     |                  |                 |                        |    |   |   |   |   |   |   |   |   |   |   |
|--------------|----------------|------------------|-----------------|------------------------|----|---|---|---|---|---|---|---|---|---|---|
| 15           | 14             | 13               | 12              | 11                     | 10 | 9 | 8 | 7 | 6 | 5 | 4 | 3 | 2 | 1 | 0 |
| Sensor error | Parking active | Transm abs value | Preset executed | Error ack-req detected | 0  | 0 | 0 | 0 | 0 | 0 | 0 | 0 | 0 | 0 | 0 |

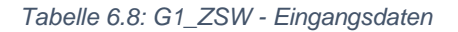

#### Bit "Sensor error":

Sensor error – Ist das Bit "1", beinhaltet G1\_XIST2 an Stelle des Positionswertes einen Fehlercode.

#### Bit "Parking active":

Parking sensor active – Ist das Bit "1", ist die "Parking-Sensor"-Funktion aktiv.

#### Bit "Transm abs value":

Transmit absolute value cyclically – Ist das Bit "1", wird in G1\_XIST2 der Positionswert ausgegeben.

#### Bit "Preset executed":

Preset executed – Ist das Bit "1", ist der Preset-Vorgang im Drehgeber erfolgt. Dieses Bit invertiert das "Req preset" von G1\_STW und wird danach automatisch zurückgenommen.

#### Bit "Error ack-req detected":

Requirement of error acknowledgement detected – Ist das Bit "1", muss ein Fehler quittiert werden.

# 6.4.4 G1\_XIST1

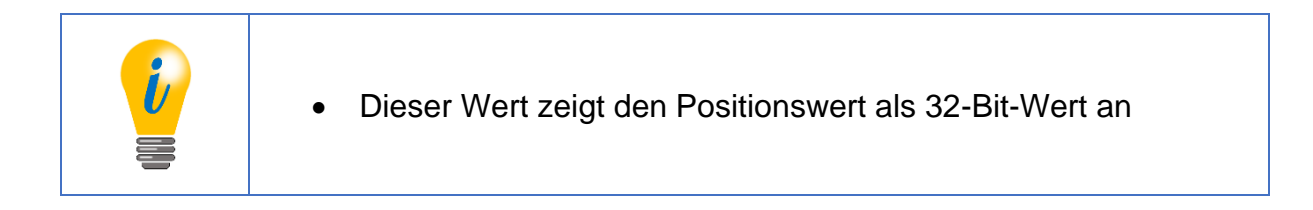

Der Parameter "G1\_XIST1 Preset Control" (siehe Abschnitt 6.3.3) kann verwendet werden um zu verhindern, dass die Presetfunktion eine Auswirkung auf G1\_XIST1 hat.

# 6.4.5 G1\_XIST2

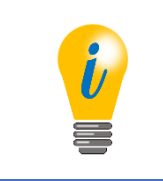

 G1\_XIST2 hat eine Doppelfunktion und zeigt entweder den 32-Bit-Positionswert oder einen Fehlercode in Abhängigkeit von "Transm abs value" (G1\_ZSW – Bit 13) und"Sensor error" (G1\_ZSW – Bit 15) an.

Zur Quittierung von Fehlern siehe Abschnitt 6.4.3. Bei einer TMR größer 32 Bit und ohne Fehlersituation ist dieser Wert sowie "Transm abs value" (G1\_ZSW – Bit 13), 0. Die Presetfunktion wirkt sich immer auf den Positionswert in G1\_XIST2 aus.

© Wachendorff Automation GmbH & Co. KG

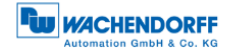

#### 6.4.5.1 G1\_XIST2 – Fehlersteuerung

"Request absolute value" (G1\_STW – Bit 13) wird verwendet um die zusätzliche Übertragung des Positionswertes in G1\_XIST2 anzufordern. Da der Drehgeber außer im Fehlerfall dauerhaft die Position auch über dieses Wort ausgibt, wird dieses Bit ignoriert.

Ein vorhandener Fehler wird durch "Sensor error" (G1\_ZSW – Bit 15) angezeigt. "Acknowledge sensor error" (G1\_STW – Bit 15) wird verwendet um den aktuell in G1\_XIST2 angezeigten Fehler zu quittieren. Als Antwort auf die Anforderung setzt der Drehgeber "Error acknowledge request detected" (G1\_ZSW – Bit 11). Der DP-Master kann nun die Anforderung in "Acknowledge sensor error" (G1\_STW – Bit 15) wieder löschen.

Die Funktion ist abgeschlossen, wenn der Drehgeber "Error acknowledge request detected" (G1\_ZSW – Bit 11) wieder löscht. Im fehlerfreien Fall löscht der Drehgeber ebenfalls "Sensor error" (G1\_ZSW – Bit 15), setzt "Transmit absolute value" (G1\_ZSW – Bit 13) und zeigt im G1\_XIST2 wieder den Positionswert. Siehe Abbildung 6.2.

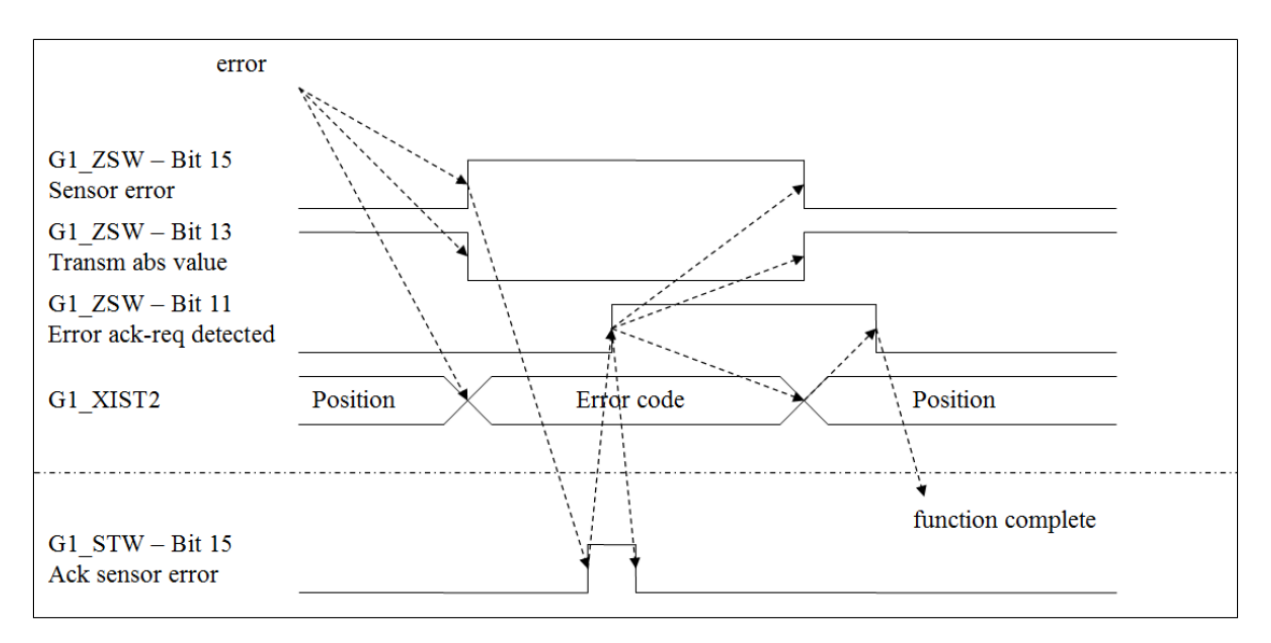

Abbildung 6.2: Zustandsdiagramm G1-XIST2-Fehlersteuerung - fehlerfreier Fall

Besteht der Fehler weiterhin, ändert sich nichts. Für den Fall, dass noch andere Fehler bestehen, ändert sich lediglich der Fehlercode (siehe Abbildung 6.3).
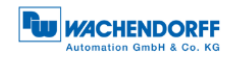

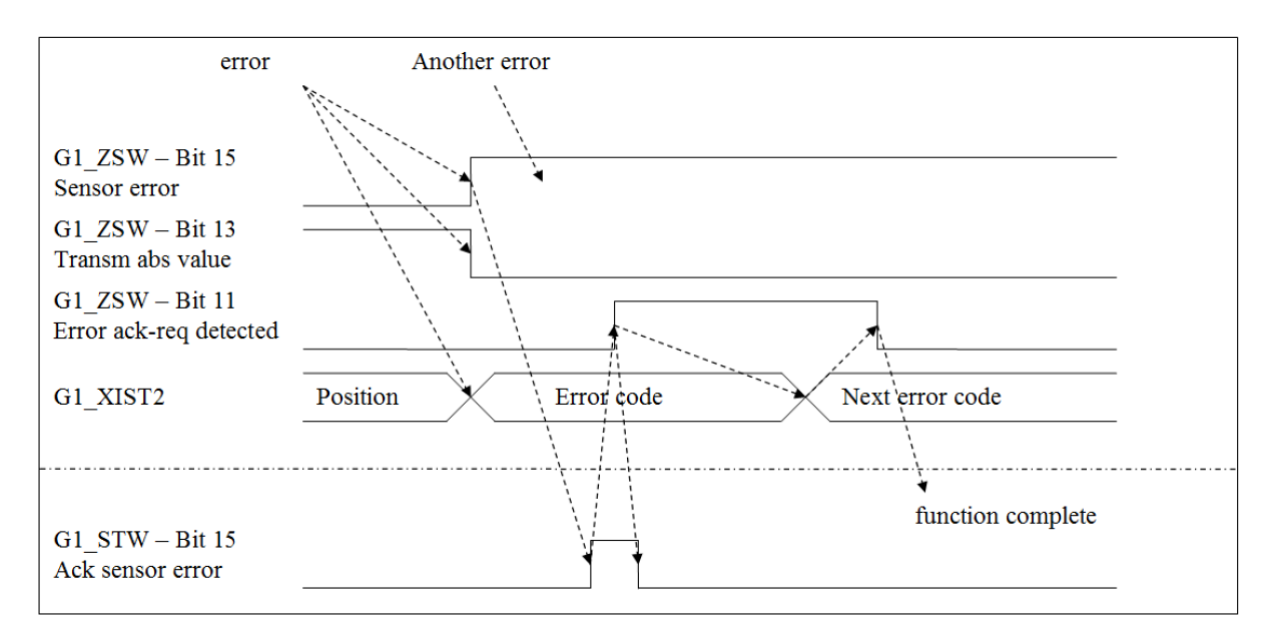

Abbildung 6.3: Zustandsdiagramm G1\_XIST2-Fehlersteuerung - Fehlerfall

|     | <ul> <li>Ein absoluter Positionswert in G1_XIST2 wird durch "Transmit absolute value" (G1_ZSW – Bit 13) angezeigt.</li> <li>Ein Fehlercode in G1_XIST2 wird durch "Sensor error" (G1_ZSW – Bit 15) angezeigt.</li> </ul> |
|-----|----------------------------------------------------------------------------------------------------|
| 000 | <ul> <li>Sind "Sensor error" und "Transmit absolute value" 0, enthält G1_XIST2 keinen gültigen Wert.</li> <li>Sensor error" und "Transmit absolute value" sind niemals gleichzeitig gesetzt.</li> </ul>                  |

# 6.4.6 G1\_XIST3

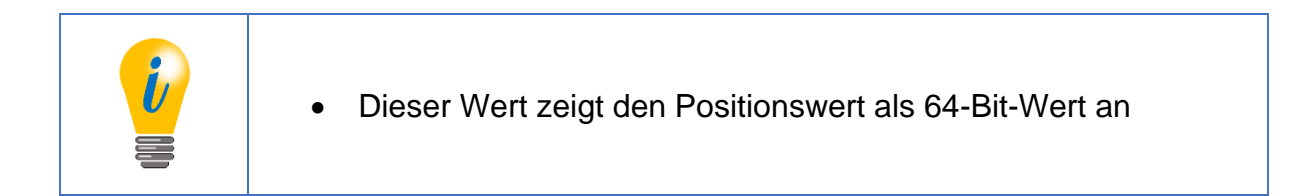

Die Presetfunktion wirkt sich immer auf diesen Wert aus.

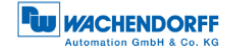

## 6.4.7 NIST\_A & NIST\_B

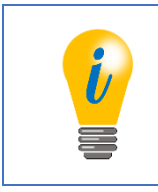

• NIST\_A und NIST\_B zeigen die aktuelle Geschwindigkeit als vorzeichenbehafteten 16- bzw. 32-Bit-Wert an.

Dreht sich die Welle in positiver Drehrichtung, ist auch der Geschwindigkeitswert positiv. Die Einheit der Geschwindigkeit lässt sich in der Parametrierung einstellen (siehe Abschnitt 6.3.10)

#### 6.4.8 Debug\_STW & Debug\_ZSW

Siehe Abschnitt 7.16.

#### 6.4.9 STW2\_ENC & ZSW2\_ENC

In STW2\_ENC (Ausgangsdaten) befindet sich in den Bits 12-15 das "Master-Lebenszeichen" des Isochronen Modus (siehe Tabelle 6.9).

|    | Output-Data |               |    |    |                |   |   |   |   |   |   |   |   |   |   |
|----|-------------|---------------|----|----|----------------|---|---|---|---|---|---|---|---|---|---|
| 15 | 14          | 13            | 12 | 11 | 10             | 9 | 8 | 7 | 6 | 5 | 4 | 3 | 2 | 1 | 0 |
|    | Master      | Lebenszeichen |    | 0  | Control by PLC | 0 | 0 | 0 | 0 | 0 | 0 | 0 | 0 | 0 | 0 |

Tabelle 6.9: STW2\_ENC

Das "Slave-Lebenszeichen" (Eingangsdaten) für IsoM befindet sich in den Bits 12-15 von ZSW2\_ENC (siehe Tabelle 6.10).

|    | Input-Data |               |    |    |    |                   |   |   |   |   |   |   |   |   |   |
|----|------------|---------------|----|----|----|-------------------|---|---|---|---|---|---|---|---|---|
| 15 | 14         | 13            | 12 | 11 | 10 | 9                 | 8 | 7 | 6 | 5 | 4 | 3 | 2 | 1 | 0 |
|    | Slave      | Lebenszeichen |    | 0  | 0  | Control requested | 0 | 0 | 0 | 0 | 0 | 0 | 0 | 0 | 0 |

Tabelle 6.10: ZSW2\_ENC

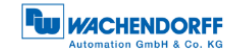

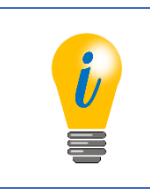

• Weitere Details siehe Abschnitt 7.14 und 6.9.

6.4.9.1 Control by PLC/request - Steuerpriorität

Eine optionale Funktion für einen Klasse-4-Drehgeber, ist das Ändern der Steuerpriorität auf einen anderen Kanal. Normalerweise liegt die Steuerpriorität beim DPM1 über den Kanal des zyklischen Datenaustauschs. Über diesen Kanal kann der DP-Master zum einen über "Control by PLC" (STW2\_ENC – Bit 10) angeben, ob seine Steuerwörter gültig sind und somit ausgewertet werden sollen. Zum anderen zeigt der DP-Slave dem DP-Master über "Control requested" des Zustandsworts an, ob seine Steuerwörter ausgewertet werden.

Im Kompatibilitätsmodus existiert diese Funktion nicht, daher wird "Control by PLC" des Steuerworts (STW2\_ENC – Bit 10) ignoriert und "Control requested" des Zustandsworts (ZSW2\_ENC – Bit 9) ist immer 0. Die Steuerwörter werden somit immer ausgewertet.

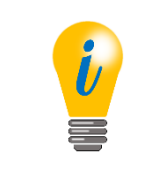

 Das Ändern der Steuerpriorität auf einen anderen Kanal wird vom WDGA-Drehgeber nicht unterstützt

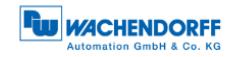

# 6.5 Diagnose

Details zum Diagnosetelegramm sind der Tabelle 6.11 zu entnehmen.

| Datenblock                   | Octet                                   | Beschreibung                                                                                                    |
|------------------------------|-----------------------------------------|----------------------------------------------------------------------------------------------------|
| Standarddiagnose             | 1 6                                     | DP-V0-Diagnose.                                                                                                    |
| Identifier related diagnosis | 7 8                                     | Kennungsbezogene Diagnose, wobei nur Bit 1 verwendet wird.                                                                                                    |
| Module status                | 9 13                                    | Modulstatus, wobei nur die Bits 2 und 3 verwendet werden.                                                                                                    |
| Channel related diagnosis    | 14 16                                   | Kanalbezogene Diagnose, wobei der<br>Block nur bei einem kommenden Fehler<br>zu sehen ist.<br>Fehlercodes in Octet 15:<br>5: Temperatur zu hoch<br>9: Fehler<br>16: maximale Drehzahl überschritten<br>22: Positionsfehler<br>24: EEPROM-Fehler<br>25: Testfehler (siehe Abschnitt 8.16)                                                                                    |
| Diagnosis alarm              | 17 21<br>(kommend)<br>14 18<br>(gehend) | Diagnosealarm<br>Fehlercodes in Octet 20 (17):<br>1: Singleturnkommunikation gestört<br>2: Multiturnkommunikation gestört<br>3: EEPROM-Kommunikation gestört<br>4: Interner Singleturnfehler<br>5: Interner Multiturnfehler<br>6: CRC-Fehler im EEPROM<br>7: Magnetische Feldstärke zu schwach<br>8: Magnetische Feldstärke zu hoch<br>9: Testfehler (siehe Abschnitt 8,16) |

Tabelle 6.11: Diagnosetelegramm

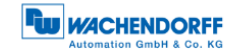

#### 6.6 I&M-Funktionen

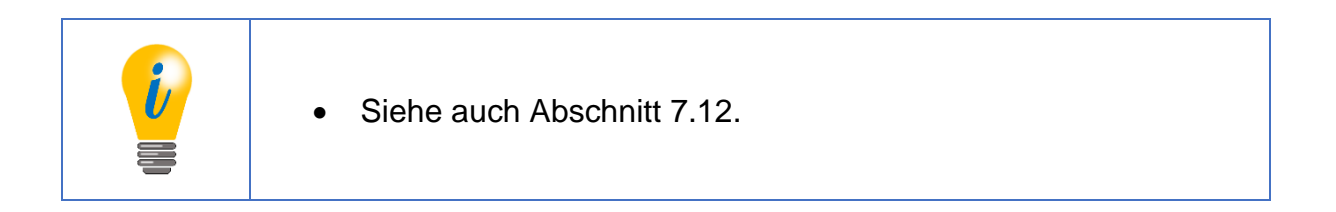

#### 6.6.1 I&MO

Der I&M0-Datenblock ist als einziger für alle DP-V1-Geräte verpflichtend. Er kann als einziger nicht durch den Anwender verändert werden. Die Tabelle 6.12 zeigt die entsprechenden Funktionen.

| Name                  | Datentyp                   | Octet | Beschreibung                                                                                                    |
|-----------------------|----------------------------|-------|----------------------------------------------------------------------------------------------------|
| Reserviert            | Octet string [10]          | 1 10  | Immer 0                                                                                                    |
| MANUFACTURER_ID       | Unsigned 16                | 11 12 | Für Wachendorff Automation:<br>0x027B                                                                                                    |
| ORDER_ID              | Visible string [20]        | 13 32 | Die Bestellnummer des Geräts. Da<br>die Bestellnummer mehr als 20<br>Stellen hat, steht hier immer<br>"WDGA-MT-DP" bzw. "WDGA-ST-<br>DP" für Singleturnvarianten. |
| SERIAL_NUMBER         | Visible string [16]        | 33 48 | Die Seriennummer des Drehgebers<br>im ASCII-Code.                                                                                                    |
| HARDWARE_VERSION      | Unsigned 16                | 49 50 | Die Revisionsnummer des<br>Drehgebers im ASCII-Code.                                                                                                    |
| SOFTWARE_VERSION      | 1 Char, 3<br>Unsigned 8    | 51 54 | Die Softwareversion.<br>3 z.B.: V1.0.0.<br>Der Buchstabe wird im ASCII-Code<br>geliefert, die Ziffern jedoch nicht.                                               |
| REVISION_COUNTER      | Unsigned 16                | 55 56 | Dieser Zähler wird jedes Mal um<br>eins erhöht, wenn einer der<br>beschreibbaren I&M-Datenblöcke<br>geändert wird.                                                |
| PROFILE_ID            | Unsigned 16                | 57 58 | Für das Encoder Profil 4.1: 0x3D00                                                                                                    |
| PROFILE_SPECIFIC_TYPE | Unsigned 16                | 56 60 | Multiturn: 1<br>Singleturn: 0                                                                                                    |
| IM_VERSION            | 2 Unsigned 8               | 61 62 | Immer 1.1                                                                                                    |
| IM_SUPPORTED          | Unsigned 16<br>(Bit Array) | 63 64 | Jedes Bit steht für einen<br>unterstützten I&M-Datenblock. Bei<br>WDGA: 0x001A                                                                                    |

Tabelle 6.12: I&M0

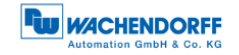

#### 6.6.2 I&M1

Die I&M1-Funktionalitäten sind der Tabelle 6.13 zu entnehmen.

| Name         | Datentyp            | Octet | Beschreibung                       |
|--------------|---------------------|-------|------------------------------------|
| Reserviert   | Octet string [10]   | 1 10  | Immer 0                            |
| TAG_FUNCTION | Visible string [32] | 11 42 | Eine Beschreibung der Funktion     |
|              |                     |       | oder Aufgabe des Geräts.           |
| TAG_LOCATION | Visible string [22] | 43 64 | Beschreibt, wo das Gerät zu finden |
|              |                     |       | ist.                               |

Tabelle 6.13: I&M1

#### 6.6.3 I&M2

Wird auf Grund eines zur Zeit der Entwicklung ungeklärten Spezifikationskonflikts zwischen der Profile Guideline für I&M der PNO und der ISO-Norm für Profibus nicht unterstützt.

#### 6.6.4 I&M3

Die I&M3-Funktionalitäten sind der Tabelle 6.14 zu entnehmen.

| Name       | Datentyp            | Octet | Beschreibung                 |
|------------|---------------------|-------|------------------------------|
| Reserviert | Octet string [10]   | 1 10  | Immer 0                      |
| DESCRIPTOR | Visible string [54] | 11 64 | Kundenspezifische Bedeutung. |

Tabelle 6.14: I&M3

#### 6.6.5 I&M4

Die I&M4-Funktionalitäten sind der Tabelle 6.15 zu entnehmen.

| Name       | Datentyp            | Octet | Beschreibung                     |
|------------|---------------------|-------|----------------------------------|
| Reserviert | Octet string [10]   | 1 10  | Immer 0                          |
| SIGNATURE  | Visible string [54] | 11 64 | Kundenspezifische Bedeutung.     |
|            |                     |       | Muss nicht ASCII-Kodiert sein.   |
|            |                     |       | Unbenutzte Bytes sollten 0 sein. |

Tabelle 6.15: I&M4

© Wachendorff Automation GmbH & Co. KG

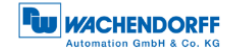

# 6.7 Azyklischer Parameterzugriff

#### 6.7.1 Grundlagen

Der azyklische Parameterzugriff des Drehgebers nutzt die Funktion "Base Mode Parameter Access – Global" aus der PROFIdrive-Spezifikation und ist äquivalent zur Funktion von Antrieben oder Umrichtern mit PROFIdrive. In PROFIBUS-DP geschieht der Parameterzugriff über die MS1- oder MS2-Kommunikationsbeziehung, wobei die MS1-Verbindung optional ist.

In der Regel sollten diese Parameter nicht durch den Parametriermaster verändert werden müssen. Parameter werden grundsätzlich in solche mit globaler oder lokaler Gültigkeit eingeteilt.

Die lokalen Parameter sind nur über den Slot 1 ansprechbar, da sie sich auf das dort virtuell gesteckte Drehgebermodul beziehen.

Die Globalen Parameter beziehen sich auf das Gesamtgerät und sind dementsprechend auch über den Slot 0 des Grundgeräts erreichbar.

Jeder Parameter hat eine eindeutige Parameternummer (PNU) und einen Datentyp. Handelt es sich bei dem Datentyp um ein Array, wird zusätzlich zur PNU ein Subindex zur Adressierung der einzelnen Felder verwendet. Hierbei ist es möglich, mehrere Felder des Arrays mit einer Abfrage auszulesen.

Bei Zeichenketten wird der Subindex verwendet um die einzelnen Zeichen anzusprechen.

Somit können lange Zeichenketten auch über mehrere Abfragen verteilt ausgelesen werden.

Bei einfachen Datentypen ist der Subindex 0.

Beim Multi-Parameterzugriff kann außerdem auf mehrere PNUs mit einer Abfrage zugegriffen werden. Dazu müssen entsprechend viele Parameteradressen, und im Fall eines Schreibzugriffs die Werte, übergeben werden.

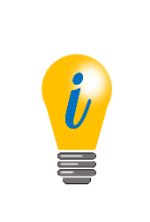

- Grundsätzlich gehört zu einem Parameter neben seinem Wert auch eine strukturierte Beschreibung. Diese wird vom Drehgeber jedoch nicht unterstützt.
- Da diese Parameter nicht bei jedem Aufstarten automatisch gesetzt werden, gehen sie verloren, wenn sie nicht über P971 oder P977 permanent gespeichert werden.

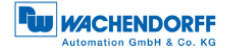

Der asynchrone Parameterzugriff wird mit Hilfe der DP-V1-Funktionen DS\_WRITE und DS\_READ realisiert. Die folgende Tabelle 6.16 zeigt die Kodierung.

| Bedeutung<br>DP-V1 | Bedeutung<br>BMPA-G             | Bedeutung<br>Parameter | Größe<br>(Octets) | Wert                         | Erklärung                                             |
|--------------------|---------------------------------|------------------------|-------------------|------------------------------|-------------------------------------------------------|
| Funktion_num       |                                 |                        | 1                 | 0x5F<br>0x5E                 | DS_WRITE<br>DS_READ                                   |
| Slot_num           |                                 |                        | 1                 | 0, 1                         | Encoder unit                                          |
| Index              |                                 |                        | 1                 | 0x2F                         | Process Data ASE                                      |
| Length             |                                 |                        | 1                 | Х                            | Length of data                                        |
| Data<br>Max 238    | ReqRef                          |                        | 1                 | Х                            | Slave mirrors value sent from master                  |
|                    | ReqID                           |                        | 1                 | 0x01<br>0x02<br>0x81<br>0x82 | Request<br>Change<br>Neg req res<br>Neg chg res       |
|                    | EO                              |                        | 1                 | 0<br>1                       | Global<br>Global + Lokal                              |
|                    | Num Param                       |                        | 1                 | 1 39                         | Number of<br>parameters in multi<br>parameter access  |
|                    | 1 <sup>st</sup> Param<br>Adress | Attr                   | 1                 | 0x10<br>0x20<br>0x30         | Value<br>Description<br>Text                          |
|                    |                                 | Num Elem               | 1                 | 0, 1<br>1 234                | Value<br>Array + String                               |
|                    |                                 | PNU                    | 2                 | 1 65535                      | Paramnumber                                           |
|                    |                                 | Subindex               | 2                 | 0 65535                      | Index of array                                        |
|                    | Nth Param<br>Adress             |                        | (N – 1) 6         |                              |                                                       |
|                    | 1 <sup>st</sup> Param<br>Value  | Format                 | 1                 | Х                            | Zero<br>Datatype<br>Error                             |
|                    |                                 | Num values             | 1                 | Х                            | Number of values<br>from array (equal to<br>Num Elem) |
|                    |                                 | Mth value              | Х                 | Х                            |                                                       |
|                    |                                 | 1 <sup>st</sup> value  | (M – 1) · M       |                              |                                                       |
|                    | Nth Param<br>Value              |                        |                   |                              |                                                       |
|                    |                                 |                        |                   | Х                            | Arithmetic sum from<br>DA to DU (only<br>lowest byte) |
|                    |                                 |                        |                   | 0x16                         | End delimiter                                         |

Tabelle 6.16: Kodierung der asynchronen Parameteranforderungen

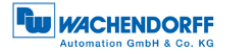

Der Datentyp eines Parameterwerts wird im Octet "Format" kodiert. Die möglichen Werte zeigt nachfolgende Tabelle 6.17.

| Format | Datentyp      | Beschreibung                                               |
|--------|---------------|------------------------------------------------------------|
| 0x04   | Integer 32    | Vorzeichenbehaftete 32-Bit-Ganzzahl.                       |
| 0x06   | Unsigned 16   | Vorzeichenlose 16-Bit-Ganzzahl                             |
| 0x07   | Unsigned 32   | Vorzeichenlose 32-Bit-Ganzzahl                             |
| 0x09   | VisibleString | ASCII-Kodierte Zeichen in einem Array.                     |
|        |               | Unbenutzte Zeichen haben den Wert 0x20, dies entspricht    |
|        |               | einem Leerzeichen                                          |
| 0x0A   | OctetString   | Array aus Bytes                                            |
| 0x37   | Integer 64    | Vorzeichenbehaftete 64-Bit-Ganzzahl                        |
| 0x40   | Zero          | Der Wert hat eine Größe von 0 Bytes und keine Bedeutung.   |
|        |               | Wird verwendet um bei einer negativen Antwort auf einen    |
|        |               | Multi-Parameterzugriff, die fehlerfreien Zugriffe zu       |
|        |               | überspringen, so dass die Fehlermeldung dem richtigen      |
|        |               | Parameter zugeordnet werden kann                           |
| 0x44   | Error         | Der zurückgegebene Wert ist nicht der Wert des Parameters, |
|        |               | sondern eine Fehlermeldung                                 |

Tabelle 6.17: Kodierung – Format

Die möglichen Fehlermeldungen, die anstelle des Parameterwerts gesendet werden können, sind der Tabelle 6.18 zu entnehmen.

| Code   | Name                     | Bedeutung                                                                                                    |
|--------|--------------------------|----------------------------------------------------------------------------------------------------|
| 0x0000 | InvalidParamNum          | Ungültige PNU: die angeforderte PNU ist nicht<br>implementiert                                                                                                    |
| 0x0001 | ReadOnly                 | Es wurde versucht auf eine PNU zu schreiben, die nur gelesen werden kann                                                                                                    |
| 0x0002 | ValueRangeExceeded       | Der geschriebene Wert liegt nicht im gültigen<br>Wertebereich                                                                                                    |
| 0x0004 | NoArray                  | Es wurde eine Subindex größer als 1 angegeben, obwohl der Parameter kein Array ist                                                                                                    |
| 0x0005 | IncorrectDatatype        | Der Datentyp des zu schreibenden Werts passt nicht zum<br>Datentyp des Parameters                                                                                                    |
| 0x0006 | SetToZeroOnly            | Auf den Parameter darf nur der Wert "0" geschrieben<br>werden                                                                                                    |
| 0x0007 | DescripionReadOnly       | Die Parameterbeschreibung kann nur gelesen werden                                                                                                    |
| 0x0009 | DescriptionNotAvailable  | Die Parameterbeschreibung kann nicht gelesen werden                                                                                                    |
| 0x000F | TextarrayNotAvailable    | Die Textbeschreibung des Parameters kann nicht gelesen werden                                                                                                    |
| 0x0011 | WrongState               | Der Parameterzugriff kann im aktuellen Zustand des<br>Drehgebers nicht durchgeführt werden. Wurde<br>beispielsweise eine 64-Bit-Presetwert gesetzt, kann er<br>nicht über den 32-Bit-Parameter ausgelesen werden. |
| 0x0015 | ResponseTooLong          | Die Antwort passt nicht in den verbleibenden freien Platz im Telegramm.                                                                                                    |
| 0x0016 | InvalidParamAddr         | Die Parameteradresse im Anforderungstelegramm ist<br>ungültig.<br>Das Feld Attr muss den Wert 0x10 haben.                                                                                                    |
| 0x0018 | ValueNumbersInconsistent | Die Anzahl übertragener Werte beim Schreibzugriff muss<br>mit der Anzahl der Elemente in der Parameteradresse<br>übereinstimmen. Ist der Parameter kein Array, muss die<br>Anzahl übertragener Werte 1 sein.      |
| 0x0019 | InvalidEO                | Zugriff auf lokale Parameter nur über Slot 1 möglich. Das Feld EO im Anfragetelegramm muss eins sein.                                                                                                    |

Tabelle 6.18: Fehlercodes

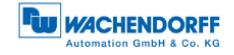

# 6.7.2 Parameter lesen

Die Abbildung 6.4 zeigt ein Beispiel für das Lesen der ersten zwei Elemente von PNU 980 (siehe Tabelle 6.27). Die hervorgehoben gedruckten Octets sind die Nutzdaten des DS\_READ- bzw. DS\_WRITE-Dienstes.

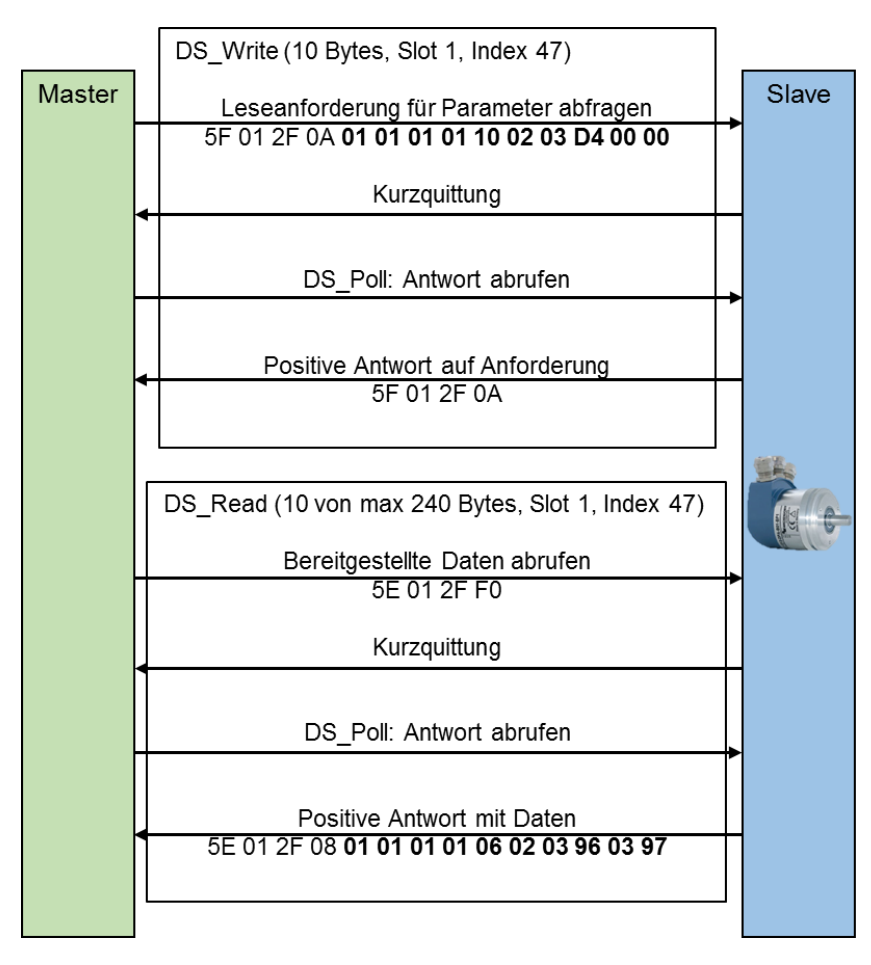

Abbildung 6.4: Parameter lesen - PNU 980

Die Tabelle 6.19 zeigt die Leseanforderung des DP-Masters. Die Bedeutung der hervorgehoben gedruckten Octets aus Abbildung 6.4 wird hier beschrieben.

| Bedeutung<br>BMPA-G | Bedeutung<br>Struktur | Größe | Wert         | Erklärung                            |
|---------------------|-----------------------|-------|--------------|--------------------------------------|
| ReqRef              |                       | 1     | 1            | Ohne Bedeutung. Master gibt          |
|                     |                       |       |              | beliebigen wert vor                  |
| ReqID               |                       | 1     | 0x01         | Leseanforderung                      |
| EO                  |                       | 1     | 1            | Zugriff auf globale und lokale Daten |
| Num Param           |                       | 1     | 1            | Einen Parameter lesen                |
| Param               | Attr                  | 1     | 0x10         | Den Wert des Parameters lesen        |
| Address             |                       |       |              |                                      |
|                     | Num Elem              | 1     | 2            | Zwei Elemente des Arrays lesen       |
|                     | PNU                   | 2     | 03D4h = 980d | Die Parameternummer                  |
|                     | Subindex              | 1     | 0            | Der Startindex der auszulesenden     |
|                     |                       |       |              | Elemente                             |

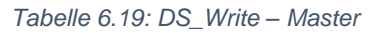

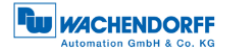

Die Tabelle 6.20 zeigt die Antwort des DP-Slaves. Die Bedeutung der hervorgehoben gedruckten Octets aus Abbildung 6.4 wird hier beschrieben.

| Bedeutung<br>BMPA-G            | Bedeutung<br>Struktur | Größe | Wert   | Erklärung                                                   |  |  |
|--------------------------------|-----------------------|-------|--------|-------------------------------------------------------------|--|--|
| ReqRef                         |                       | 1     | 1      | Ohne Bedeutung. Slave spiegelt den Wert aus der Anforderung |  |  |
| ReqID                          |                       | 1     | 0x01   | Leseanforderung                                             |  |  |
| EO                             |                       | 1     | 1      | Zugriff auf globale und lokale Daten                        |  |  |
| Num Param                      |                       | 1     | 1      | Einen Parameter lesen                                       |  |  |
| 1 <sup>st</sup> Param<br>Value | Format                | 1     | 6      | Unsigned integer 16 Bits                                    |  |  |
|                                | Num values            | 1     | 2      | Anzahl der folgenden Werte                                  |  |  |
|                                | 1 <sup>st</sup> value | 2     | 0x0396 | Subindex 0: 918                                             |  |  |
|                                | 2 <sup>nd</sup> value | 2     | 0x0397 | Subindex 1: 919                                             |  |  |

Tabelle 6.20: DS\_Read – Slave

#### 6.7.3 Parameter schreiben

Die Abbildung 6.5 zeigt ein Beispiel für das Schreiben eines neuen Presetwerts. Die hervorgehoben gedruckten Octets sind die Nutzdaten des DS\_READ- bzw. DS\_WRITE-Dienstes.

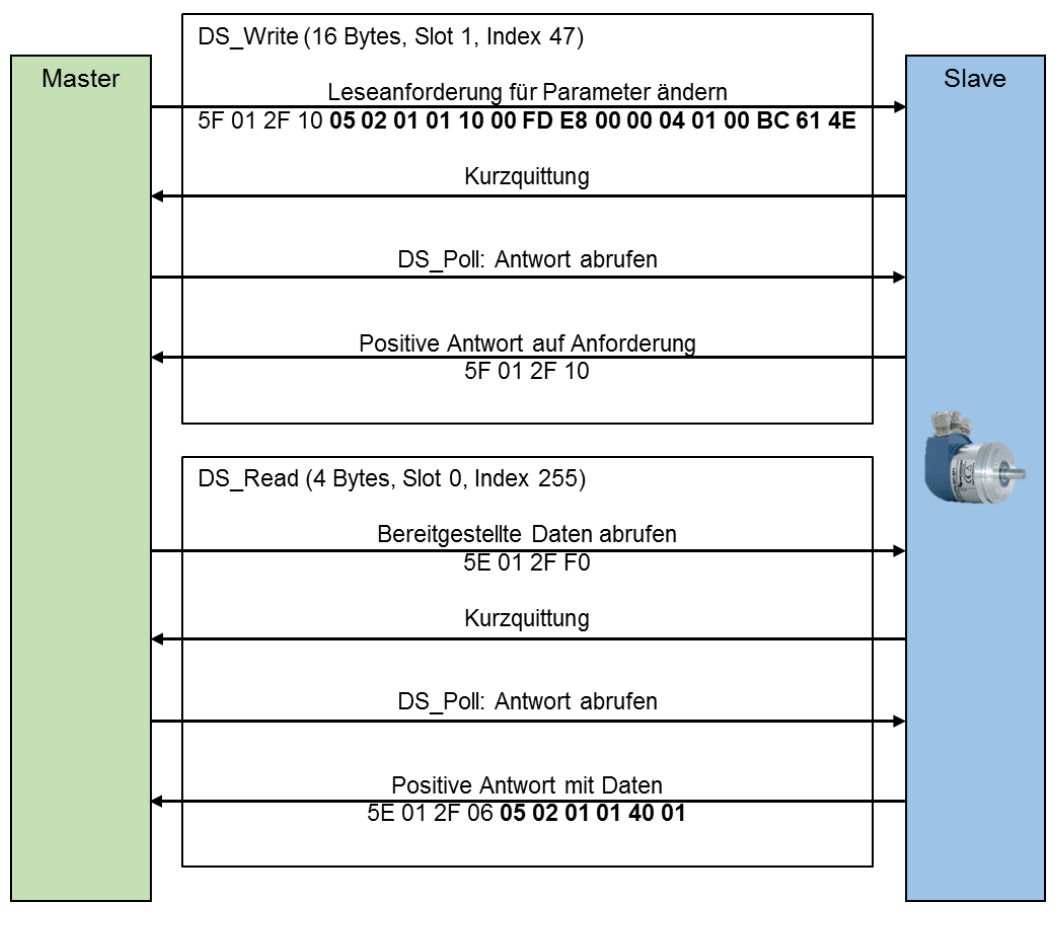

Abbildung 6.5: Setzen des Presetwertes auf 12345678d über P65000

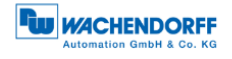

Die Tabelle 6.21 zeigt die Leseanforderung des DP-Masters. Die Bedeutung der hervorgehoben gedruckten Octets aus Abbildung 6.5 wird hier beschrieben.

| Bedeutung<br>BMPA-G            | Bedeutung<br>Struktur | Größe | Wert                     | Erklärung                                          |
|--------------------------------|-----------------------|-------|--------------------------|----------------------------------------------------|
| ReqRef                         |                       | 1     | 5                        | Ohne Bedeutung. Master gibt<br>beliebigen Wert vor |
| ReqID                          |                       | 1     | 0x02                     | Schreibanforderung                                 |
| EO                             |                       | 1     | 1                        | Zugriff auf globale und lokale Daten               |
| Num Param                      |                       | 1     | 1                        | Einen Parameter lesen                              |
| Param<br>Address               | Attr                  | 1     | 0x10                     | Den Wert des Parameters lesen                      |
|                                | Num Elem              | 1     | 0                        | P65000 ist kein Array                              |
|                                | PNU                   | 2     | FDE8h<br>= 65000d        | Die Parameternummer                                |
|                                | Subindex              | 2     | 0                        | Der Startindex der auszulesenden<br>Elemente       |
| 1 <sup>st</sup> Param<br>Value | Format                | 1     | 4                        | Signed integer 32 Bits                             |
|                                | Num values            | 1     | 1                        | Anzahl der folgenden Werte                         |
|                                | 1 <sup>st</sup> value | 2     | 00BC614Eh<br>= 12345678d | Presetwert                                         |

Tabelle 6.21: DS\_Write – Master

Die Tabelle 6.22 zeigt die Antwort des DP-Slaves. Die Bedeutung der hervorgehoben gedruckten Octets aus Abbildung 6.4 wird hier beschrieben.

| Bedeutung<br>BMPA-G   | Bedeutung<br>Struktur | Größe | Wert | Erklärung                            |
|-----------------------|-----------------------|-------|------|--------------------------------------|
| ReqRef                |                       | 1     | 5    | Ohne Bedeutung. Slave spiegelt den   |
|                       |                       |       |      | Wert aus der Anforderung             |
| ReqID                 |                       | 1     | 0x02 | Schreibanforderung                   |
| EO                    |                       | 1     | 1    | Zugriff auf globale und lokale Daten |
| Num Param             |                       | 1     | 1    | Einen Parameter lesen                |
| 1 <sup>st</sup> Param | Format                | 1     | 40   | Zero: Es folgen keine Werte nach der |
| Value                 |                       |       |      | Anzahl                               |
|                       | Num values            | 1     | 01   | Anzahl geschriebener Werte           |

Tabelle 6.22: DS\_Read – Slave

#### 6.7.4 Fehlerbehandlung

Angenommen der Gesamtmessbereich des Drehgebers wäre kleiner als 12345678d. In diesem Fall würde der Drehgeber auf die Anfrage des letzten Beispiels 6.7.3 mit einer Fehlermeldung reagieren. Der Presetwert muss kleiner als TMR sein.

Die Anforderung ist dem Beispiel aus 6.7.3 identisch. Die Antwort des Drehgebers zeigt die folgende Tabelle 6.23.

© Wachendorff Automation GmbH & Co. KG

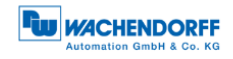

| Bedeutung<br>BMPA-G            | Bedeutung<br>Struktur | Größe | Wert   | Erklärung                                                   |  |  |
|--------------------------------|-----------------------|-------|--------|-------------------------------------------------------------|--|--|
| ReqRef                         |                       | 1     | 5      | Ohne Bedeutung. Slave spiegelt den Wert aus der Anforderung |  |  |
| ReqID                          |                       | 1     | 0x82   | Schreibanforderung nicht erfolgreich                        |  |  |
| EO                             |                       | 1     | 1      | Zugriff auf globale und lokale Daten                        |  |  |
| Num Param                      |                       | 1     | 1      | Einen Parameter lesen                                       |  |  |
| 1 <sup>st</sup> Param<br>Value | Format                | 1     | 44     | Es folgt ein Fehlercode                                     |  |  |
|                                | Num values            | 1     | 01     | Anzahl Werte                                                |  |  |
|                                | 1 <sup>st</sup> value | 2     | 0x0002 | Fehlercode: Wert außerhalb des gültigen Bereichs.           |  |  |

Tabelle 6.23: Fehlerbehandlung – Slave

# 6.7.5 PROFIdrive-Parameter

| Die PROFIdrive-Parameter finde | n Sie in den | Tabelle 6.24 bis | Tabelle 6.27. |
|--------------------------------|--------------|------------------|---------------|
|                                |              |                  |               |

| PNU | Bedeutung                               | Туре                      | R/W | L/G | Subindex | Bit | Funktion                        | Beschreibung                                                                             |
|-----|-----------------------------------------|---------------------------|-----|-----|----------|-----|---------------------------------|------------------------------------------------------------------------------------------|
| 918 | Node<br>address                         | Unsigned<br>16            | R   | G   |          |     |                                 | Die PROFIBUS-<br>Slave-Adresse<br>des Drehgebers                                         |
| 919 | Encoder Unit<br>system<br>number        | Visible<br>String<br>[16] | R   | L   |          |     |                                 | Immer "WDGA-<br>MT-DP"                                                                   |
| 922 | Telegram<br>selection                   | Unsigned<br>16            | R   | L   |          |     |                                 | Nummer des<br>konfigurierten<br>E-/A-<br>Telegramms                                      |
| 925 | Max. Master<br>Sign-Of-Life<br>failures | Unsigned<br>16            | RW  | L   |          |     |                                 | Die Grenze des<br>Fehlerzählers<br>wird auf das<br>zehnfache<br>dieses Wertes<br>gesetzt |
| 964 | Encoder Unit identification             | Unsigned<br>16            | R   | G   | 0        |     | Manufacturer                    | PNO<br>manufacturer ID<br>wie I&M: Immer<br>0x027B                                       |
|     |                                         |                           |     |     | 1        |     | Encoder Unit<br>Type            | Immer 0                                                                                  |
|     |                                         |                           |     |     | 2        |     | Software version                | z.B.0x0102 für<br>Version 1.2                                                            |
|     |                                         |                           |     |     | 3        |     | Firmware<br>date (year)         | Jahr der<br>Firmware-<br>erstellung: yyyy                                                |
|     |                                         |                           |     |     | 4        |     | Firmware<br>date<br>(day/month) | Tag und Monat<br>der Firmware-<br>erstellung:<br>ddmm                                    |
|     |                                         |                           |     |     | 5        |     | Number of<br>Encoder<br>Objects | Anzahl der EO<br>innerhalb der<br>EU: Immer 1                                            |

Tabelle 6.24: Telegrammstruktur – Teil 1

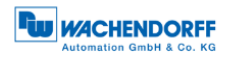

| PNU | Bedeutung                           | Туре                | R/W | L/G | Sub<br>index | Bit | Funktion                                                                        | Beschreibung                                                                                                    |
|-----|-------------------------------------|---------------------|-----|-----|--------------|-----|---------------------------------------------------------------------------------|----------------------------------------------------------------------------------------------------|
| 965 | Profile<br>identification<br>number | Octet<br>String [1] | R   | G   |              |     |                                                                                 | Byte 1: 61d<br>(Encoderprofil)<br>Byte 2:<br>Version: 41d<br>(Kompatibilitäts-<br>modus: 31d)                                                                                                    |
| 971 | Transfer to<br>NVM                  | Unsigned<br>16      | RW  | G   |              |     |                                                                                 | Um das Speichern<br>zu starten eine 1<br>schreiben. Der Wert<br>wird auf 0 gesetzt<br>sobald das<br>Speichern<br>abgeschlossen ist.<br>Gespeichert werden<br>die Werte von<br>P65000, P65002<br>und P925.                           |
| 972 | Device reset                        | Unsigned<br>16      | RW  | G   |              |     |                                                                                 | Standardwert: 0.<br>Schreiben von 2 hat<br>keinen Effekt.<br>Schreiben von 1<br>führt einen,<br>Gerätereset aus,<br>wodurch der Wert<br>wieder auf 0 springt.                                                                       |
| 974 | Base<br>Mode<br>Parameter<br>Access | Unsigned<br>16      | R   | G   | 0            |     | Max block<br>length                                                             | Maximale Länge der<br>Parameteran-<br>forderung:<br>240 Bytes                                                                                                    |
|     | service<br>identification           |                     |     |     | 1            |     | Max<br>number of<br>parameter<br>requests<br>per multi-<br>parameter<br>request | Anzahl möglicher<br>Parameterzugriffe<br>pro Parameteran-<br>forderung: 39                                                                                                    |
|     |                                     |                     |     |     | 3            |     | Max latency<br>per request                                                      | 0: keine Angabe<br>X: Multipliziert mit<br>10ms ergibt sich die<br>max. Verarbeitungs-<br>zeit im schlechtesten<br>Fall, ohne<br>Leitungsverzögerung<br>auf dem Bus.<br>Berücksichtigt den<br>Fall des Multi-<br>Parameterzugriffs. |

Tabelle 6.25: Telegrammstruktur – Teil 2

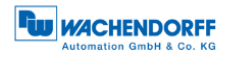

| PNU | Bedeutung                           | Туре           | R/W | L/G | Sub<br>index | Bit | Funktion                        | Beschreibung                                                                                                    |
|-----|-------------------------------------|----------------|-----|-----|--------------|-----|---------------------------------|----------------------------------------------------------------------------------------------------|
| 975 | Encoder<br>object<br>identification | Unsigned<br>16 | R   | L   | 0            |     | Manufac-<br>turer               | PNO manufacturer<br>ID wie I&M:<br>immer 0x027B                                                                                                    |
|     |                                     |                |     |     | 1            |     | EO type                         | Immer 0                                                                                                    |
|     |                                     |                |     |     | 2            |     | Software-                       | z.B.: 0x0102 für                                                                                                    |
|     |                                     |                |     |     |              |     | version                         | Version 1.2                                                                                                    |
|     |                                     |                |     |     | 3            |     | date (year)                     | anr der Firmware-<br>erstellung: 2014d für<br>das Jahr 2014                                                                                                    |
|     |                                     |                |     |     | 4            |     | Firmware<br>date<br>(day/month) | Tag und Monat der<br>Firmwareerstellung:<br>0x0a09 für den 10.<br>September                                                                                                    |
|     |                                     |                |     |     | 5            |     | EO type<br>class                | Immer 5: Encoder<br>Interface                                                                                                    |
|     |                                     |                |     |     | 6            |     | EO sub<br>class                 | Immer 0xC000<br>Encoder Klasse<br>3 und 4 unterstützt                                                                                                    |
|     |                                     |                |     |     |              | 05  |                                 | Immer 0                                                                                                    |
|     |                                     |                |     |     |              | 613 |                                 | Immer 0                                                                                                    |
|     |                                     |                |     |     |              | 14  |                                 | Immer 1                                                                                                    |
|     |                                     |                |     |     |              | 15  | 50.10                           | Immer 1                                                                                                    |
|     |                                     |                |     |     |              |     | E0-1D                           | Encoderobjekts, mit<br>dem über die<br>Parameteranfor-<br>derung gesprochen<br>wurde. Immer 1                                                                                                    |
| 977 | Transfer to<br>NVM                  | Unsigned<br>16 | RW  | G   |              |     |                                 | Um das Speichern<br>zu starten eine 1<br>schreiben. Der Wert<br>wird auf 0 gesetzt<br>sobald das<br>Speichern<br>abgeschlossen ist.<br>Gespeichert werden<br>die Werte von<br>P65000, P65002<br>und P925. |
| 979 | Sensor<br>format                    | Unsigned<br>32 | R   | L   | 0            |     | Header                          | Beschreibt die<br>Struktur des<br>Parameters.<br>Immer 0x00005111                                                                                                    |
|     |                                     |                |     |     |              | 03  | Version                         | Diese Version wird<br>inkrementiert, wenn<br>kompatible<br>Änderungen an der<br>Struktur vorge-<br>nommen werden.<br>Immer 1                                                                              |
|     |                                     |                |     |     |              | 47  | Version                         | Diese Version wird<br>inkrementiert, wenn<br>die Struktur auf<br>inkompatible Weise<br>verändert wird.<br>Immer 1                                                                                         |

Tabelle 6.26: Telegrammstruktur – Teil 3

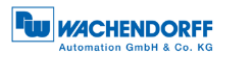

| PNU | Bedeutung                               | Туре           | R/W | L/G | Sub<br>index | Bit  | Funktion                           | Beschreibung                                                                                                    |
|-----|-----------------------------------------|----------------|-----|-----|--------------|------|------------------------------------|----------------------------------------------------------------------------------------------------|
| 979 | Sensor<br>format                        | Unsigned<br>32 | R   | L   | 0            | 811  | Number of sensors                  | Anzahl<br>beschriebener<br>Sensoren: Immer 1                                                                        |
|     |                                         |                |     |     |              | 1215 | Number of<br>indices per<br>sensor | Anzahl subindizes<br>pro sensor:<br>Immer 5                                                                         |
|     |                                         |                |     |     |              | 1631 | Reserved                           | Immer 0                                                                                                    |
|     |                                         |                |     |     | 1            |      | Sensor<br>type                     |                                                                                                    |
|     |                                         |                |     |     |              | 0    | Linear<br>sensor                   | Immer 0: rotary<br>sensor (Drehgeber)                                                                               |
|     |                                         |                |     |     |              | 1    | Absolute<br>sensor                 | Immer 1: Der Ab-<br>solutwert steht so-<br>fort zur Verfügung                                                       |
|     |                                         |                |     |     |              | 2    | 64-Bit-<br>Position                | Immer 1: 64-Bit-<br>Positionsinformation<br>ist verfügbar                                                           |
|     |                                         |                |     |     |              | 330  | Reserved                           | Immer 0                                                                                                    |
|     |                                         |                |     |     |              | 31   | Data valid                         | 1: Daten der<br>Sensors sind gültig                                                                                 |
|     |                                         |                |     |     | 2            |      | Sensor<br>resolution               | Aktuelle Auflösung<br>in Schritten pro<br>Umdrehung                                                                 |
|     |                                         |                |     |     | 3            |      | Shift factor<br>G1_XIST1           | Immer 0. Der<br>Positionswert in<br>G1_XIST1 ist immer<br>rechts ausgerichtet                                       |
|     |                                         |                |     |     | 4            |      | Shift factor<br>G1_XIST2           | Immer 0. Der<br>Positionswert in<br>G1_XIST2 ist immer<br>rechts ausgerichtet                                       |
|     |                                         |                |     |     | 5            |      | Determin-<br>able revo-<br>lutions | Anzahl unterscheid-<br>barer Umdrehungen<br>des Drehgebers                                                          |
| 980 | Number List<br>of defined<br>parameters |                | R   |     | 018          |      |                                    | Liste aller verfüg-<br>barer Parameter.<br>Jedes Element<br>enhält eine PNU.<br>Das Ende der Liste<br>enthält die 0 |

Tabelle 6.27: Telegrammstruktur – Teil 4

# 6.7.6 Herstellerspezifische Parameter

Die herstellerspezifischen Parameter entnehmen Sie der Tabelle 6.28.

| PNU  | Bedeutung | R/W | L/G | Beschreibung                                    |
|------|-----------|-----|-----|-------------------------------------------------|
| 1000 | Test 1    | RW  | G   | Nur für Produktionszwecke,<br>nicht beschrieben |
| 1001 | Test 2    | RW  | G   | Nur für Produktionszwecke,<br>nicht beschrieben |

Tabelle 6.28: Herstellerspezifische Parameter

© Wachendorff Automation GmbH & Co. KG

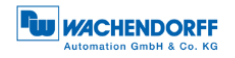

# 6.7.7 Drehgeberspezifische Parameter

| PNU   | Bedeutung               | Туре                           | R/W | L/G | Sub<br>index | Bit  | Funktion                       | Beschreibung                                                                                                    |
|-------|-------------------------|--------------------------------|-----|-----|--------------|------|--------------------------------|----------------------------------------------------------------------------------------------------|
| 65000 | Preset<br>value         | Integer<br>32                  | RW  | G   |              |      |                                | Die Presetfunktion<br>des zyklischen<br>Datenaustauschs<br>setzt den<br>Positionswert auf<br>diesen Wert.<br>Beim absoluten<br>Preset wird dieser<br>Wert als<br>vorzeichenlos<br>angesehen. |
| 65001 | Operating<br>parameters | Array<br>[12]<br>Integer<br>32 | RO  | G   | 0            |      | Header                         | Beschreibt die<br>Struktur des<br>Parameters. Immer<br>0x000C0101.                                                                                                    |
|       |                         |                                |     |     |              | 07   | Version                        | Diese Version wird<br>inkrementiert, wenn<br>kompatible<br>Änderungen an der<br>Struktur<br>vorgenommen                                                                                      |
|       |                         |                                |     |     |              | 815  | Version                        | Diese Version wird<br>inkrementiert, wenn<br>die Struktur auf<br>inkompatible Weise<br>verändert wird.<br>Immer 1.                                                                           |
|       |                         |                                |     |     |              | 1623 | Number of indices              | Anzahl<br>vorhandener<br>Subindexe.<br>Immer: 12                                                                                                    |
|       |                         |                                |     |     | - 1          | 2431 | Reserved                       | Immer 0                                                                                                    |
|       |                         |                                |     |     | 1            | 0    | Sequence                       | Funktionen aktiviert<br>wurden                                                                                                    |
|       |                         |                                |     |     |              | 1    | Class 4<br>function            | Zeigt ob Klasse 4<br>Funktionen aktiviert<br>wurden                                                                                                    |
|       |                         |                                |     |     |              | 2    | G1_XIST1<br>preset<br>control  | Zeigt ob sich die<br>Presetfunktion auf<br>den Positionswert<br>G1_XIST1 auswirkt                                                                                                    |
|       |                         |                                |     |     |              | 3    | Scaling<br>function<br>control | Zeigt ob die volle<br>Diagnose<br>ausgegeben wird                                                                                                    |

Die drehgeberspezifischen Parameter finden Sie in den Tabelle 6.29 bis Tabelle 6.31.

Tabelle 6.29: Drehgeberspezifische Parameter – Teil 1

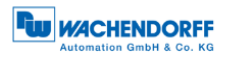

| PNU   | Bedeutung            | Туре                     | R/W | L/G | Sub<br>index | Bit                | Funktion                           | Beschreibung                                                    |
|-------|----------------------|--------------------------|-----|-----|--------------|--------------------|------------------------------------|-----------------------------------------------------------------|
| 65001 | Operating parameters | Array<br>[12]<br>Integer | RO  | G   | 1            | 4                  | Alarm channel control              | Zeigt ob die volle<br>Diagnose<br>ausgegeben wird               |
|       |                      | 32                       |     |     | 5            | Compatibility mode | Zeigt ob der<br>Kompatibilitätsmod |                                                                 |
|       |                      |                          |     |     |              | 67                 | Percented                          |                                                                 |
|       |                      |                          |     |     | 2            | 0,7                | Foulte                             | Zeigt Febler, die                                               |
|       |                      |                          |     |     |              |                    |                                    | sich auf den<br>Positionswert                                   |
|       |                      |                          |     |     |              | 0                  | Position error                     | Der Positionswert<br>ist nicht korrekt                          |
|       |                      |                          |     |     |              | 1                  | Undervoltage                       | Immer 0                                                         |
|       |                      |                          |     |     |              | 2                  | Overvoltage                        | Immer 0                                                         |
|       |                      |                          |     |     |              | 3                  | Shortcircuit                       | Immer 0                                                         |
|       |                      |                          |     |     |              | 4                  | Commissioning<br>diagnostic        | Immer 0                                                         |
|       |                      |                          |     |     |              | 5                  | Memory error                       | Der EEPROM<br>funktioniert nicht                                |
|       |                      |                          |     |     |              | 631                | Reserved                           | Immer 0                                                         |
|       |                      |                          |     |     | 3            |                    | Supported faults                   | Belegung wie<br>Faults. Immer<br>0x00000021                     |
|       |                      |                          |     |     | 4            |                    | Warnings                           | Warnungen haben<br>keine Auswirkung<br>auf den<br>Positionswert |
|       |                      |                          |     |     |              | 0                  | Frequency<br>exceeded              | Maximale Drehzahl wird überschritten                            |
|       |                      |                          |     |     |              | 1                  | Overtemperture                     | Temperatur zu hoch                                              |
|       |                      |                          |     |     |              | 2                  | Light control<br>reserve           | Immer 0                                                         |
|       |                      |                          |     |     |              | 3                  | CPU Watchdog<br>status             | Immer 0                                                         |
|       |                      |                          |     |     |              | 4                  | Operating time<br>limit warning    | Immer 0                                                         |
|       |                      |                          |     |     |              | 5                  | Battery voltage low                | Immer 0                                                         |
|       |                      |                          |     |     |              | 6                  | Reference point not reached        | Immer 0                                                         |
|       |                      |                          |     |     |              | 731                | Reserved                           | Immer 0                                                         |
|       |                      |                          |     |     | 5            |                    | Supported<br>warnings              | Belegung der<br>Warnings Immer:<br>0x00000003                   |
|       |                      |                          |     |     | 6            |                    | Encoder profile version            | Immer 0x0041                                                    |

Tabelle 6.30: Drehgeberspezifische Parameter – Teil 2

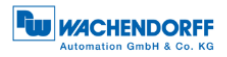

| PNU   | Bedeutung                 | Туре                           | R/W | L/G | Sub<br>index | Bit | Funktion                                   | Beschreibung                                                                                                    |
|-------|---------------------------|--------------------------------|-----|-----|--------------|-----|--------------------------------------------|----------------------------------------------------------------------------------------------------|
| 65001 | Operating<br>parameters   | Array<br>[12]<br>Integer<br>32 | RO  | G   | 7            |     | Operating time                             | Betriebsstunden-<br>zähler in 0,1<br>Stundenintervall-<br>en. P65001.6:<br>unabhängig vom<br>Kompatibilitäts-<br>modus |
|       |                           |                                |     |     | 8            |     | Offset value                               | Der Offset, der<br>durch die<br>Presetfunktion<br>berechnet wird                                                       |
|       |                           |                                |     |     | 9            |     | Measuring unit per revolution              | Die parametrierte<br>Auflösung                                                                                         |
|       |                           |                                |     |     | 10           |     | Total measuring range                      | Der parametrierte<br>Gesamtmess-<br>bereich                                                                            |
|       |                           |                                |     |     | 11           |     | Speed measuring<br>unit                    | Die parametrierte<br>Einheit des<br>Geschwindigkeits-<br>wertes                                                        |
| 65002 | Preset<br>value<br>64-Bit | Integer<br>64                  | RW  | G   |              |     |                                            | Die 64-Bit-Version<br>des Presetwerts                                                                                  |
| 65003 | Operating                 | Array []                       | RO  | G   | 0            | 0   | Header                                     | Immer 0x40101                                                                                                    |
|       | status<br>64 Bit          | Integer<br>64                  |     |     |              | 1   | Offset value<br>64 Bit                     | Die 64-Bit-Verion<br>des Offsetwerts                                                                                   |
|       |                           |                                |     |     |              | 2   | Measuring unit<br>per revolution<br>64 Bit | Die 64-Bit-Version<br>der parametrierten<br>Auflösung                                                                  |
|       |                           |                                |     |     |              | 3   | Total measuring<br>range<br>64 Bit         | Die 64-Bit-Version<br>des parametrierten<br>Gesamtmess-<br>bereichs                                                    |

Tabelle 6.31: Drehgeberspezifische Parameter – Teil 3

# 6.8 Slave-Querverkehr – DxB

Der Slave-Querverkehr wird vom Drehgeber als Publisher unterstützt. Siehe Kapitel Profibus 7.13.

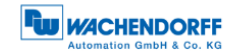

#### Isochroner Modus – IsoM 6.9

#### 6.9.1 Zustandsautomat

WDGA mit Profibus Schnittstelle

Um den isochronen Modus vollständig zu starten, durchläuft der Drehgeber zusätzlich zu den normalen PROFIBUS-DP Zuständen, weitere Zustände, die nur den isochronen Modus betreffen. Der Ablauf für WDGA-Drehgeber wird durch die PROFIdrive-Spezifikation vorgegeben. Für andere DP-Slaves kann der Ablauf abweichen.

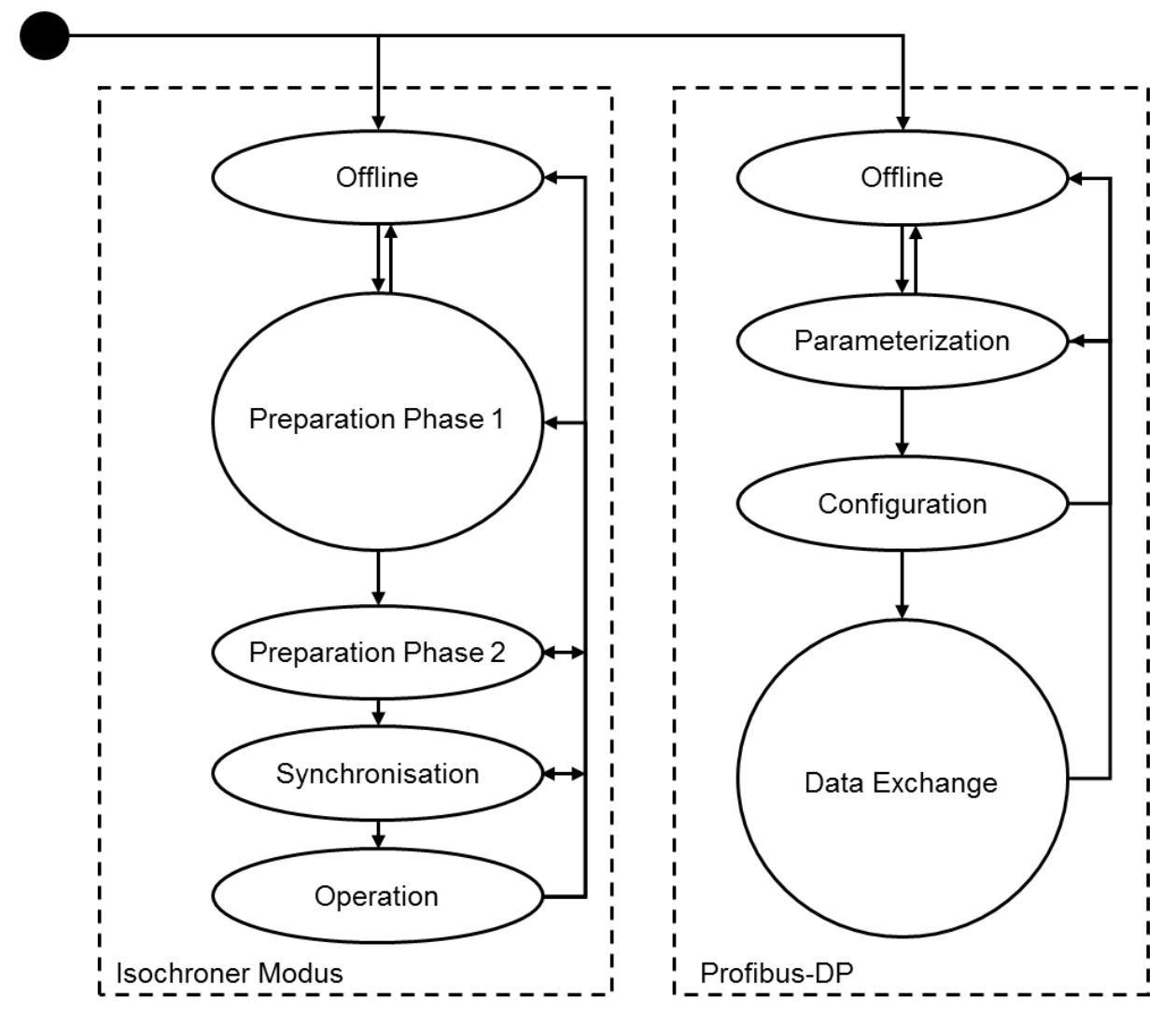

Abbildung 6.6: Isochrone State-Machine und DP-State-Machine

#### 6.9.2 Offline

Der "Offline"-Zustand entspricht dem PROFIBUS-DP-Zustand und kennzeichnet den Fall, dass der Drehgeber ausgeschaltet ist.

© Wachendorff Automation GmbH & Co. KG

### 6.9.3 Preparation Phase 1

Der "Preparation Phase 1"-Zustand umfasst die Parametrierung und Konfiguration aus PROFIBUSDP. Danach wechselt der Drehgeber in den zyklischen Datenaustausch mit dem DP-Master und gleichzeitig in den "Preparation Phase 2"-Zustand.

#### 6.9.4 Preparation Phase 2

Im "Preparation Phase 2"-Zustand synchronisiert der Drehgeber seinen internen Takt mit dem Taktschlägertelegramm des DP-Masters. Danach ist er mit dem DP-Zyklus synchron und wechselt zur Synchronisierung des Lebenszeichenzählers.

#### 6.9.5 Synchronization

Das "Master-Lebenszeichen" befindet sich im STW2 ENC (siehe Abschnitt 6.4.9). Das "Slave-Lebenszeichen" wird aktiviert, sobald das "Master-Lebenszeichen" um eins inkrementiert wurde. D.h. in einer isochronen Anwendung muss das Steuerungsprogramm nach der Initialisierung selbstständig damit beginnen das Lebenszeichen zu erhöhen. Der gültige Wertebereich geht von 1 bis 15. Der Wert 0 ein ungültiges Lebenszeichen. Das inkrementieren kennzeichnet eines Lebenszeichens mit dem Wert 15 führt folglich zum Wert 1.

Die Abbildung 7.10 zeigt den Ablauf der Synchronisierung. Beim Aufstarten der Anlage benötigt der DP-Master in der Regel mehr Zeit als die DP-Slaves. Die DP-Slaves initialisieren zunächst sich selbst und warten dann auf die Parametrierung und Konfiguration um in den zyklischen Datenaustausch zu wechseln. Sobald der zyklische Datenaustausch beginnt, synchronisieren sie sich mit dem Taktschlägertelegramm. Danach wird auf eine Inkrementierung des "Master-Lebenszeichens" gewartet. Da jedem DP-Slave während der Parametrierung mitgeteilt wurde, wie viele DP-Zyklen pro DP-Masterzyklus durchlaufen werden, ist nun klar, wann sich das "Master-Lebenszeichen" erneut ändern muss und wann das neue "Slave-Lebenszeichen" an den DP-Master zu übermitteln ist.

Die DP-Slaves überwachen permanent die Synchronisierung mit dem Taktschlägertelegramm auf dem Bus. Sollte der DP-Slave feststellen, dass er nicht mehr synchron läuft, wird dies durch eine Fehlermeldung in G1\_XIST2 und ein Zurücksetzen des "Slave-Lebenszeichens" auf 0 gekennzeichnet. Nachdem der Fehler mit Hilfe des Bits x in STWx quittiert wurde, versucht der DP-Slave sich wieder zu synchronisieren. Damit die Synchronisierung der DP-Slaves zuverlässig funktioniert, muss die Steuerungssoftware gegebenenfalls auftretende Fehlermeldungen verarbeiten und quittieren.

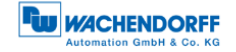

# 6.9.6 Operation

Im "Operation"-Zustand ist der DP-Slave synchron mit dem DP-Master-Applikationszyklus. Der DP-Master kann die Eingangsdaten für Regelungsaufgaben verwenden und in Bezug zu den Eingangsdaten anderer synchroner DP-Slaves setzen.

Zum Beginn jedes DP-Master-Zykluses überprüft der Drehgeber das "Master-Lebenszeichen". Wurde es nicht korrekt inkrementiert, wird ein interner Fehlerzähler um 10 erhöht. Beim Empfang eines korrekten "Master-Lebenszeichens" wird er dagegen um eins verringert. Überschreitet der Fehlerzähler die zulässige Obergrenze, wechselt der Drehgeber zurück in den "Synchronisation-Zustand", meldet den Fehler über G1\_XIST2 und setzt das "Slave-Lebenszeichen" auf 0. Sobald der Fehler quittiert wurde, wird die Synchronisierung erneut durchgeführt und der Drehgeber erreicht wieder den "Operation-Zustand".

Die Zulässige Obergrenze des Fehlerzählers kann im Kompatibilitätsmodus über die Parametrierung eingestellt werden. Ansonsten muss der azyklische Parameter P925 verwendet werden. Die Obergrenze errechnet sich aus dem parametrierten Wert mal zehn. Es kann durchaus sein, dass bei einem Wert von 3 erlaubten Lebenszeichenfehlern auch mehr Lebenszeichenfehler nicht zum Zurücksetzen des "Slave-Lebenszeichens" führen, wenn der Fehlerzähler zwischenzeitlich wieder durch korrekte "Master-Lebenszeichen" verringert wurde.

# 7 PROFIBUS

# 7.1 Allgemeines

PROFIBUS wurde 1987 von verschiedenen Firmen und Forschungseinrichtungen entwickelt. Seit 1989 ist PROFIBUS der weltweit führende Feldbus in der Automatisierung von Anlagen und Maschinen. PROFIBUS zeichnet sich besonders durch seine Anwendungsbreite aus. In entsprechenden Anwendungsprotokollen werden anwendungsspezifische Anforderungen realisiert.

Die Kommunikation lässt sich wie folgt in das ISO-OSI-Modell (ISO-Norm 7498) einordnen. Die relevanten Schichten für PROFIBUS sind die erste Schicht (Physical Layer – Layer 1), die zweite Schicht (Data Link Layer – Layer 2) und die siebte Schicht (Application Layer – Layer 7). Die Tabelle 7.1 zeigt das ISO-OSI-Modell mit den PROFIBUS-Protokollen.

| ISO-OSI-Schicht              | PROFIBUS                             |         | Beschreibung                                                                                                    |
|------------------------------|--------------------------------------|---------|----------------------------------------------------------------------------------------------------|
| Layer 7<br>Application Layer | PROFIBUS DP<br>(DP-V0, DP-V1, DP-V2) |         | Kommunikationsprotokolle                                                                                                    |
| Layer 3 – 6                  |                                      |         |                                                                                                    |
| Layer 2<br>Data Link Layer   | FDL (Fieldbus Data Link)             |         | <ul> <li>FDL: Datenübertragung</li> <li>Dienste für Datenübertragung</li> <li>FMA: Management Dienste</li> <li>MAC: Medium-Zugriff<br/>(Master-Slave-Prinzip,<br/>Token-Passing-Prinzip)</li> </ul> |
| Layer 1<br>Physical Layer    | EIA-485<br>(auch: RS485)             | Optisch | physikalische Realisierung der<br>Bitübertragung:<br>- UART-Codierung                                                                                                    |

Tabelle 7.1: ISO-OSI-Modell – PROFIBUS-DP

PROFIBUS gibt es in drei unterschiedlichen Ausführungen:

- PROFIBUS-FMS (Fieldbus Message Specification)
- PROFIBUS-DP (Dezentrale Peripherie)
- PROFIBUS-PA (Prozess-Automation)

Historisch gesehen war PROFIBUS-FMS der erste PROFIBUS, welcher auf Grund der Komplexität und geringen Übertragungseffizienz von PROFIBUS-DP abgelöst wurde. PROFIBUSFMS ist nicht mehr Bestandteil der IEC61158. PROFIBUS-DP ist der meist verwendete PROFIBUS und deckt etwa 90% der Marktanteile ab. In der IEC61158-2 sind PROFIBUS-DP und PROFIBUS-PA standardisiert.

PROFIBUS-DP ist vor allem für den schnellen Datenaustausch auf der Aktuator-/ Sensorebene konzipiert. Er kommt hauptsächlich in der Fertigungsautomation zum Einsatz. PROFIBUS-PA zeichnet sich durch die Eigensicherheit und Fernspeisung von Busteilnehmern aus. Er wird daher hauptsächlich in explosionsgefährdeten Bereichen eingesetzt. Einsatzgebiet ist die Prozessautomation.

Die Nutzerorganisation ist die "Profibus Nutzerorganisation e.V. (PNO)" und der internationale Dachverband ist "Profibus & Profinet International (PI)".

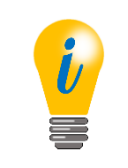

• Das Handbuch bezieht sich ausschließlich auf PROFIBUS-DP

# 7.2 Teilnehmer

Bei PROFIBUS wird zwischen unterschiedlichen PROFIBUS-Teilnehmern (häufig auch: Stationen genannt) unterschieden (siehe Tabelle 7.2).

Zum einen gibt es die Master und zum anderen die Slaves. Die Master (auch: aktive Teilnehmer genannt) bestimmen den Datenverkehr im PROFIBUS-Bus. Die Slaves (auch: passive Teilnehmer genannt) sind Peripheriegeräte, wie zum Beispiel ein Drehgeber. Sie dürfen erhaltene Nachrichten quittieren oder auf Anfrage eines Masters Nachrichten übermitteln. Details zum Buszugriffsverfahren finden Sie unter Abschnitt 7.4.2.

Da bei PROFIBUS unterschiedliche Ausführungen (FMS, DP oder PA) unterstützt werden, wird die entsprechende Abkürzung dem Master bzw. Slave häufig voran gestellt, wie beispielweise DP-Master und DP-Slave.

| Teilnehmer | Klasse | Kurz | Beschreibung                 | Kommunikationsbeziehung |
|------------|--------|------|------------------------------|-------------------------|
| DP-Master  | 1      | DPM1 | - SPS (en: PLC)              | MS0 (DP-Slave: DP-V0)   |
|            |        |      | zyklischer Datenverkehr und  | MS1 (DP-Slave: DP-V1)   |
|            |        |      | azyklischer Datenverkehr     | MM (DPM2, eher selten)  |
| DP-Master  | 2      | DPM2 | - Konfigurier- und           | MS2 (DP-Slave: DP-V1)   |
|            |        |      | Diagnosegerät                | MM (DPM1, eher selten)  |
|            |        |      | - Diagnose und Para-         |                         |
|            |        |      | metrierung des DP-Slaves     |                         |
|            |        |      | - Engineeringstation (meist  |                         |
|            |        |      | PC-basiertes System)         |                         |
|            |        |      |                              |                         |
|            |        |      | nur azyklischer Datenverkehr |                         |

Tabelle 7.2: Mastervarianten im DP-System

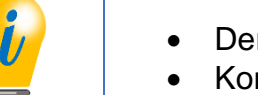

- Der Drehgeber ist ein DP-Slave
- Kommunikationsbeziehungen siehe Abschnitt 7.6

# 7.3 Physical Layer – Layer 1 [2]

#### 7.3.1 Busleitung

Die PROFIBUS-Leitungen sind geschirmte und verdrillte zweiadrige Kupferleitungen. Es gibt verschiedene Ausführungstypen, welche sich im Aufbau der Adern (flexibel/starr) und/oder in der Ummantelung unterscheiden können.

Die PROFIBUS-Standardleitungen haben in der Regel eine violettfarbene Außenummantelung. Die Signalleitung A, ist in der Regel grün, und die Signalleitung B, ist in der Regel rot isoliert.

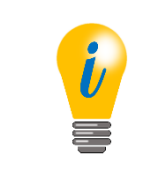

 PROFIBUS-Leitungen finden Sie auch auf unserer Internetseite unter folgendem Link: <u>www.wachendorff-automation.de</u>

In der Tabelle 7.3 finden Sie eine Übersicht der verschiedenen Ausführungstypen. Für alle Ausführungstypen gibt es auch Hybridleitungen. Diese beinhalten zusätzlich eine variable Anzahl von Kupferadern für die Versorgung.

| PROFIBUS-DP-Ausführungstypen            | typ. Mantel-<br>Farbe | Verwendung                                  |
|-----------------------------------------|-----------------------|---------------------------------------------|
| Standardleitung                         | violett               | Innen- und/oder Außenbereich                |
| Leitung mit PE-Mantel                   | schwarz               | Nahrungs- und Genußmittelindustrie          |
| Leitung zur Erdverlegung                | schwarz               | direkte Verlegung im Erdreich               |
| (zusätzlicher Außenmantel)              |                       |                                             |
| Schleppleitung / zur                    | türkis                | Einsatz bei beweglichen Maschinenteilen     |
| Girlandenaufhängung                     |                       | Es sind Spezialleitungen für Schleppketten, |
|                                         |                       | Girlandenaufhägung oder                     |
| (Leitungstyp A oft nicht erfüllt, keine |                       | Torsionsbewegungen erhältlich               |
| maximale Netzausdehnung möglich)        |                       |                                             |

Tabelle 7.3: PROFIBUS-Leitungen – Ausführungstypen

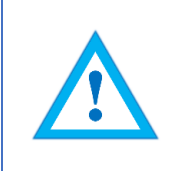

• Stellen Sie sicher, dass Sie Ihrer Anwendung entsprechend, korrekte PROFIBUS-Leitungen einsetzen.

Die Spezifikation der Busleitung ist in der IEC 61158 festgelegt. Die elektrischen Eigenschaften (Leitungsparameter) der Busleitung, für den Leitungstyp A, sind in der Tabelle 7.4 dargestellt.

| Parameter           |        | Grenzwert                  |
|---------------------|--------|----------------------------|
| Wellenwiderstand    | [Ω]    | 135 – 165 (von 3 – 20 MHz) |
| Kapazitätsbelag     | [pF/m] | ≤ 30                       |
| Schleifenwiderstand | [Ω/km] | ≤ 110                      |
| Aderndurchmesser    | [mm]   | > 0,64                     |
| Adernquerschnitt    | [mm²]  | > 0,34                     |

Tabelle 7.4: Leitungsparameter – Leitungstyp A

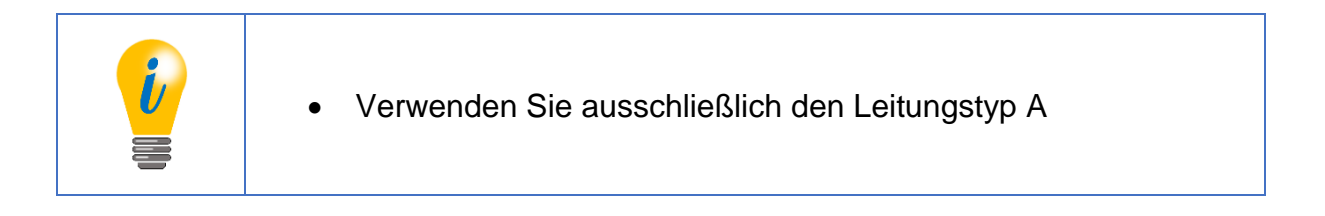

Weitere Eigenschaften welche eventuell in Ihrer Anwendung von Bedeutung sind, finden Sie in der Tabelle 7.5.

| Anforderung    | Eigenschaft                              |
|----------------|------------------------------------------|
| mechanisch     | Biegeradius                              |
| mechanisch     | Biegehäufigkeit                          |
| mechanisch     | Zugfestigkeit                            |
| chemisch       | UV-Beständigkeit                         |
| chemisch       | Silikonfreiheit                          |
| chemisch       | Beständigkeit gegen Mineralöle und Fette |
| chemisch       | Zulässige Temperaturen                   |
| Brandverhalten | Halogenfreiheit                          |
| Brandverhalten | Flammwidrigkeit                          |
| Brandverhalten | Rauchgasdichte                           |

Tabelle 7.5: Mögliche Anforderungen an die Busleitung

# 7.3.2 Übertragungsgeschwindigkeit

Insgesamt können 126 Teilnehmer an einem PROFIBUS-System teilnehmen. Bei maximaler Teilnehmerzahl wird der PROFIBUS in einzelne Segmente geteilt. Die Segmente können über Repeater an den PROFIBUS gekoppelt werden. Pro Segment können 32 Teilnehmer angebunden werden (der Repeater ist auch ein Teilnehmer).

Theoretisch ist die maximale Übertragungsgeschwindigkeit von dem längsten Segment abhängig. Hier gibt es dennoch weitere Möglichkeiten zur Erhöhung der Übertragungsgeschwindigkeit mit dem Einsatz von weiteren Repeatern. Werden die Leitungsparameter von dem Leitungstyp A eingehalten, so gelten die Übertragungsgeschwindigkeiten für die maximalen Segmente (siehe Tabelle 7.6).

| Übertragungsgeschwindigkeit<br>[kBit/s] | max. Segmentlänge<br>[m] |
|-----------------------------------------|--------------------------|
| 9,6                                     | 1200                     |
| 19,2                                    | 1200                     |
| 45,45                                   | 1200                     |
| 93,75                                   | 1200                     |
| 187,5                                   | 1000                     |
| 500                                     | 400                      |
| 1500                                    | 200                      |
| 3000                                    | 100                      |
| 6000                                    | 100                      |
| 12000                                   | 100                      |

Tabelle 7.6: Übertragungsgeschwindigkeiten – Leitungstyp A

- Bei Übertragungsraten > 1500kbit=s sind grundsätzlich keine Stichleitungen erlaubt.
- Bei Übertragungsraten < 1500kbit=s sind in Abhängigkeit der Übertragungsrate verschiedene Stichleitungslängen zulässig (Für den Fall das Sie Stichleitungen verwenden, Informieren Sie sich hierzu bitte entsprechend).
- Bei Stichleitung wird keine Terminierung vorgenommen

# 7.3.3 Terminierung

Die Terminierung verhindert Reflexionen bei der Datenübertragung. Des Weiteren sorgt Sie für ein definiertes Ruhepotential auf der Datenleitung falls keine Teilnehmer aktiv sind. Am Anfang und Ende eines RS-485-Segmentes muss eine aktive Terminierung vorhanden sein. Die aktive Terminierung ist in der Abbildung 7.1 dargestellt.

- Die Terminierung für den WDGA entnehmen Sie bitte Abschnitt 4.4.3 bzw. 4.5.2.
- 5 V DP und GND DP sind von der Versorgungsspannung galvanisch getrennt.

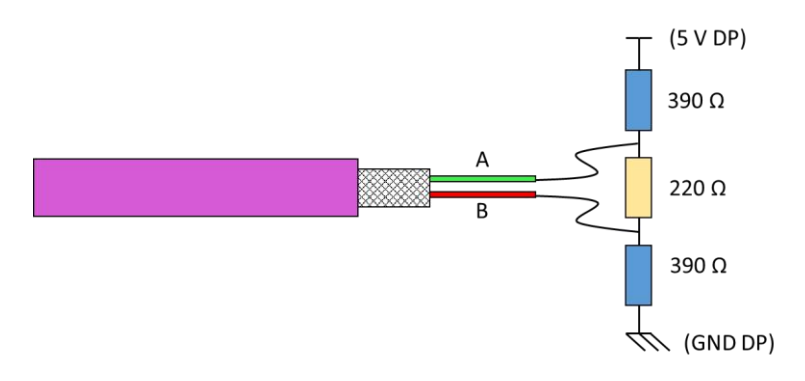

Abbildung 7.1: Terminierung - Leitungstyp A

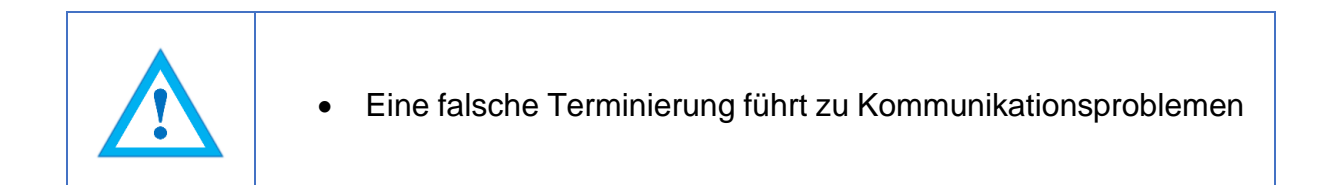

# 7.4 Data Link Layer – Layer 2

#### 7.4.1 Allgemeines

Im "Data Link Layer" sind im Allgemeinen das Buszugriffsverfahren, die Datensicherung und die Übertragungsdienste beschrieben. Der "Data Link Layer" wird bei PROFIBUS als "Field Data Link" (FDL) bezeichnet.

#### 7.4.2 Buszugriffsverfahren

Das Buszugriffsverfahren erfolgt bei PROFIBUS über das Token-Passing-Verfahren (Master-Master-Verfahren) bzw. über eine Kombination mit dem Master-Slave-Verfahren.

Beim Token-Pasing-Verfahren wird die Buszugriffsberechtigung (Token) innerhalb einer festgelegten Zeit von einem DP-Master zum nächsten weitergegeben. Die Token-Nachricht enthält die Sendeberechtigung für den entsprechenden DP-Master. Der Token-Ring ist die Verbindung zwischen verschiedenen DP-Mastern untereinander (siehe Abbildung 7.2). Dabei wird die Token-Nachricht in einer vorgegebenen Reihenfolge untereinander weitergereicht.

Beim Master-Slave-Verfahren berechtigt die Anfrage eines DP-Masters den DP-Slave für eine bestimmte Zeit auf den Bus zu senden. DP-Slaves dürfen ausschließlich auf DP-Masteranfragen antworten. Der DP-Master mit der Sendeberechtigung kann Nachrichten an die DP-Slaves senden.

Mit dem Token-Passing- und dem Master-Slave-Verfahren ist es möglich drei verschiedene Systemkonfigurationen zu realisieren. Ein reines Master-Slave-System (MS-System), ein reines Master-Master-System (MM-System) oder ein hybrides Zugriffsverfahren aus dem MS- und MM-System.

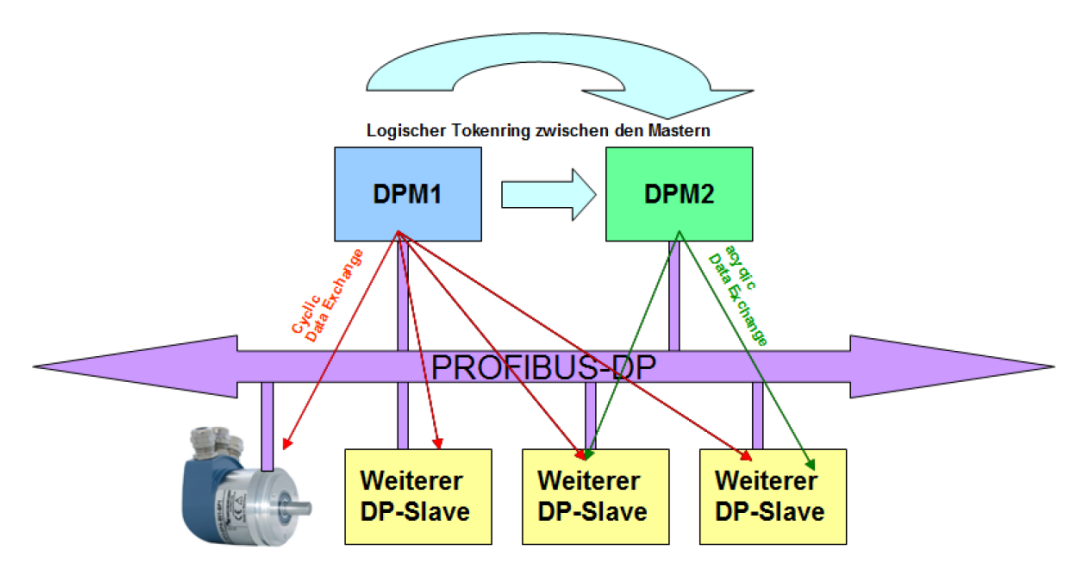

Abbildung 7.2: PROFIBUS-DP-Teilnehmer

# 7.5 Application Layer – Layer 7

## 7.5.1 Kommunikationsprotokoll – DP-V0, DP-V1, DP-V2

Historisch bedingt gibt es unterschiedliche DP-Kommunikationsprotokolle. Die Ursprungsversion ist DP-V0 (PROFIBUS DP Version 0, 1991: DIN 19245, später: EN 50170). Diese wurde in DP-V1 (PROFIBUS DP Version 1) erweitert und in einer neuen Norm festgelegt (IEC 61158). Zu dieser Version gibt es weitere Ergänzungen (PROFIBUS DP Version 2), welche ab 2002 in die IEC 61158 übernommen wurden.

In der Praxis wird in diesem Zusammenhang häufig der Begriff DP-V2 verwendet, obwohl es sich hierbei lediglich um Ergänzungen zu DP-V1 handelt. Die wesentlichen Funktionen der einzelnen Versionen, können Sie der Abbildung 7.3 entnehmen.

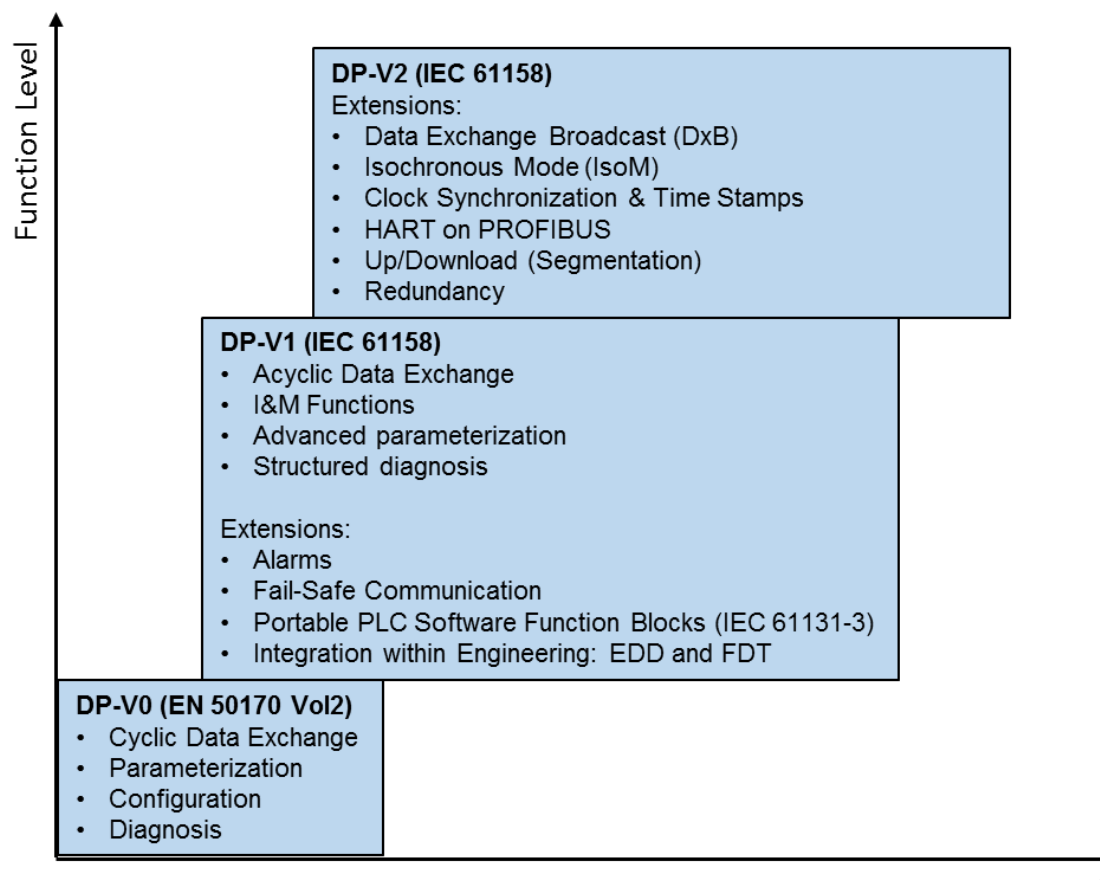

Time

Abbildung 7.3: Leistungsstufen-PROFIBUS-DP

Die Leistungsstufe DP-V0 stellt die Grundfunktionalitäten des Kommunikationsprotokolls zur Verfügung. Zwischen DP-Master und DP-Slave ist der "zyklische Datenaustausch" der Prozessdaten möglich. Des Weiteren stehen Parametrierung, Konfiguration und diverse Diagnosefunktionen bereit.

DP-V1 ist die Ergänzung zu DP-V0. Zusätzlich ist ein "azyklischer Datenaustausch" zwischen DP-Master und DP-Slave möglich. Dies ermöglicht die Parametrierung, Diagnose, Bedienung, Beobachtung und Alarmbehandlung der DP-Slaves parallel zum zyklischen Nutzdatenverkehr.

Die I&M-Funktionen sind höhere Dienste, welche die azyklischen Kommunikationswege (MS1 und MS2) verwenden. Dadurch werden in einem einheitlichen Format der Hersteller und die Seriennummer abrufbar gemacht. Diese Dienste gehörten ursprünglich zur DP-V2-Leistungsstufe. Heute ist es jedoch erforderlich, dass von jedem neuen DP-V1-Teilnehmer diese Dienste unterstützt werden. Weitere azyklische Dienste sind vom Geräteprofil abhängig.

DP-V2 ist eine weitere Ergänzung zu den Funktionen von DP-V0 und DP-V1. Zu den Erweiterungen gehören unter anderem der "Slave-Querverkehr (DxB)" und der "Isochronous Mode (IsoM)". Der "Slave-Querverkehr" ermöglicht einen direkten Datenaustausch der DP-Slaves untereinander. Dies ist nur möglich, wenn diese Funktion auch von dem DP-Master unterstützt wird. Der "Isochronous Mode" ermöglicht die Synchronisation der erfassten Eingangsund der ausgebenen Ausgangswerte mit dem Mastertakt. Somit haben die Prozessdaten der Anlage slaveübergreifend das gleiche Alter. Dies wird hauptsächlich für Servoantriebe benötigt. Es können weitere Funktionen wie z.B. die Uhrzeitführung zur Verfügung stehen.

# 7.6 Kommunikationsbeziehungen

Zwischen den Teilnehmern bestehen verschiedene Kommunikationsbeziehungen (siehe Abbildung 7.4). Es wird in MS0-, MS1- und MS2-Kommunikationsbeziehungen unterschieden.

Je nach Kommunikationsbeziehung stehen unterschiedliche Dienste zur Verfügung (siehe Abschnitt 7.6.1, 7.6.2 und 7.6.3.)

- MS0: Zyklische Datenübertragung zwischen einem DPM1 und einem DP-Slave unter Nutzung des DP-V0-Protokolls.
- MS1: Azyklische Datenübertragung zwischen einem DPM1 und einem DP-Slave unter Nutzung des DP-V1-Protokolls.
- MS2: Azyklische Datenübertragung zwischen einem DPM2 und einem DP-Slave unter Nutzung des DP-V1-Protokolls.

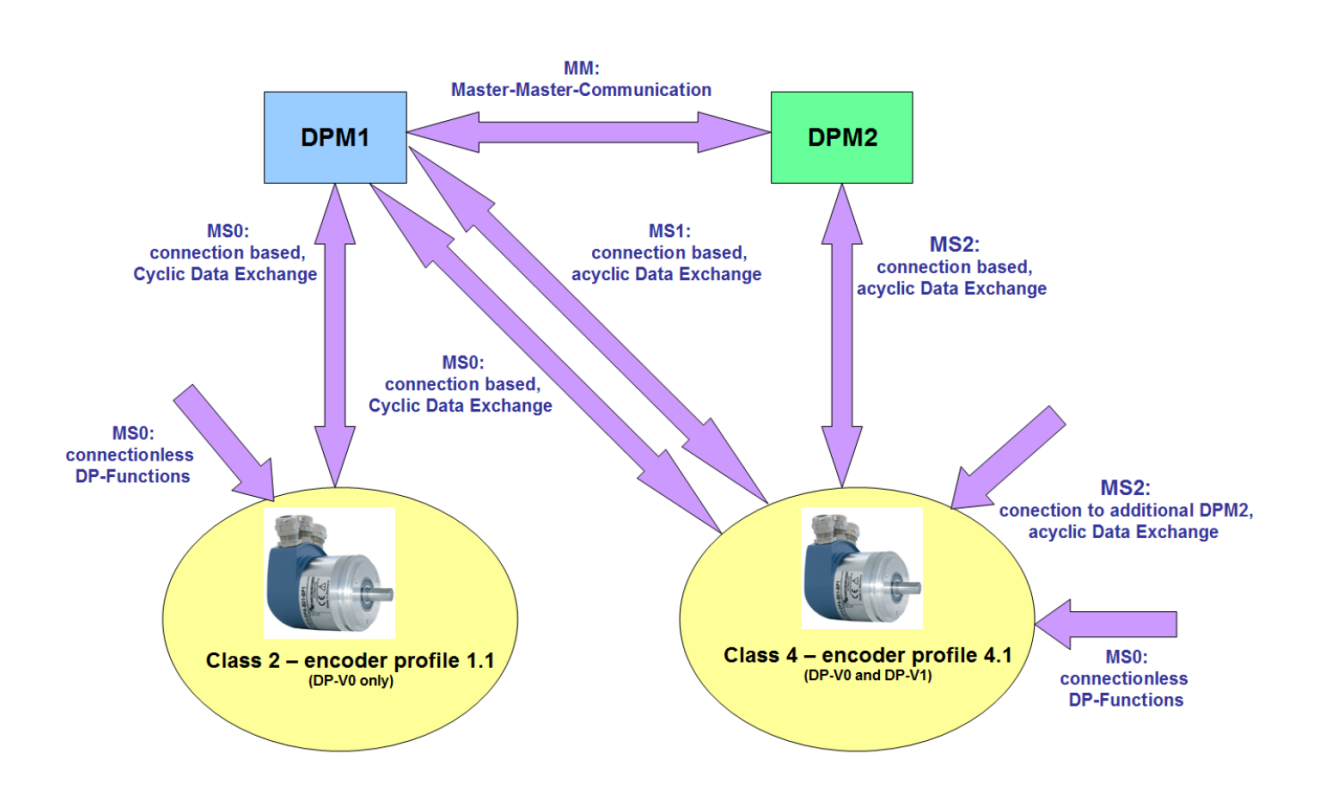

Abbildung 7.4: Kommunikationsbeziehungen

#### 7.6.1 MS0-Kommunikationsbeziehung

Die MS0-Kommunikationsbeziehung Telegramme für die sind durch die entsprechenden SAPs (Service Access Points) codiert. Bei der MS0-Kommunikationsbeziehung werden folgende SAPs verwendet (siehe Tabelle 7.7).

| SAP vom<br>DP-Slave | Dienst | Funktion       | DU vom Master<br>zum Slave | DU vom Slave<br>zum Master |
|---------------------|--------|----------------|----------------------------|----------------------------|
| Default             | SRD    | Data_Exchange  | Output-Data                | Input-Data                 |
| 55 (0x37)           | SRD    | Set_Slave_Adr  | Adresse                    | SC                         |
| 56 (0x38)           | SRD    | Rd_Inp         | Leer                       | Input-Data                 |
| 57 (0x39)           | SRD    | Rd_Outp        | Leer                       | Output-Data                |
| 58 (0x3A)           | SRD    | Global_Control | Control                    | -                          |
| 59 (0x3B)           | SRD    | Get_Cfg        | Leer                       | Konfiguration              |
| 60 (0x3C)           | SRD    | Slave_Diag     | Leer                       | Diagnose                   |
| 61 (0x3D)           | SRD    | Set_Prm        | Parameter                  | SC                         |
| 62 (0x3E)           | SRD    | Chk_Cfg        | Konfiguration              | SC                         |

Tabelle 7.7: SAP – MS0-Kommunikationsbeziehung (Master – SAP 0x3E)

#### 7.6.2 MS1-Kommunikationsbeziehung

Wie die MS0-Kommunikationsbeziehung wird auch die MS1-Kommunikationsbeziehung durch die Parametrierung durch einen DPM1 aufgebaut. Die Verbindung wird nicht bei Bedarf aufgebaut, sondern besteht dauerhaft.

Die Telegramme für die MS1-Kommunikationsbeziehung sind durch die entsprechenden SAPs codiert. Bei der MS1-Kommunikationsbeziehung werden folgende SAPs verwendet (siehe Tabelle 7.8).

| SAP vom<br>DP-Slave | Dienst | Funktion                   | DU vom Master<br>zum Slave  | DU vom Slave<br>zum Master |
|---------------------|--------|----------------------------|-----------------------------|----------------------------|
| 50 (0x32)           | SRD    | Alarm_SAP                  | DS_Alarm_ack                |                            |
| 51 (0x33)           | SRD    | Server_SAP<br>DS_Write_REQ | DS_Read_REQ<br>DS_Write_RES | DS_Read_RES                |
| 53 (0x35)           | SRD    | Ext_User_Prm               | Ext. Parameter              | SC                         |

Tabelle 7.8: SAP – MS1-Kommunikationsbeziehung (Master – SAP 0x33)

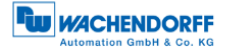

#### 7.6.3 MS2-Kommunikationsbeziehung

Die MS2-Kommunikationsbeziehung wird von DPM2 verwendet. Bei Bedarf wird diese durch den DPM2 auf- und wieder abgebaut. Es können mehrere DPM2 zur Verfügung stehen, jedoch können durch den Slave nicht beliebig viele MS2-Kanäle bereitgestellt werden.

Die Telegramme für die MS2-Kommunikationsbeziehung sind durch die entsprechenden SAPs codiert. Bei der MS2-Kommunikationsbeziehung werden folgende SAPs verwendet (siehe Tabelle 7.9).

| SAP vom<br>DP-Slave | Dienst | Funktion                 | DU vom Master<br>zum Slave  | DU vom Slave<br>zum Master |
|---------------------|--------|--------------------------|-----------------------------|----------------------------|
| ≤ 48 (0x30)         | SRD    | Communication_SAP        | DS_xxx_REQ<br>MS2_Abort_REQ | DS_xxx_RES                 |
| 49 (0x31)           | SRD    | Resource_Manager<br>_SAP | MS2_Initiate_REQ            | Resource_Manager<br>_REQ   |

Tabelle 7.9: SAP – MS2-Kommunikationsbeziehung (Master – SAP 0x32)

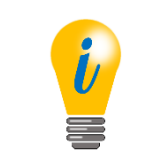

• WDGA-Drehgeber stellen zwei MS2-Verbindungen zur Verfügung.

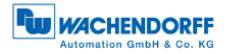

## 7.7 DP-Slave – Zustandsautomat

Ein DP-Slave kann vier Zustände annehmen: "Offline", "Parameterization", "Configuration" und "Data Exchange" (siehe Abbildung 7.5).

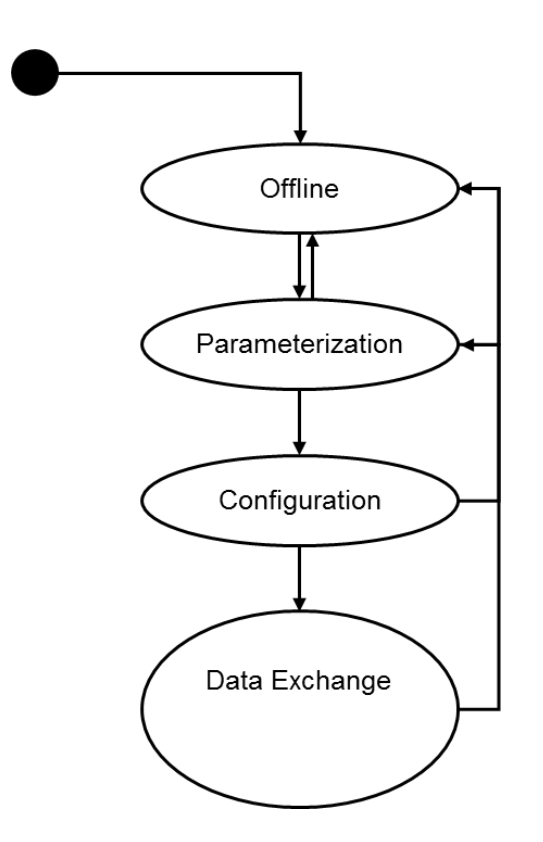

Abbildung 7.5: Zustandsautomat – DP-Slave

Es gibt für jeden DP-Slave nur einen DPM1. Die MS0-Kommunikationsbeziehung wird durch die Parametrierung und Konfiguration aufgebaut. Der Drehgeber nimmt dabei verschiedene Zustände an. Die Arbeitsweise des Drehgebers wird kurz an Hand des Zustandsautomaten erläutert (siehe Abbildung 7.6). Die Initialisierungssequenz der MS0-Kommunikationsbeziehung des Drehgebers ist der Tabelle 7.10 zu entnehmen.

| Telegramm-<br>reihenfolge | Beschreibung                                         |
|---------------------------|------------------------------------------------------|
| 1                         | (Änderung der Teilnehmeradresse; optional)           |
| 2                         | Diagnoseanforderung, Diagnoseantwort                 |
| 3                         | Parametrieren des Drehgebers                         |
| 4                         | Konfiguration des Drehgebers                         |
| 5                         | Diagnoseanforderung, Diagnoseantwort                 |
|                           | Sicherstellung das alles korrekt initialisiert wurde |
| 6                         | Zyklischer Datenaustausch des Drehgebers             |

Tabelle 7.10: Initialisierungssequenz – MS0

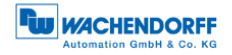

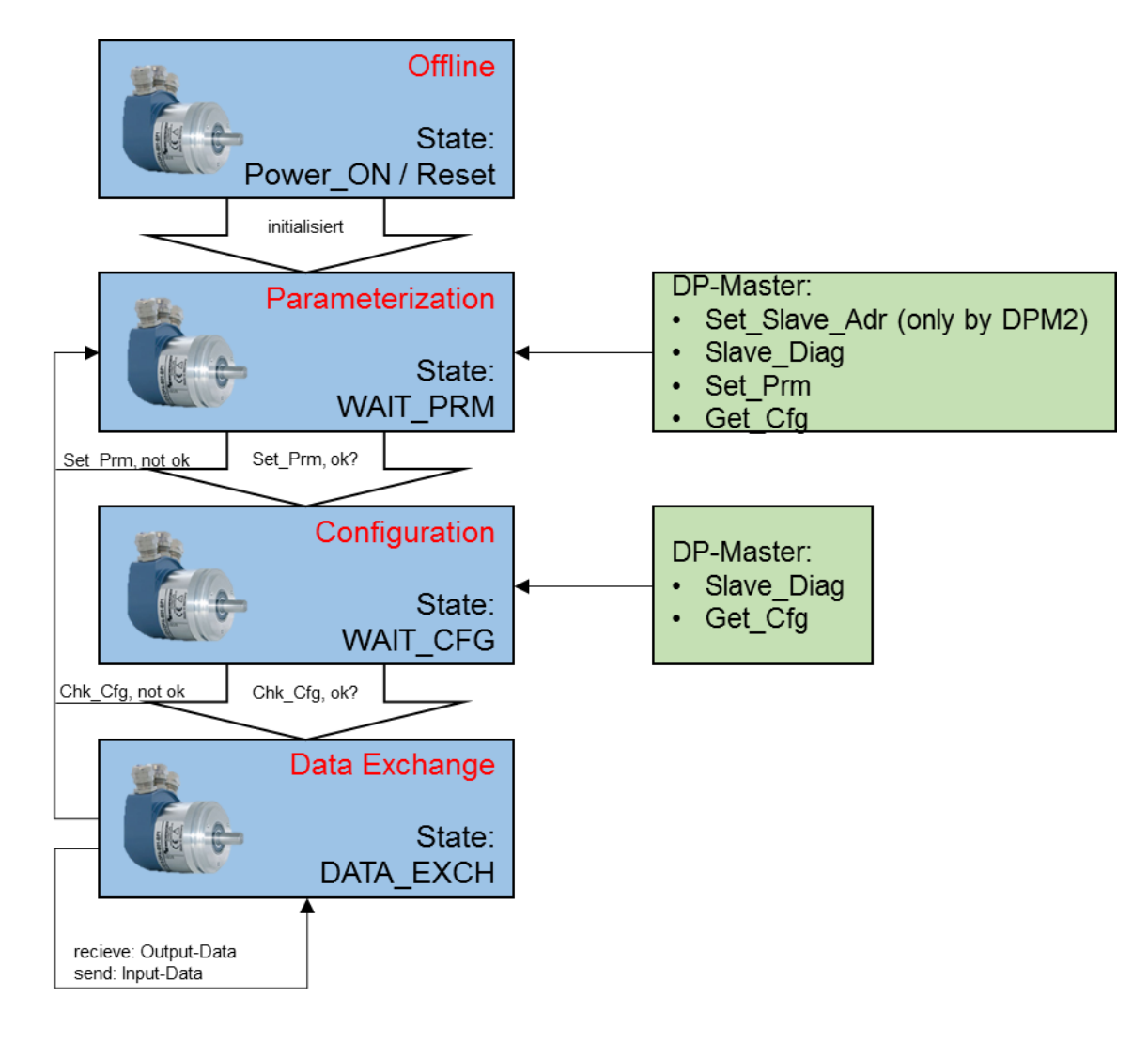

Abbildung 7.6: Zustandsautomat – WDGA-Drehgeber

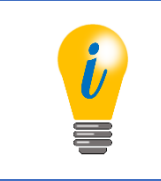

 Die zugehörigen Funktionalitäten zu Slave\_Diag, Set\_Prm bzw. Chk\_Cfg finden Sie unter dem Kapitel Fehler! Verweisquelle konnte nicht gefunden werden..
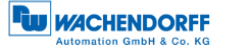

Die Bedeutung der verschiedenen Zustände sind der Tabelle 7.11 zu entnehmen.

| Zustände         | Bedeutung                                                  |
|------------------|------------------------------------------------------------|
| Power_On / Reset | Drehgeber wurde eingeschaltet oder ein Reset durchgeführt  |
| Wait_Prm         | Wait for Parameter:                                        |
|                  | Drehgeber wartet auf die Parameter vom DP-Master           |
| Wait_Cfg         | Wait for Configuration:                                    |
|                  | Drehgeber wartet auf das Chk_Cfg Telegramm vom Master      |
| Data_Exch        | Data Exchange:                                             |
|                  | Drehgeber tauscht zyklisch Nutzdaten aus und antwortet auf |
|                  | Diagnoseanforderung                                        |

Tabelle 7.11: Zustände – state machine

|  | <ul> <li>Ein zyklischer Datenaustausch (z.B. senden des Positionswerts) kann nur im DATA_EXCH-Zustand erfolgen.</li> <li>Damit der Drehgeber in den DATA_EXCH-Zustand wechselt, erwartet er von dem DP-Master eine bestimmte Initialisierungssequenz der MS0-Kommunikationsbeziehung (siehe Tabelle 7.10).</li> <li>Diagnoserequests können jederzeit von jedem DP-Master abgefragt werden.</li> <li>Jeder DP-Master kann bei jeden DP-Slave die Konfiguration über "Get_Cfg" in jedem Zustand abfragen.</li> </ul> |
|--|----------------------------------------------------------------------------------------------------|
|--|----------------------------------------------------------------------------------------------------|

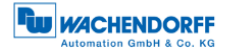

# 7.8 Parametrierung

#### 7.8.1 Allgemein

Die Parametrierung ist bei PROFIBUS-DP Teil der standardisierten Aufstartphase und wird von der Steuerung bei jedem Start des DP-Slaves durchgeführt. Das heißt jeder Parameter wird von der Steuerung im Betrieb neu beschrieben. Die Konfiguration dieser Werte geschieht im Projektierungstool. Normalerweise ist die Kenntnis der genauen Struktur des Parametriertelegramms nicht notwendig. Für fortgeschrittene Anwendungen oder zur Busdiagnose kann sie jedoch nützlich sein.

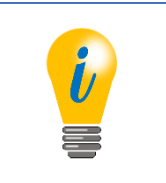

 Nicht zu verwechseln mit dem azyklischen Parameterzugriff der Drehgeberklasse 4!

#### 7.8.2 Telegrammstruktur – Standardparametrierung

Die Tabelle 7.12 zeigt die Telegrammstruktur der Standardparametrierung. Die ersten sieben Octets der Parametrierung haben bei jedem DP-Slave die gleiche Bedeutung. Zur Erläuterung der einzelnen Standardparameter wird auf die einschlägige Literatur verwiesen (Beispiel: [3]).

| Parameter       | Datentyp    | Octet      | Wertebereich |
|-----------------|-------------|------------|--------------|
| Reserviert      | Bit         | 1 / Bit 02 | Immer 0      |
| WD_on           | Bit         | 1 / Bit 3  | 0, 1         |
| Freeze_Req      | Bit         | 1 / Bit 4  | 0, 1         |
| Sync_Req        | Bit         | 1 / Bit 5  | 0, 1         |
| Unlock_Req      | Bit         | 1 / Bit 6  | 0, 1         |
| Lock_Req        | Bit         | 1 / Bit 7  | 0, 1         |
| WD_Fact_1       | Unsigned 8  | 2          | 1255         |
| WD_Fact_2       | Unsigned 8  | 3          | 1255         |
| <i>min</i> Tsdr | Unsigned 8  | 4          |              |
| IdentNumber     | Unsigned 16 | 5, 6       | Immer 0x0DD2 |
| Group_Ident     | Unsigned 8  | 7          | 0255         |

Tabelle 7.12: Telegrammstruktur – Standardparametrierung

Bei der Klasse 4 folgen zunächst die DP-V1-Parameter und danach die Parameterblöcke für die drehgeberspezifischen und ggf. isochronen Parameter (siehe Tabelle 7.13 bzw. Tabelle 7.14). Zur Belegung der drehgeberspezifischen Parameter, siehe Kapitel 6.

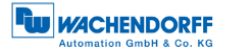

#### 7.8.3 Telegrammstruktur – DP-V1-Parameter

Auf die Standardparametrierung folgenden drei Octets, diese haben nur bei DP-V1-Geräten eine festgelegte Bedeutung. Zur Erläuterung der einzelnen DP-V1-Parameter wird auf die einschlägige Literatur verwiesen.

| Parameter                          | Datentyp  | Octet        | Wertebereich           |
|------------------------------------|-----------|--------------|------------------------|
| Dis_Start_Control                  | Bit       | 8 / Bit 0    | 0, 1                   |
| Dis_Stop_Control                   | Bit       | 8 / Bit 1    | 0, 1                   |
| WD_Base                            | Bit       | 8 / Bit 2    | 0, 1                   |
| Reserviert                         | Bit       | 8 / Bit 3, 4 | ignoriert              |
| Publisher_Enable                   | Bit       | 8 / Bit 5    | 0, 1                   |
| Fail_Safe                          | Bit       | 8 / Bit 6    | Immer 1                |
| DPV1_Enable                        | Bit       | 8 / Bit 7    | 0, 1                   |
| Chk_Cfg_Mode                       | Bit       | 9 / Bit 0    |                        |
| Reserviert                         | Bit       | 9 / Bit 1    | Immer 0                |
| Enable_Update_Alarm                | Bit       | 9 / Bit 2    | Immer 0                |
| Enable_Status_Alarm                | Bit       | 9 / Bit 3    | Immer 0                |
| Enable_Manufacturer_Specific_Alarm | Bit       | 9 / Bit 4    | Immer 0                |
| Enable_Diagnostic_Alarm            | Bit       | 9 / Bit 5    | DVP1_Enable 1: 0, 1    |
|                                    |           |              | DVP1_Enable 0: Immer 0 |
| Enable_Process_Alarm               | Bit       | 9 / Bit 6    | Immer 0                |
| Enable_Pull_Plug_Alarm             | Bit       | 9 / Bit 7    | Immer 0                |
| Alarm_Mode                         | Unsigned3 | 10 / Bit 0…2 | Immer 0                |
| Prm_Structure                      | Bit       | 10 / Bit 3   | Immer 1                |
| IsoM_Req                           | Bit       | 10 / Bit 4   | 0, 1                   |
| Reserviert                         | Bit       | 10 / Bit 56  | Immer 0                |
| PrmCmd                             | Bit       | 10 / Bit 7   | Immer 0                |

Tabelle 7.13: Telegrammstruktur – DPV1-Parameter

## 7.8.4 Parameterblock für isochrone Parameter

Wird ein Slave für den isochronen Modus parametriert, wird der Parameterblock für den isochronen Modus an das Parametertelegramm angehängt. Da zwischen dem Ende der DPV1-Parameter und dem Anfang der isochronen Parameter weitere Parameterblöcke liegen können, muss ein entsprechender Offset zu den angegebenen Octetnummern aufaddiert werden.

Zur Erläuterung der einzelnen Parameter wird auch hier auf die einschlägige Literatur und die Dokumentation der Steuerungsprojektierung verwiesen. Siehe Abschnitt 7.14.

| Parameter            | Datentyp    | Octet   | Wertebereich WDGA                             |
|----------------------|-------------|---------|-----------------------------------------------|
| Blocklänge           | Unsigned 8  | 1       | 28                                            |
| Blocktyp             | Unsigned 8  | 2       | Immer 4                                       |
| Slot                 | Unsigned 8  | 3       | Immer 0                                       |
| Reserviert           |             | 4       | Immer 0                                       |
| Version              | Unsigned 8  | 5       | Immer 1                                       |
| T <sub>Base_DP</sub> | Unsigned 32 | 6 – 9   | 375 [·1/12µs]                                 |
|                      |             |         | 750 [·1/12µs]                                 |
|                      |             |         | 1500 [·1/12µs]                                |
|                      |             |         | 3000 [·1/12µs]                                |
|                      |             |         | 6000 [·1/12µs]                                |
|                      |             |         | 12000 [·1/12µs]                               |
| T <sub>DP</sub>      | Unsigned 16 | 10 – 11 | 12 <sup>16</sup> – 1 [·T <sub>Base_DP</sub> ] |
| Тмарс                | Unsigned 8  | 12      | 114 [·T <sub>DP</sub> ]                       |
| T <sub>Base_IO</sub> | Unsigned 32 | 13 – 16 | 375 [·1/12µs]                                 |
|                      |             |         | 750 [·1/12µs]                                 |
|                      |             |         | 1500 [·1/12µs]                                |
|                      |             |         | 3000 [·1/12µs]                                |
|                      |             |         | 6000 [·1/12µs]                                |
|                      |             |         | 12000 [·1/12µs]                               |
| Tı                   | Unsigned 16 | 17 – 18 | 12 <sup>16</sup> – 1 [·T <sub>Base_IO</sub> ] |
| То                   | Unsigned 16 | 19 – 20 | 12 <sup>16</sup> – 1 [·T <sub>Base_IO</sub> ] |
| T <sub>DX</sub>      | Unsigned 32 | 21 – 24 | 12 <sup>32</sup> – 1 [·1/12µs]                |
| T <sub>PLL_W</sub>   | Unsigned 16 | 25 – 26 | 12 <sup>16</sup> − 1 [·1/12µs]                |
| T <sub>PLL_D</sub>   | Unsigned 16 | 27 – 28 | 12 <sup>16</sup> – 1 [·1/12µs]                |

Tabelle 7.14: Parameterblock für isochrone Parameter

# 7.9 Konfiguration

Die Konfiguration ist bei PROFIBUS-DP, ebenfalls wie die Parametrierung, Teil der standardisierten Aufstartphase und wird von der Steuerung bei jedem Start des DP-Slaves durchgeführt. Sie dient dazu das Format und den Inhalt der Telegramme des Datenaustauschs festzulegen. Die Konfiguration erfolgt im Projektierungsprogramm.

Grundsätzlich werden zwei Arten von DP-Slaves unterscheiden: modulare und nichtmodulare.

Modulare DP-Slaves bestehen aus einem Grundgerät mit mehreren Steckplätzen und der Profibusanbindung. In das Grundgerät lassen sich mehrere Module in unterschiedlicher Reihenfolge hineinstecken. Das Format des zyklischen Datenaustauschs hängt dann unter Umständen von der Reihenfolge der gesteckten Module ab. Durch die Konfiguration wird festgelegt wie groß die Ein- und Ausgabewerte der einzelnen Module sind, welche aneinandergereiht die Datenaustauschtelegramme ergeben.

Nicht modulare DP-Slaves haben nur eine einzelne bestimmte Aufgabe und dementsprechend auch nur eine gültige Konfiguration.

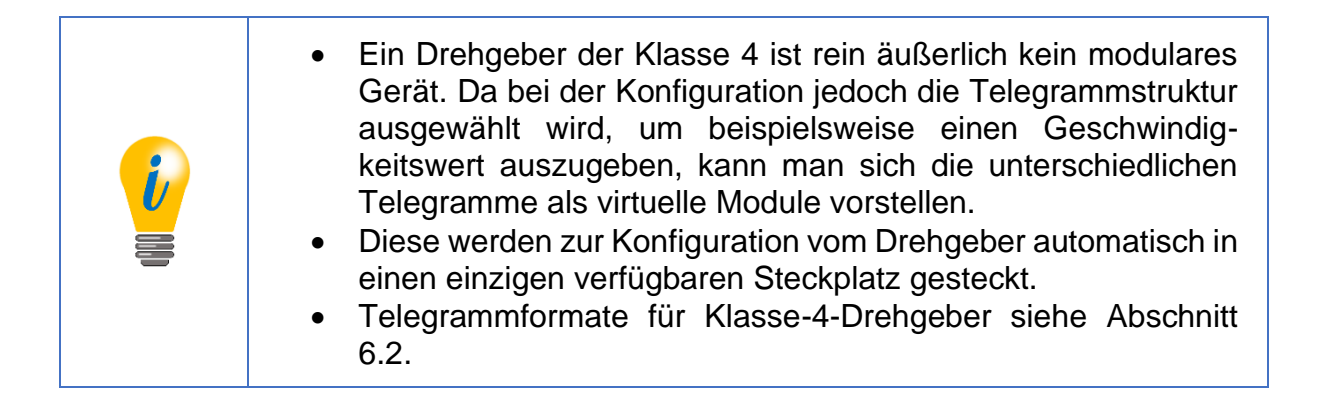

# 7.10 Diagnose

Die Diagnosefunktion eines DP-Slaves spielt bei der Aufstartphase eine Rolle, da der DP-Master den Wechsel der PROFIBUS-Zustände und zum anderen Fehlerereignisse im zyklischen Datenaustausch überwachen kann.

Der DP-Slave kann das Vorhandensein aktualisierter Diagnosedaten im "function code" des Antworttelegramms des Datenaustauschs markieren. Erkennt der DP-Master ein solches Telegramm kann der DP-Master die Diagnose anfordern. Die ersten 6 Octets der Diagnoseantwort haben eine über alle DP-Slaves gleichbleibende Struktur. Zur Übersichtlichkeit wird der SD2-Telegrammrahmen nicht erläutert.

Das Abholen der Diagnose durch den DP-Master erfolgt in der Regel automatisch, ohne dass eine Programmierung nötig ist. Die Verarbeitung und Protokollierung auftretender Fehler muss jedoch im Steuerungsprogramm erledigt werden. Wird dies nicht erledigt, kann die Steuerung unter Umständen automatisch in einen sicheren Zustand wechseln.

Die Tabelle 7.15 und Tabelle 7.16 zeigen die Standarddiagnose eines DP-Slaves.

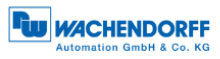

| Name                   | Datentyp    | Octet     | Beschreibung                             |
|------------------------|-------------|-----------|------------------------------------------|
| Station_Non_Existent   | Bit         | 1 / Bit 0 | Wird vom Master gesetzt und an das       |
|                        |             |           | Steuerungsprogramm weitergegeben,        |
|                        |             |           | wenn der Slave nicht antwortet.          |
| Station_Not_Ready      | Bit         | 1 / Bit 1 | Der Slave befindet sich nicht im         |
|                        |             |           | zyklischen Datenaustausch                |
| Cfg_Fault              | Bit         | 1 / Bit 2 | Fehler in der Konfiguration der          |
|                        |             |           | Telegrammstruktur.                       |
| Ext_Diag               | Bit         | 1 / Bit 3 | 1: Ein ernstzunehmender Fehler liegt     |
|                        |             |           | vor. I.d.R gibt es erweiterte Diagnose-  |
|                        |             |           | daten.                                   |
|                        |             |           | 0: Es liegt kein ernstzunehmender        |
|                        |             |           | Fehler vor. Es können dennoch            |
|                        |             |           | erweiterte Diagnosedaten vorliegen.      |
| Not_Supported          | Bit         | 1 / Bit 4 | Der Slave wurde mit einer Funktion       |
|                        |             |           | parametriert, die er nicht unterstützt.  |
| Invalid_Slave_Response | Bit         | 1 / Bit 5 | Wird vom Master an das Steuerungs-       |
|                        |             |           | programm gemeldet, wenn die Slave-       |
|                        |             |           | Antwort nicht verarbeitet werden konnte. |
| Prm_Fault              | Bit         | 1 / Bit 6 | Fehler in der Parametrierung.            |
| Master_Lock            | Bit         | 1 / Bit / | Der Slave kann keine gultigen Daten      |
|                        |             |           | senden. Der Master wiederholt die        |
|                        |             |           | Diagnoseantrage solange dieses Bit       |
| Desc. Desc.            | D'(         | 0 / D'/ 0 | gesetzt ist.                             |
| Prm_Req                | Bit         | 2 / Bit 0 | Der Slave ist nicht parametriert.        |
| Stat_Diag              | Bit         | 2 / Bit 1 | Der Slave kann keine gultigen Daten      |
|                        |             |           | Senden. Der Master wiederholt die        |
|                        |             |           | Diagnoseanirage solange dieses Bit       |
| DP                     | Bit         | 2 / Bit 2 | Immer 1                                  |
| WD on                  | Bit         | 2 / Bit 2 | Es wurde ein Watchdog parametriert       |
| Freeze Mode            | Bit         | 2 / Bit 3 | Der Slave ist im Freeze-Modus            |
| Sync Mode              | Bit         | 2 / Bit 5 | Der Slave ist im Sync-Modus              |
| Reserviert             | Bit         | 2 / Bit 6 | ignorieren                               |
| Deactivated            | Bit         | 2 / Bit 7 | Wird vom Master gesetzt und an das       |
| Deactivated            |             | 270117    | Steuerungsprogramm gemeldet wenn         |
|                        |             |           | die Diagnosefunktion als Ganzes          |
|                        |             |           | abgeschaltet wurde                       |
| Reserviert             | Bit         | 3/Bit0 6  | ignorieren                               |
| Ext Diag Overflow      | Bit         | 3 / Bit 7 | Der Slave hat mehr Diagnosedaten als     |
|                        |             | 0, 211    | übertragen werden können.                |
| Master Add             | Unsigned 8  | 4         | Die PROFIBUS-Adresse des DPM1 ist        |
|                        |             |           | 255, wenn noch kein Master den Slave     |
|                        |             |           | Parametriert hat.                        |
| Ident Number           | Unsigned 16 | 5,6       | PNO-Identnummer des Slaves.              |

Tabelle 7.15: Standarddiagnose

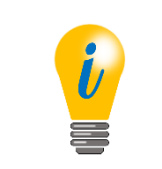

 Identnummer des Klasse-4-Drehgebers: 0x0DD2; Klasse-2-Drehgebers: 0x0E87

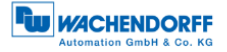

#### 7.10.1 Erweiterte Diagnose

Die erweiterte Diagnose folgt auf die Standarddiagnose im Diagnoseantworttelegramm. Es gibt drei Arten der erweiterten Diagnose, welche grundsätzlich alle nacheinander in beliebiger Reihenfolge vorkommen können.

#### 7.10.1.1 Identifier related diagnosis

Bei modularen DP-Slaves mit mehreren steckbaren Modulen kann bei der Konfiguration für jedes Modul die Telegrammstruktur beschrieben werden. Die kennungsbezogene Diagnose bezieht sich auf die Reihenfolge der konfigurierten Module, um anzuzeigen welches Modul einen Fehler hat.

| Name                         | Datentyp   | Octet        | Beschreibung                          |
|------------------------------|------------|--------------|---------------------------------------|
| Block_Length                 | Unsigned 6 | 1 / Bit 05   | Die Länge des Diagnoseblocks          |
|                              | -          |              | einschließlich Octet 0. Wertebereich: |
|                              |            |              | 232 parametriert                      |
| Selection                    | Unsigned 2 | 1 / Bit 6, 7 | 1: Identifier related diagnosis       |
| Identifier_Diagnosis_Entry_1 | Bit        | 2 / Bit 0    | 1: Modul 1 hat Diagnosedaten.         |
|                              |            |              | 0: Modul 1 hat keine Diagnose         |
| Identifier_Diagnosis_Entry_2 | Bit        | 2 / Bit 1    | 1: Modul 1 hat Diagnosedaten.         |
|                              |            |              | 0: Modul 1 hat keine Diagnose         |
| Identifier_Diagnosis_Entry_3 | Bit        | 2 / Bit 2    | 1: Modul 1 hat Diagnosedaten.         |
|                              |            |              | 0: Modul 1 hat keine Diagnose         |
|                              |            |              |                                       |

Tabelle 7.16: Identifier related diagnosis

#### 7.10.1.2 Channel related diagnosis

Jedes Modul eines modularen DP-Slaves kann mehrere Ein- und Ausgänge besitzen. Um Beispielsweise einen Kurzschluss auf dem analogen Ausgang eines IO-Moduls anzugeigen, eignet sich die kanalbezogene Diagnose. Da nur ein Kanal pro Diagnoseblock abgebildet werden kann, muss für jeden Kanal mit Diagnoseinformation ein kanalbezogener Diagnoseblock eingefügt werden.

| Name                   | Datentyp   | Octet        | Beschreibung                         |
|------------------------|------------|--------------|--------------------------------------|
| Kennungsnummer         | Unsigned 6 | 1 / Bit 05   | Die Kennungsnummer des betroffenen   |
|                        |            |              | Moduls (Die Blöcklänge ist immer 3). |
| Selection              | Unsigned 2 | 1 / Bit 6, 7 | 2: channel related diagnosis.        |
| Channel_Number         | Unsigned 6 | 2 / Bit 05   | Die Nummer des betroffenen Kanals.   |
| Input_Output_Selection | Unsigned 2 | 2 / Bit 6, 7 | 0: reserviert                        |
|                        | -          |              | 1: Eingang                           |
|                        |            |              | 2: Ausgang                           |
|                        |            |              | 3: Ein- und Ausgang                  |

Tabelle 7.17: Channel related diagnosis – Teil 1

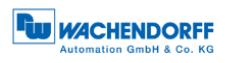

| Name         | Datentyp   | Octet      | Beschreibung                                                                                                    |
|--------------|------------|------------|----------------------------------------------------------------------------------------------------|
| Error_Type   | Unsigned 5 | 3 / Bit 04 | Die Art des Fehlers:<br>0: Reserviert<br>1: Kurzschluss<br>2: Spannung zu gering<br>3: Spannung zu hoch<br>4: Überlastung<br>5: Temperatur zu hoch<br>6: Leitungsbruch<br>7: Wertebereich überschritten<br>8: Wertebereich unterschritten<br>9: Fehler<br>10-15: Reserviert<br>16-31: Herstellerspezifisch |
| Channel_Type | Unsigned 3 | 1 / Bit 57 | Der Datentyp des Kanals:<br>0: nicht bekannt<br>1: Bit<br>2: 2 Bit<br>3: 4 Bit<br>4: Octet<br>5: Wort<br>6: Doppelwort<br>7: Reserviert                                                                                                    |

Tabelle 7.18: Channel related diagnosis – Teil 2

## 7.10.1.3 Device related diagnosis

Die gerätebezogene Diagnose ist für reine DP-V0-Slaves inhaltlich nicht weiter spezifiziert und ist herstellerspezifisch strukturiert.

| Name            | Datentyp   | Octet        | Beschreibung                           |
|-----------------|------------|--------------|----------------------------------------|
| Blocklänge      | Unsigned 6 | 1 / Bit 05   | Die Länge des Diagnoseblocks           |
|                 |            |              | einschließlich Octet 0.                |
|                 |            |              | Wertebereich: 259.                     |
| Selection       | Unsigned 2 | 1 / Bit 6, 7 | 0: device related diagnosis            |
| Beliebige Daten | Unsigned 2 | 259          | Der Inhalt und die Anzahl Octets hängt |
|                 |            |              | vom Hersteller und vom Gerät ab.       |

Tabelle 7.19: Device related diagnosis

Für DP-V1-Slaves gibt es im Gegensatz dazu eine feste Struktur der gerätebezogenen Diagnose. Es sind mehrere Statusmeldungen und Alarme definiert, von denen im Folgenden nur die für die WDGA-Drehgeber relevanten vorgestellt werden.

Der Unterschied zwischen Alarmen und Statusmeldungen ist, dass Alarme ernstzunehmende Fehler anzeigen, wohingegen Statusmeldungen eher als reine Information ohne Fehlercharakter zu interpretieren sind. Des Weiteren müssen Alarme über einen DP-V1-Dienst quittiert werden. Statusmeldungen verschwinden dagegen von selbst, sobald sie nicht mehr zutreffend sind. Das Quittieren der Alarme erledigt die Steuerung in der Regel von selbst, ohne dass das Steuerungsprogramm dafür vorgesehen sein muss. Der Vorteil dieses Mechanismus ist, dass dem DP-Master keine wichtigen Fehlermeldungen entgehen können.

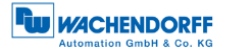

## 7.10.2 Module status

Der Modulstatus ähnelt der kennungsbezogenen Diagnose, jedoch ist der Absender der Statusmeldung das Grundgerät, und nicht das Modul selbst. Für jedes Modul wird hier angegeben, ob die Eingangsdaten gültig sind. Zusätzlich kann hier abgelesen werden, ob an der entsprechenden Stelle des Grundgerätes das korrekte Modul gesteckt ist, oder ob es ganz fehlt.

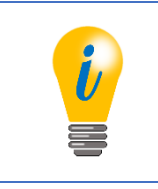

• Nur für Klasse-4-Drehgeber relevant

| Name                 | Datentyp   | Octet        | Beschreibung                                                                                                    |
|----------------------|------------|--------------|----------------------------------------------------------------------------------------------------|
| Blocklänge           | Unsigned 6 | 1 / Bit 05   | Die Länge des Diagnoseblocks<br>einschließlich Octet 0.<br>Wertebereich: 259.                                                                                                    |
| Selection            | Unsigned 2 | 1 / Bit 6, 7 | 0: device related diagnosis                                                                                                    |
| Status_Type          | Unsigned 7 | 2 / Bit 06   | Gibt die Art der Statusmeldung an.<br>2: Modul_Status                                                                                                    |
| Identifier           | Bit        | 2 / Bit 7    | Gibt an, ob es sich um eine<br>Statusmeldung oder um einen Alarm<br>handelt. 1: Status                                                                                                    |
| Slot                 | Unsigned 8 | 3            | Slot des Moduls, das die<br>Statusmeldung verursacht.<br>Immer 0 (Grundgerät).                                                                                                    |
| Status_Specifier     | Unsigned 2 | 4 / Bit 0, 1 | Gibt an, ob der Status kommt oder<br>geht.<br>Immer 0: nicht differenzierbar                                                                                                    |
| Reserviert           |            | 4 / Bit 27   | ignorieren                                                                                                    |
| Modul_Status_Entry_1 | Unsigned 2 | 5 / Bit 0, 1 | <ol> <li>O: Modul ok, Daten gültig.</li> <li>1: richtiges Modul gesteckt, Daten auf<br/>Grund eines Fehlers ungültig.</li> <li>2: falsches Modul gesteckt, Daten<br/>ungültig.</li> <li>3: kein Modul gesteckt, Daten<br/>ungültig.</li> </ol> |
| Modul_Status_Entry_2 | Unsigned 2 | 5 / Bit 2, 3 | siehe oben                                                                                                    |
|                      |            |              |                                                                                                    |

Tabelle 7.20: Module status

### 7.10.3 Diagnosis alarm

Der Diagnosealarm wird verwendet um beliebige herstellerspezifische Fehlercodes zu übermitteln. Die Bedeutung dieser Fehlerdcodes wird üblicherweise in der GSD-Datei hinterlegt. Absender können sowohl das Grundgerät oder jedes beliebige Modul eines Slaves sein.

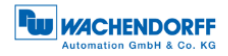

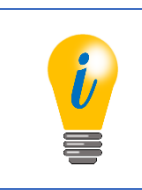

• Nur für Klasse-4-Drehgeber relevant

| Name                   | Datentyp              | Octet        | Beschreibung                            |
|------------------------|-----------------------|--------------|-----------------------------------------|
| Blocklänge             | Unsigned 6            | 1 / Bit 05   | Die Länge des Diagnoseblocks            |
|                        |                       |              | einschließlich Octet 0.                 |
|                        |                       |              | Wertebereich: 259.                      |
| Selection              | Unsigned 2            | 1 / Bit 6, 7 | 0: device related diagnosis             |
| Alarm_Type             | Unsigned 7            | 2 / Bit 06   | Gibt die Art der Statusmeldung an:      |
|                        | <b>D</b> <sup>1</sup> | 0 / 5 / 5    | 1: Diagnosis_Alarm.                     |
| Identifier             | Bit                   | 2 / Bit /    | Gibt an, ob es sich um eine             |
|                        |                       |              | Statusmeldung oder um einen Alarm       |
|                        |                       |              | handelt. 0: Alarm                       |
| Slot                   | Unsigned 8            | 3            | Slot des Moduls, das den Alarm          |
|                        |                       |              | verursacht.                             |
|                        |                       |              | 0254<br>0. Orugalaganät                 |
| Alerm Cresifier        |                       | 4 / DH 0 4   | 0: Grundgerat                           |
| Alarm_Specilier        | Unsigned 2            | 4 / Bit 0, 1 | Gibt an, ob der Alarm kommt oder        |
|                        |                       |              | geni.<br>O: nicht difforonzierber       |
|                        |                       |              | 1: Echlor kommt                         |
|                        |                       |              | 2: Fehler geht, kein weiterer Fehler    |
|                        |                       |              | 3: Fehler geht, weitere Fehler          |
|                        |                       |              | bestehen.                               |
| Additional Acknowledge |                       | 4 / Bit 2    | Gibt an. ob neben der                   |
| _ 0                    |                       |              | Standardquittierung eine weitere        |
|                        |                       |              | herstellerspezifische Quittierung nötig |
|                        |                       |              | ist.                                    |
|                        |                       |              | 0: keine weitere Quittierung benötigt.  |
| Sequence_Number        | Unsigned 2            | 4 / Bit 3…7  | Die Sequenznummer wird beim             |
|                        |                       |              | Quittieren des Alarms für den Fall      |
|                        |                       |              | angegeben, dass mehrere Alarme          |
|                        |                       |              | gleichzeitig aktiv sein können.         |
|                        |                       |              | Immer 0, wenn nur ein Alarm             |
|                        |                       |              | gleichzeitig aktiv sein kann.           |
| Alarm_Data_Description |                       | 5            | Herstellerspezifischer Bereich, der den |
|                        |                       |              | Fehler beschreibt. Die Bedeutung        |
|                        |                       |              | kann in der GSD-Datei hinterlegt        |
|                        |                       |              | werden.                                 |

Tabelle 7.21: Diagnosis alarm

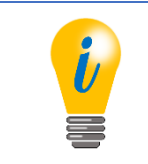

• Beim Klasse-4-Drehgeber wird im Diagnosealarm ein Byte Alarm\_Data\_Description gesendet (siehe Tabelle 6.11).

# 7.11 Datenaustausch

Nach der Parametrierung und der Konfiguration des DP-Slaves, befindet er sich im zyklischen Datenaustausch mit dem DP-Master. Das Format der ausgetauschten Telegramme entspricht der Konfiguration durch den DP-Master.

© Wachendorff Automation GmbH & Co. KG

## 7.12 I&M-Funktionen

Die I&M-Funktionen dienen einerseits dazu den DP-Slave sowie den Hersteller des Geräts eindeutig zu identifizieren. Damit können Diagnosetools Herstellerinformationen aus dem Internet abrufen. Des Weiteren bieten sie auch die Möglichkeit kundenspezifische Daten wie Einsatz-Zweck und –Ort abzulegen.

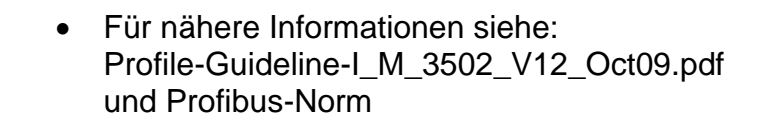

Die I&M-Funktionen werden mit Hilfe der azyklischen DP-V1-Dienste DS\_READ und DS\_WRITE realisiert. Für diese Dienste existieren in den Entwicklungsumgebungen der Steuerungen bereits vorgefertigte Funktionen, so dass ausschließlich die Nutzdaten der Telegramme korrekt implementiert werden müssen.

Zunächst wird die Anforderung des Parameterzugriffs per DS\_WRITE an den DP-Slave gesendet. Dieser bearbeitet und quittiert die Anfrage. Im Anschluss prüft der Master per DS\_READ das Ergebnis der Anfrage. Der DP-Slave wird entweder mit einer Kurzquittung, solange das Ergebnis noch nicht bereitsteht, oder mit dem Ergebnistelegramm antworten, wenn die Bearbeitung abgeschlossen ist. Im Fall eines Lesens von I&M-Daten enthält die Antwort den I&M-Datenblock.

Im Fehlerfall enthält die Antwort des DP-Slaves auf die DS\_Read- oder DS\_WRITE-Anfrage einen Fehlercode.

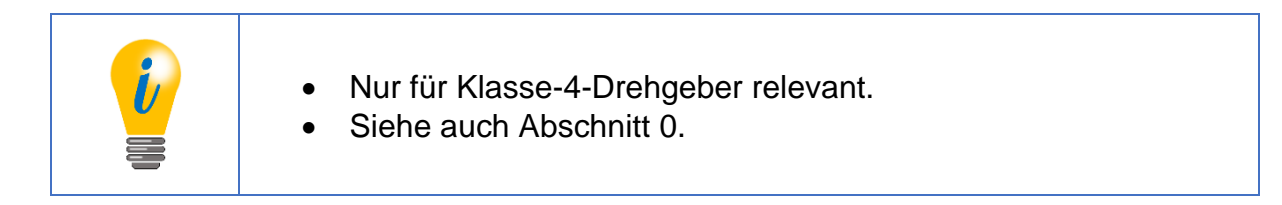

Die folgende Abbildung 7.7 zeigt ein Beispiel für das Lesen der I&M0-Daten. Zur Übersichtlichkeit werden nur die Nutzdaten der SD2-Telegramme gezeigt. Die hervorgehoben gedruckten Octets sind die Nutzdaten des DS\_READ- bzw. DS\_WRITE-Dienstes. Diese müssen an Slot 0, Index 255 gesendet werden.

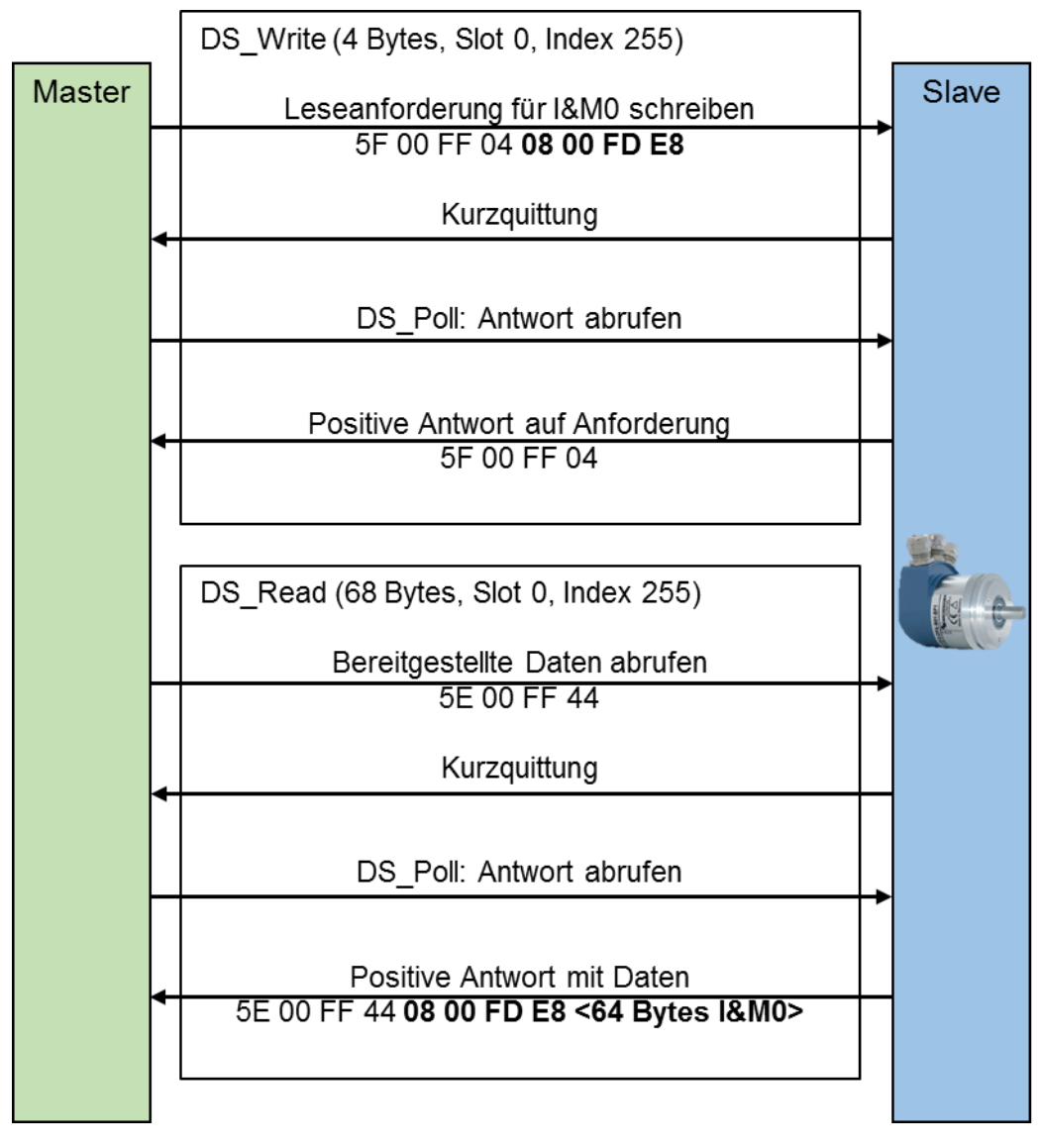

Abbildung 7.7: Lesen – I&M0-Daten

Die folgende Abbildung 7.8 zeigt ein Beispiel für das Schreiben der I&M1-Daten. Zur Übersichtlichkeit werden nur die Nutzdaten der SD2-Telegramme gezeigt.

Die hervorgehoben gedruckten Octets sind die Nutzdaten des DS\_READ- bzw. DS\_WRITE-Dienstes.

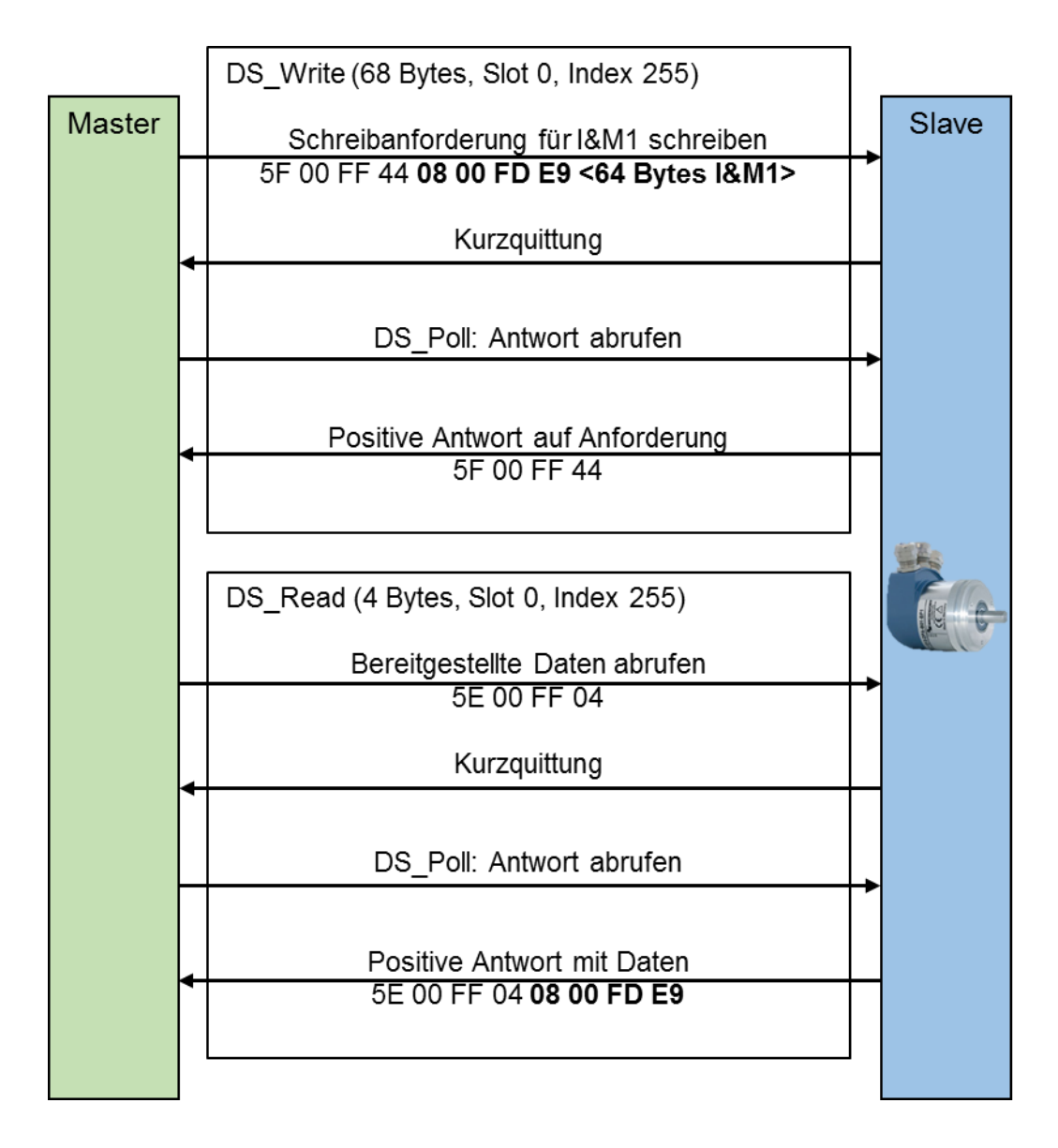

Abbildung 7.8: Schreiben - I&M1-Daten

Das Beispiel in Abbildung 7.9 zeigt die Fehlerbehandlung. Fehlermeldungen werden ausgegeben für den Fall, dass versucht wird auf einen nicht vorhandenen I&M-Datenblock zuzugreifen, oder versucht wird auf I&M0 zu schreiben.

Die hervorgehoben gedruckten Octets sind die Nutzdaten des DS\_WRITE-Dienstes.

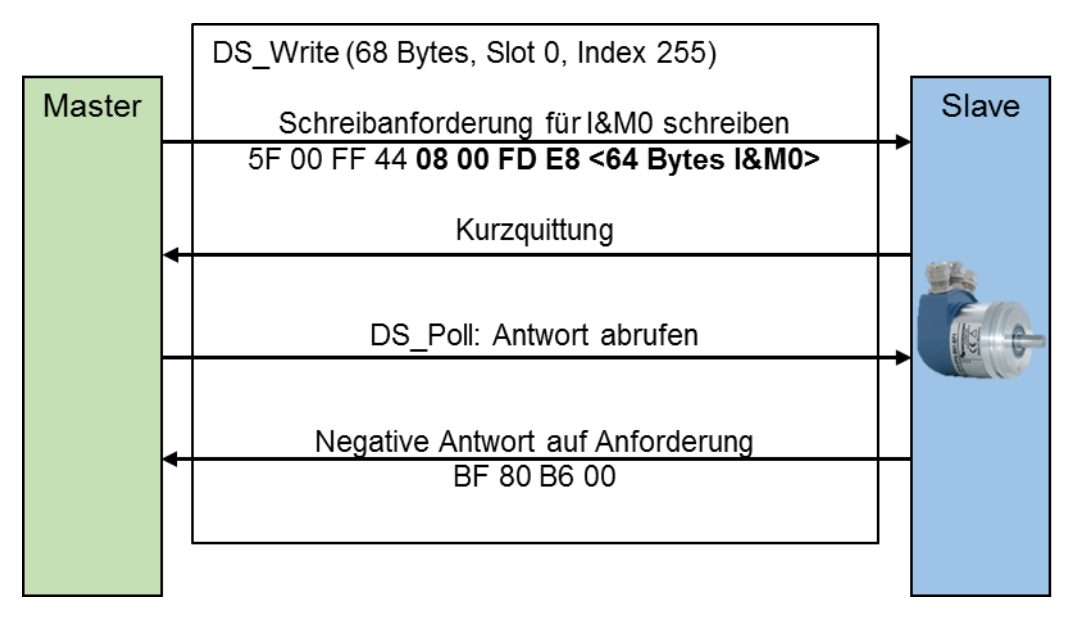

Abbildung 7.9: Fehlerbehandlung

Die in der Tabelle 7.22 aufgeführten Fehlermeldungen sind möglich.

| Fehlercode | Bedeutung                                                                                                    |
|------------|----------------------------------------------------------------------------------------------------|
| 80 B8 00   | Fehlermeldung von DS_Write, wenn versucht wird auf I&M0 zu schreiben, oder die Datenlänge der Schreibanforderung ungleich 68 ist. |
| 80 B6 00   | Fehlermeldung von DS_Write, wenn "extended FN" ungleich 8 ist.                                                                    |
| 80 B5 00   | Fehlermeldung von DS_Read, wenn vorher keine Anforderung mit DS_Write geschrieben wurde.                                          |
| 80 B0 00   | Fehlermeldung von DS_Write, wenn versucht wird auf ungültige Slot-<br>Index-IM_Index-Kombinationen zuzugreifen.                   |

Tabelle 7.22: Fehlermeldungen

## 7.13 Slave-Querverkehr – DxB

Der Slave-Querverkehr ist eine Erweiterung des zyklischen Datenaustauschs. Er dient dazu die Prozessdaten eines DP-Slaves an einen oder mehrere andere DP-Slaves direkt zu senden. DP-V2-Slaves können als Publisher oder als Subscriber parametriert werden. Publisher publizieren ihre Eingangsdaten und Subscriber abonnieren die Daten eines oder mehrerer Publisher. Die Konfiguration eines DP-Slaves als Publisher ist trivial. Im Projektierungstool wird der DP-Slave als Publisher definiert, dies führt dazu, dass der DP-Master im Parametrierungstelegramm Octet 7 Bit 7 (Publisher\_Enable) setzt.

Im Datenaustausch antwortet der DP-Slave daraufhin mit einer Broadcast-Empfängeradresse, die grundsätzlich von jedem Teilnehmer empfangen werden kann. Jeder Subscriber enthält eine eigene Tabelle, diese definiert welche Publisher abonniert werden sollen. Wie diese Tabelle konfiguriert wird und wie die Daten des Subscribers verarbeitet werden, wird in diesem Handbuch nicht abgedeckt.

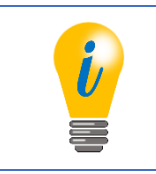

- Als Sensoren unterstützen WDGA-Drehgeber nur die Publisher Funktion.
- Nur für Klasse-4-Drehgeber relevant

## 7.14 Isochroner Modus – IsoM

Beim isochronen Modus handelt es sich um eine Betriebsart, bei der der DP-Master den DP-Slaves vorgibt zu welchem Zeitpunkt die Eingangsdaten zu erfassen und die Ausgangsdaten auszugeben sind. Auf diese Weise wird sichergestellt, dass trotz sequenzieller Kommunikation des DP-Masters mit den einzelnen DP-Slaves sämtliche Prozessdaten zu einem bestimmten Zeitpunkt gültig waren (Eingangsdaten) bzw. sein werden (Ausgangsdaten).

Die Zeit T<sub>i</sub> bestimmt das Alter der Eingangsdaten. Diese darf nicht größer als die DP-Zykluszeit sein. Sie muss allerdings größer sein als die minimale benötigte Datenerfassungszeit des langsamsten DP-Slaves im Netzwerk.

Die Zeit T<sub>0</sub> bestimmt den Zeitversatz des Ausgabewertes. Diese darf ebenfalls nicht größer als die DP-Zykluszeit sein. Sie muss größer sein, als die Zeit, die für den Datenaustausch mit sämtlichen DP-Slaves benötigt wird. Diese ist von der Anzahl der anzusprechenden DP-Slaves und der Konfiguration der Busübertragung abhängig.

Die Konfiguration dieser Zeiten wird vom Projektierungstool der Steuerung übernommen und basiert auf den Angaben in den GSD-Dateien der einzelnen DP-Slaves.

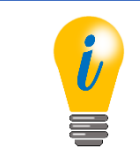

• Nur für Klasse-4-Drehgeber relevant

Zur Synchronisierung der DP-Slaves auf einen gemeinsamen Takt, wird vom DP-Master zu Beginn jedes DP-Zyklus ein Taktschlägertelegramm gesendet. Die DP-Slaves überwachen das Taktschlägertelegramm und passen ihre internen Takte entsprechend an, so dass alle Datenerfassungen und Datenausgaben innerhalb einer Mikrosekunde genau beieinander liegen.

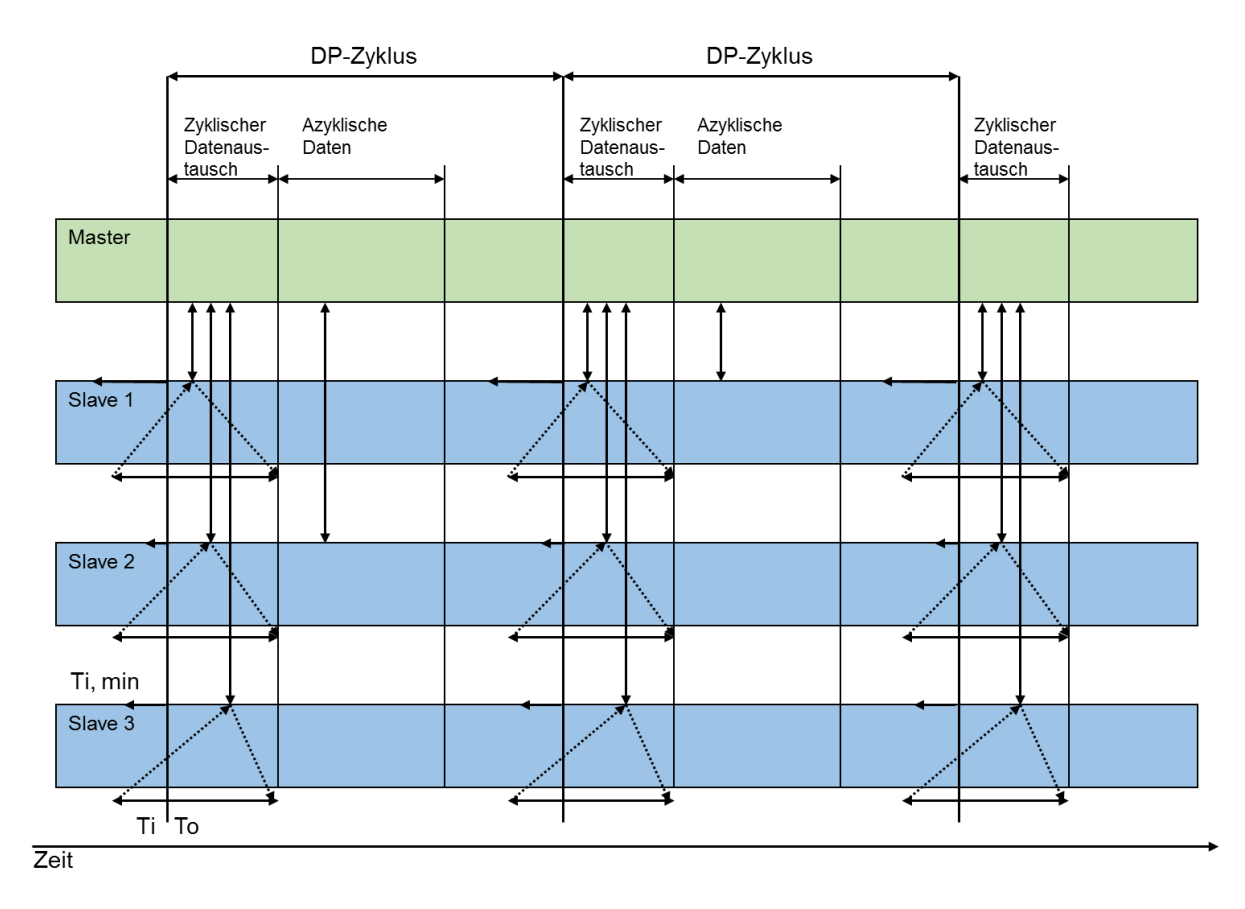

Abbildung 7.10: Synchronisierung – Taktschlägertelegramm

Da das zyklisch ablaufende Steuerungsprogramm in der Regel mehr Zeit benötigt als ein DP-Zyklus, müssen ggf. mehrere DP-Zyklen pro Master-Zyklus durchlaufen werden (siehe Abbildung 7.11). Es muss davon ausgegangen werden, dass in den nachfolgenden DP-Zyklen von der Steuerung keine gültigen Daten gesendet werden. Daher müssen die DP-Slaves feststellen, welcher DP-Zyklus mit dem Beginn eines DP-Master-Zyklus zusammenfällt. Dazu sendet der DP-Master als Teil der Ausgangsdaten ein "Master-Lebenszeichen", welches vom Steuerungsprogramm bei jedem Durchlauf um eins erhöht wird. Sobald ein DP-Slave feststellt, dass das "Master-Lebenszeichen" inkrementiert wurde, erhöht er sein "Slave-Lebenszeichen" gleichfalls. Da auch das "Slave-Lebenszeichen" Teil des zyklischen Datenaustauschs ist, kann das Steuerungsprogramm feststellen, wann die gesamte Anlage mit dem DP-Master-Zyklus synchronisiert ist. So wird eine gegenseitige Überwachung der DP-Master- und DP-Slaveapplikationen möglich und es können Maßnahmen ergriffen werden, für den Fall, dass die Echtzeitanforderungen des Gesamtsystems nicht mehr erfüllt werden.

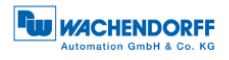

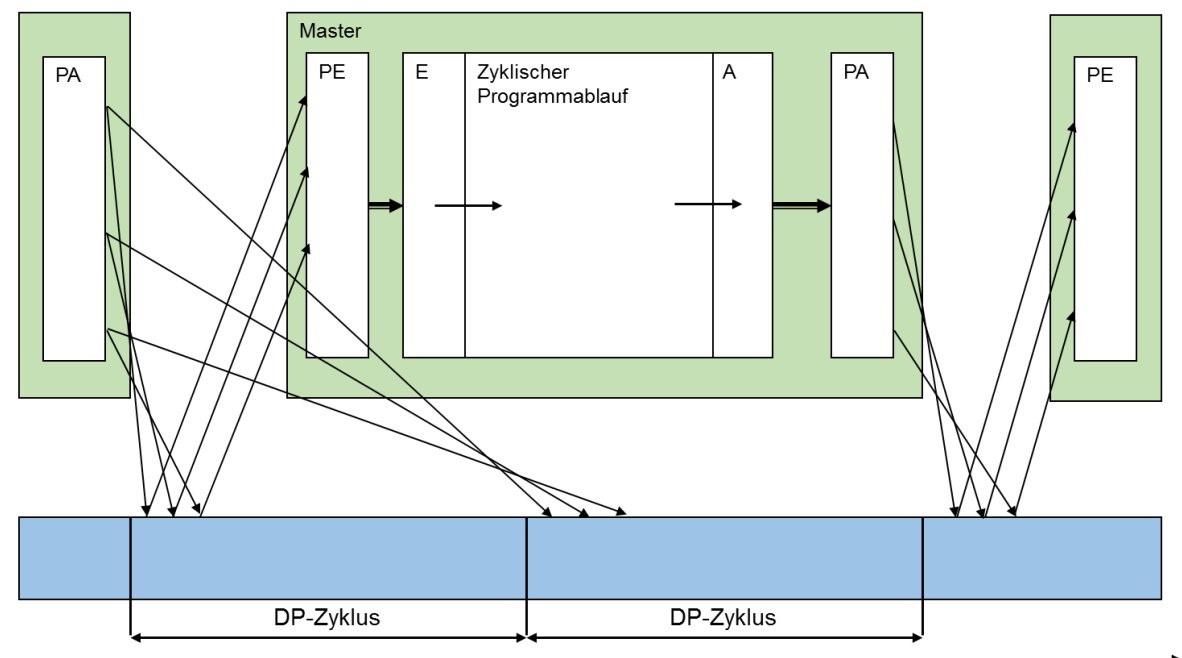

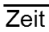

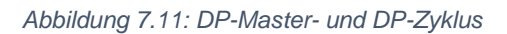

# 7.15 Applikationsprofile

Für ein ausfallfreies System zwischen der Automatisierungslösung und den Busteilnehmern müssen die grundlegenden Funktionen und Dienste übereinstimmen. Die Voraussetzung dafür sind gleiche Begrifflichkeiten und Datenformate für die Kommunikation, Gerätefunktionen, sowie Branchenlösungen. Diese Vereinheitlichung erfolgt über die "Applikationsprofile". Dabei wird zwischen den Geräte- (Device Profiles), Branchen- (Industry Profiles) und Integrationsprofilen (Integration Profiles) unterschieden.

Die von Wachendorff verwendeten Applikationsprofile sind in der Tabelle 7.26 aufgeführt.

| Allg. Applikationsprofil | Profil-Inhalt             | Geräteklasse | PNO-Nr.: |
|--------------------------|---------------------------|--------------|----------|
| Identification &         | Spezifiziert das Konzept  | Klasse       | 3.502    |
| Maintenance (I&M)        | zur Ablage von geräte-    | 3 + 4        |          |
| V1.2 (Oct., 2009)        | spezifischen Daten des    |              |          |
|                          | PROFIBUS-Gerätes.         |              |          |
|                          | Ermöglicht einheitlichen  |              |          |
|                          | Zugang des Betreibers auf |              |          |
|                          | alle gerätespezifischen   |              |          |
|                          | Daten                     |              |          |
| Spez. Applikationsprofil | Profil-Inhalt             | Geräteklasse | PNO-Nr.: |
| Encoder Profile 4.1      | Ankopplung von Encodern   | Klasse       | 3.162    |
| (Dec., 2008)             | mit ST- und MT-Auflösung; | 3 + 4        |          |
|                          | Basiert auf DP-V1/V2-     |              |          |
|                          | Funktionen                |              |          |
| PROFIdrive 4.1           | Geräteverhalten und       | Klasse       | 3.172    |
| (May, 2006)              | Zugriffsverfahren auf     | 3 + 4        |          |
|                          | Daten für drehzahlver-    |              |          |
|                          | änderbare elektronische   |              |          |
|                          | Antriebe an PROFIBUS      |              |          |

Tabelle 7.23: Applikationsprofile

Das Applikationsprofil "I&M" ist in einem Drehgeber der Klasse 3 bzw. 4 enthalten. Hiermit ist es unter Anderem möglich die verwendeten Profile, der Drehgeber-Typ, Hersteller, die Seriennummer usw. auszulesen.

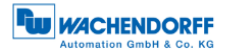

### 7.15.1 Drehgeberprofile

Das Encoder Profile 4.1 ist das Geräteprofil für Drehgeber. Encoder Profile 4.1 realisiert die Klasse 3 und 4.

Das Standardprofil für die Antriebstechnik mit PROFIBUS und PROFINET ist PROFIdrive (nur für: DP-V1/V2, siehe Abbildung 7.12). Dadurch ist eine einfache Kopplung von Antrieben und Steuerungen unabhängig vom Hersteller möglich.

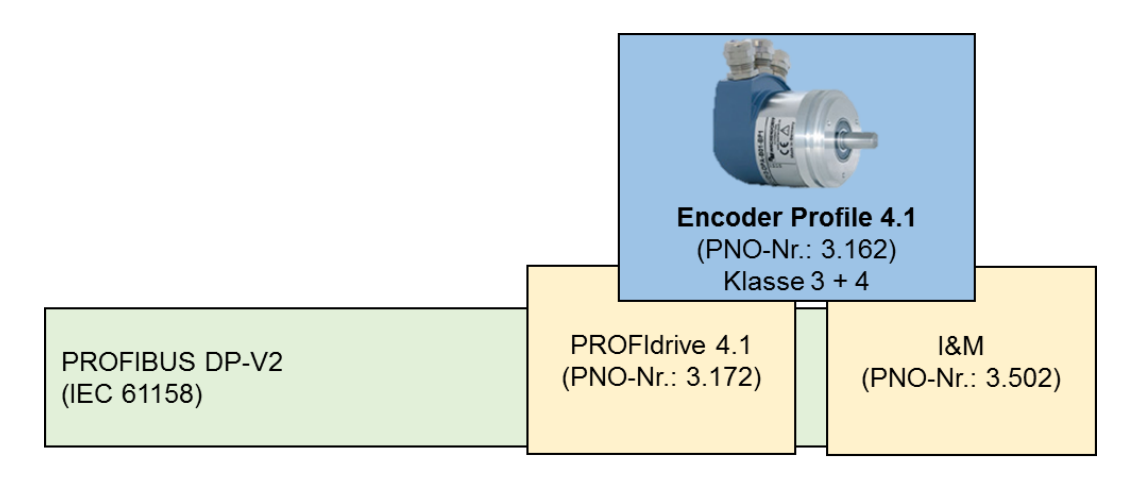

Abbildung 7.12: Übersicht – Encoder Profile

Je nach Leistungsstufe (siehe Abschnitt 7.5.1) stehen unterschiedliche Funktionen und zusätzliche Erweiterungen zur Verfügung. Die Tabelle 7.24 zeigt die verschiedenen Dienste je nach Leistungsstufe (DP-V0, DP-V1 und DP-V2) in Abhängigkeit der Geräteklassen des Drehgebers.

| Leistungsstufe                | Drehgeber<br>Klasse 3 | Drehgeber<br>Klasse 4 |
|-------------------------------|-----------------------|-----------------------|
| DP-V0                         |                       |                       |
| zyklischer Datenaustausch     | P                     | Р                     |
| Parametrierung                | P                     | Р                     |
| Konfiguration                 | P                     | Р                     |
| Diagnose                      | Р                     | Р                     |
| DP-V1                         |                       |                       |
| azyklischer Datenaustausch    | P                     | P                     |
| 1&M                           | P                     | P                     |
| azyklischer Parameterzugriff  | P                     | P                     |
| DP-V2                         |                       |                       |
| Data Exchange Broadcast (DxB) | 0                     | Р                     |
| Isochronous Mode (IsoM)       | 0                     | Р                     |
| Uhrzeitsynchronisation        | 0                     | 0                     |
| Redundanz                     | 0                     | 0                     |

Tabelle 7.24: Leistungsstufe und Klasseneinteilung

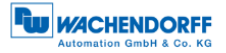

# 7.15.2 PROFIdrive

PROFIdrive ist ein anwendungsorientiertes Standardprofil für die Antriebstechnik und ist in der IEC 61800-7 für PROFIBUS und PROFINET normiert. Dem Antriebsanwender ermöglicht die Standardisierung eine herstellunabhängige Kommunikation zwischen verschieden Antriebskomponenten.

In der PROFIdrive-Architektur sind die Kommunikationsunabhängigen Funktionen im Basis-, Parameter und Applikationsmodell beschrieben. Wird PROFIdrive auf PROFIBUS-DP abgebildet, dann wird das Kommunikationsmodell von PROFIdrive (siehe Abbildung 7.13) auf das Kommunikationsmodell von PROFIBUS-DP (siehe Abbildung 7.14) übertragen.

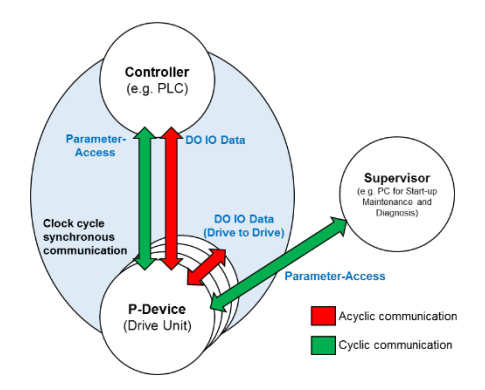

Abbildung 7.13: Kommunikationsmodell – PROFIdrive

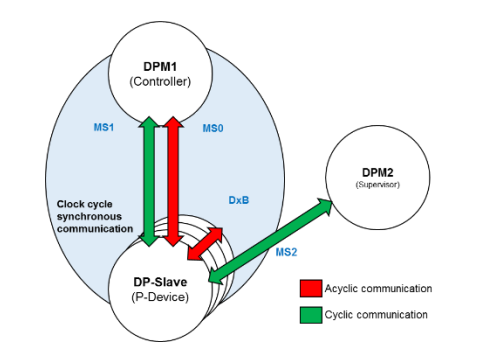

Abbildung 7.14: Kommunikationsmodell - Abbildung auf PROFIBUS-DP

Im PROFIBUS-Standardprofil ist beispielsweise festgelegt, dass das Standard-Telegramm 81 - 98 (PNU922) für die Encoder-Profile reserviert ist. Des Weiteren ist der Aufbau der Status- und Kontrollwörter darin festgelegt. Unter der Standardtelegramm-Nummer 100 – 60000 sind Geräteherstellerspezifischen Telegramme reserviert.

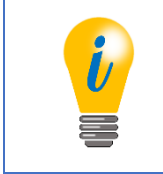

• Details zu PROFIdrive sind dem PROFIdrive-Profil [4] zu entnehmen.

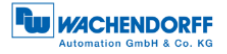

## 7.16 Debugsteuerwort

Als Besonderheit der WDGA-Drehgeber gibt es für beide Drehgeberprofile ein zusätzliches herstellerspezifisches Telegramm, welches ein Debugsteuer- und Zustandswort enthält (siehe Tabelle 7.25 und Tabelle 7.26).

| 15 | 14 | 13 | 12 | 11 | 10 | 9 | 8 | 7 | 6 | 5 | 4 | 3 | 2 | 1                       | 0          |
|----|----|----|----|----|----|---|---|---|---|---|---|---|---|-------------------------|------------|
| 0  | 0  | 0  | 0  | 0  | 0  | 0 | 0 | 0 | 0 | 0 | 0 | 0 | 0 | Slave-Adresse freigeben | Testfehler |

| 15 | 14 | 13 | 12 | 11 | 10 | 9 | 8 | 7 | 6 | 5 | 4 | 3 | 2 | 1                     | 0                   |
|----|----|----|----|----|----|---|---|---|---|---|---|---|---|-----------------------|---------------------|
| 0  | 0  | 0  | 0  | 0  | 0  | 0 | 0 | 0 | 0 | 0 | 0 | 0 | 0 | Slave-Adresse fixiert | Testfehler<br>aktiv |

Tabelle 7.25: Debug\_STW

Tabelle 7.26: Debug\_ZSW

Der "Testfehler" ist beim Testen der Fehlerbehandlung eines Steuerungsprogramms nützlich. Bei einem Drehgeber ist es nicht ohne weiteres möglich einen Fehler zu provozieren. Mit "Testfehler" wird ein Fehler simuliert, in dem das Bit 0 von "Debug\_STW" gesetzt wird (siehe Tabelle 7.25). Ob der "Testfehler" zurzeit aktiv ist, lässt sich am Bit 0 von "Debug\_ZSW" ablesen (siehe Tabelle 7.26).

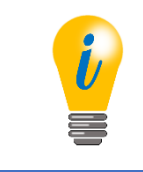

 Es ist zu beachten, dass der dadurch ausgelöste Diagnosealarm bei der Klasse 4 quittiert werden muss, selbst wenn der Testfehler wieder inaktiv gesetzt wurde.

Es ist möglich beim softwareseitigen Einstellen der DP-Slave-Adresse über ein Projektierungstool das zukünftige Ändern der DP-Slave-Adresse zu sperren. Um diese Sperre wieder aufzuheben ist eine herstellerspezifische Lösung erforderlich. Da es am Drehgeber keine physikalischen Schalter gibt, die im Betrieb erreichbar wären, lässt sich die Sperre nur über das Debugsteuerwort wieder lösen (siehe Tabelle 7.25). Ist die "Slave-Adresse fixiert" ist das am Bit 1 von "Debug\_ZSW" erkennbar. Um die Sperre "Slave-Adresse fixiert" zu lösen muss das Bit 1 – "Slave Adresse freigeben" – von "Debug\_STW" gesetzt werden, bis das Bit 1 von "Debug\_ZSW" zurückgesetzt wird.

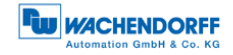

# 8 FAQ

# 8.1 Projektierung

• Wie wird die Auflösung des Drehgebers eingestellt?

<u>Klasse 4:</u> Über die Parametrierung wird die Auflösung eingestellt (siehe Abschnitt 5.3.3)

• Wie wird der Preset des Drehgebers gesetzt und gespeichert?

Klasse 4: siehe Abschnitt 5.6

• Wie wird die Position des Drehgebers ausgelesen?

Klasse 4: siehe Abschnitt 5.5

• Wie kann die Drehrichtung des Drehgebers geändert werden?

<u>Klasse 4:</u> Über die Parametrierung wird die Drehrichtung eingestellt (siehe Abschnitt 5.3.3). Die Klasse-4-Funktion muss aktiv sein.

• Wie können Diagnosenachrichten des Drehgebers ausgelesen werden?

Klasse 4: siehe Abschnitt 5.8

# 8.2 LED-Signalisierung – Drehgeber

### Die BUS-LED leuchtet rot und die DEV-LED leuchtet grün?

Ursache liegt in der Installation:

• Sind alle PROFIBUS-Leitungen korrekt im Netzwerk angeschlossen?

Überprüfen Sie ihre Anlagenplanung hinsichtlich der PROFIBUS-Verkabelung.

• PROFIBUS-Leitung ist angeschlossen, hat aber keine Verbindung:

Liegt ein Drahtbruch vor?

Schließen Sie Wackelkontakte usw. aus

(Beachte auch: selbst konfektionierte Stecker)

Sind A und B in der Bushaube vertauscht?

• Ist die PROFIBUS-Adresse der Drehcodierschalter mit der Parametrierung des PROFIBUS-System konsistent?

Überprüfen Sie die Einstellung der Drehcodierschalter bzw. die Vergabe der PROFIBUSAdresse in der "HW konfig".

• Ist die PROFIBUS-Adresse eindeutig?

Siehe auch 4.4.2 bzw. 4.5.1

• Wurde die Terminierung korrekt vorgenommen?

Terminierung am letzten Teilnehmer des Segmentes (siehe auch 7.3.3)

#### Ursache liegt in der Projektierung:

• Wurde der Drehgeber korrekt in die Steuerung eingebunden?

Überprüfen Sie Ihre Hardwarekonfiguration und S7-Programmierung

• Der Drehgeber wurde korrekt in die Steuerung eingebunden:

Wurde das Projekt übersetzt und auf das Zielsystem übertragen?

Die BUS-LED leuchtet blinkt rot und die DEV-LED leuchtet grün?

• Haben Sie eine korrekte Parametrierung vorgenommen?

Liegen die Werte für "Measuring units per revolution" und "Total measuring range in measuring units" des zulässigen Wertebereichs?

Wurden beide Werte für "Measuring units per revolution" und "Total measuring range in measuring units" entsprechend angepasst (siehe Beispiel unter **Fehler! Verweisquelle konnte nicht gefunden werden.**)?

• Weitere Hinweise finden Sie unter dem Abschnitt 3.4

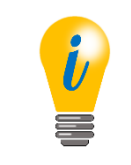

• Beachten Sie hierzu auch die Tabelle 3.1

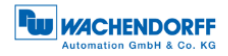

# 9 Technische Beratung

#### Technischer Anwendungsberater

Sie haben Fragen zu diesem Produkt?

Ihre technischen Anwendungsberater helfen Ihnen gerne weiter.

Tel.: +49 (0) 67 22 / 99 65 414 E-Mail: support-wa@wachendorff.de

Notizen:

# Literaturverzeichnis

- [1] PNO PROFIBUS Profile for Encoders; Order No. 3.062, Encoder Profile, May 1997.
- [2] PNO PROFIBUS Planungsrichtlinie, Version 1.0; Order No: 8.011, Planungsrichtlinie, November 2009.
- [3] M. Felser, PROFIBUS Handbuch, Berlin: Epubli-Verlag, 2010.
- [4] PNO. Profile Drive Technology PROFIdrive Technical Specification for PROFIBUS and PROFINET; Order No: 3.172, PROFIdrive Profile, May 2006.
- [5] PNO Technical Specification for PROFIBUS and PROFINET related to PROFIdrive Version 4.1; Order No: 3.162, Encoder Profile, December 2008.
- [6] PNO PROFIBUS Systembeschreibung Technologie und Anwendung, PROFIdrive Profile, November 2010.